DEPARTAMENTO DE DESARROLLO DE SISTEMAS

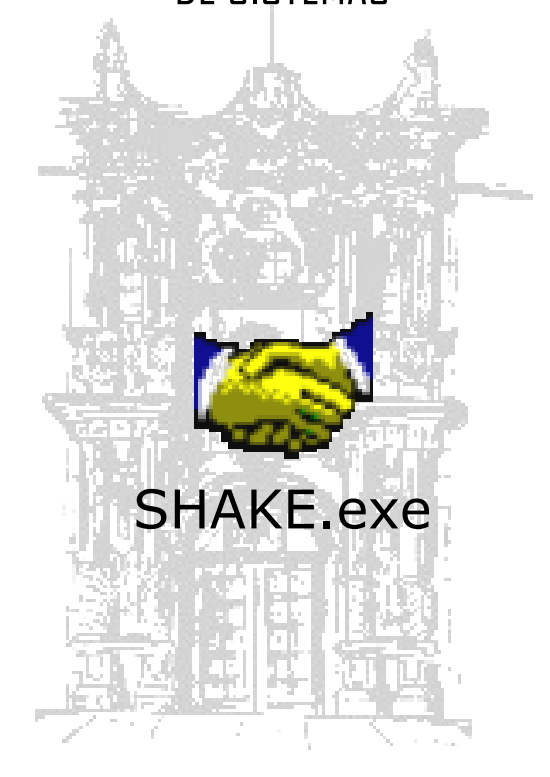

## MANUAL DE USUARIO

UJED - SIIA

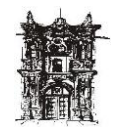

## **INDICE**

| INDICE                                          | 5  |
|-------------------------------------------------|----|
| CONOCIENDO EL SISTEMA                           | 5  |
| BARRA DE HERRAMIENTAS                           | 5  |
| BARRA DE MENUS                                  | 6  |
| ACCESO AL SISTEMA                               | 7  |
| CONTRATOS                                       | 8  |
| DATOS BÁSICOS DE EMPLEADOS                      | 12 |
| ¿CÓMO DAR DE ALTA DATOS GENERALES DEL EMPLEADO? | 14 |
| DATOS ESPECÍFICOS DE EMPLEADOS                  | 16 |
| PLANTILLA                                       | 18 |
| INCIDENCIAS BAJAS TEMPORALES                    | 22 |
| AÑO SABÁTICO                                    | 27 |
| B E C A                                         | 28 |
| CUIDADO MATERNAL                                | 30 |
| INCAPACIDAD POR GRAVIDEZ                        | 31 |
| INCAPACIDAD TEMPORAL                            | 32 |
| PERMISO CON GOCE                                | 33 |
| PERMISO SIN GOCE DE SUELDO                      | 37 |
| PERMISO SINDICAL                                | 40 |
| RECUPERACIÓN VACACIONES                         | 41 |
| BAJA POR DESCARGA POR MANDOS MEDIOS             | 43 |
| REINGRESO                                       | 44 |
| REPORTES                                        | 44 |
| REPORTE HOJA PERSONAL                           | 47 |
| REPORTE PLANTILLA RECHAZADA                     | 48 |
| REPORTE TIPO EMPLEDO                            | 49 |

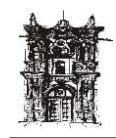

REPORTE FONDO.FUNCION.PROGRAMA ACADEMICOS\_\_\_\_\_51

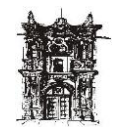

## INDICE

#### **CONOCIENDO EL SISTEMA**

Para poder navegar por este sistema es necesario conocer como están conformadas sus pantallas.

## **BARRA DE HERRAMIENTAS**

Esta barra será muy común, ya que se encuentra en la mayoría de las pantallas, de ahí la importancia de conocerla, se encuentra conformada por los siguientes botones:

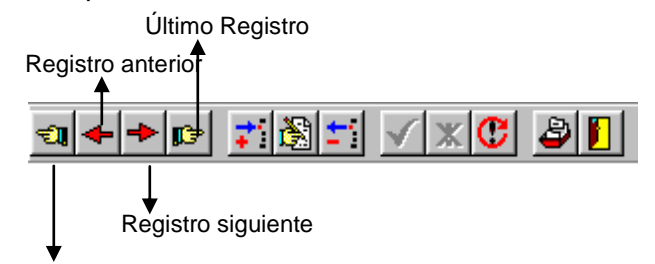

Primer registro

- 1. Primer registro.- Lleva al primer registro que se tiene almacenado en el banco de datos.
- 2. Registro anterior.- Proporciona un registro anterior del cual se encuentra posicionado.
- 3. Registro siguiente.- Posiciona un registro después del cual se encuentra posicionado.
- 4. Último registro.-Lleva al registro final que se tiene almacenado en el banco de datos.

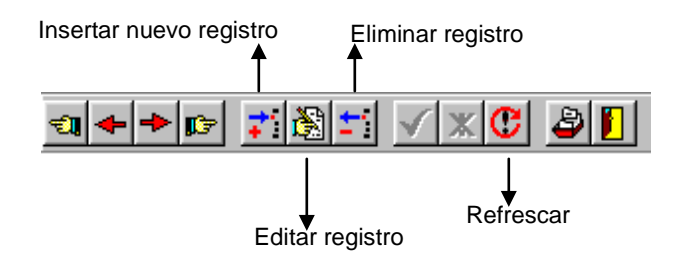

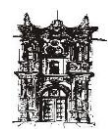

- 5. Insertar nuevo registro.- Permite iniciar una nueva captura de información
- 6. Editar registro.- Permite modificar o agregar información a un registro ya creado
- 7. Eliminar registro.- Elimina el registro en cual se encuentra posicionado.
- 8. Refrescar.- Cuando se esta trabajando en más de una computadora sobre la misma pantalla, esta opción nos actualiza lo que se va trabajando entre los diferentes usuarios.

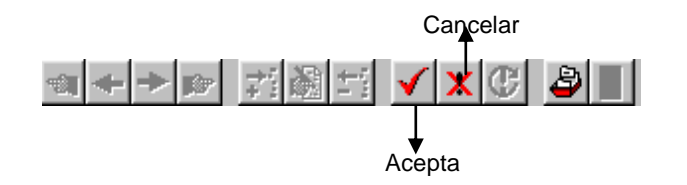

- 9. Aceptar.- se finaliza guardando el registro que se acaba de crear
- 10. Cancelar.- se cancela la operación de crear un nuevo registro

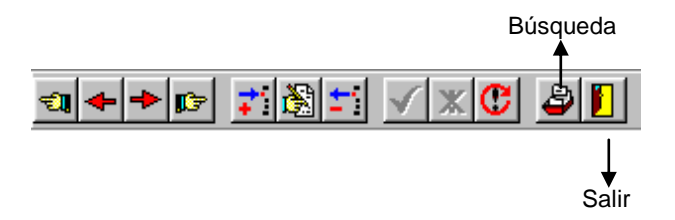

- 11. Búsqueda.- ayuda a encontrar el registro deseado, ya sea por matricula, apellido o nombre
- 12. Salir.- abandonar la pantalla por medio dela cual se esta trabajando.

#### **BARRA DE MENUS**

La barra de menús se encuentra únicamente en la pantalla principal de inicio en el sistema, y muestra las diferentes opciones a ejecutar.

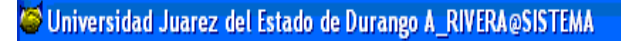

Sistema Rechum Ventanas Ayuda

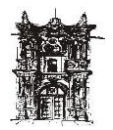

## ACCESO AL SISTEMA

Se debe seleccionar el icono de entrada al Sistema Shake oprimiendo un doble clic para que despliegue una pantalla de Acceso. Figura. ICONO

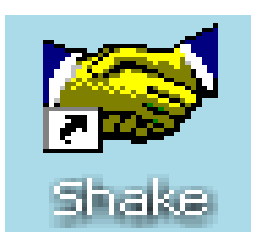

Figura 1.1 Icono del SHAKE

| Login Shake |         |
|-------------|---------|
| Nombre      | PERUSER |
| Contraseña  |         |
| DataBase    | SISTEMA |

Figura 1.2 Pantalla de Acceso al Sistema

La figura 1.3 que muestra la pantalla del Menú Principal.

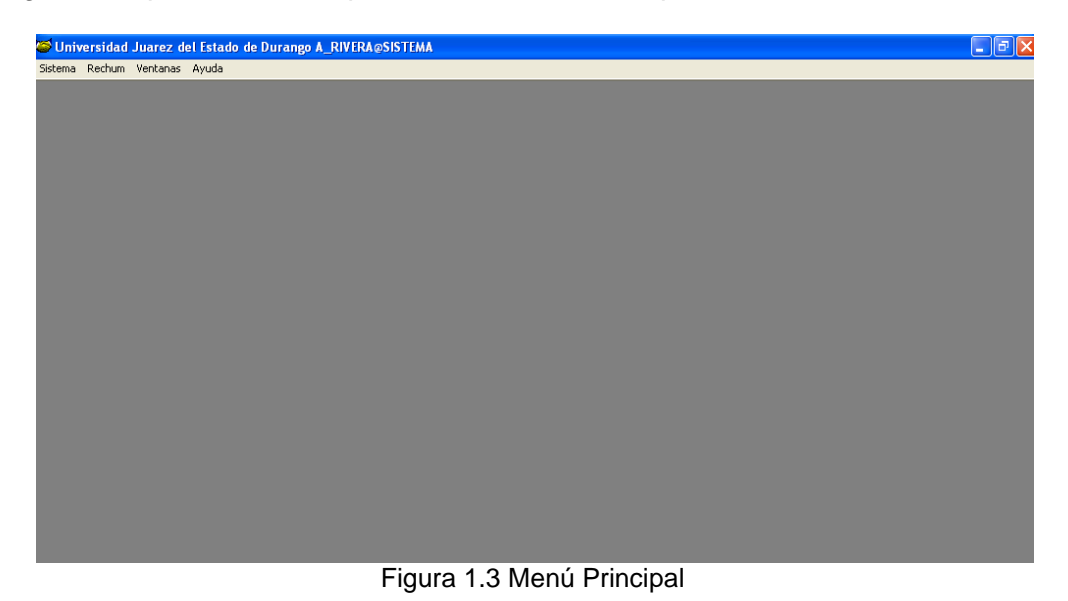

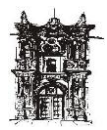

## **CONTRATOS**

Para acceder al modulo de Contratos, entrar al Menú Principal en **Rechum** seleccionando **Contrataciones Empleados** y enseguida dar un clic a **Contratos** como se muestra en la Figura 1.4

| 🍯 Univ  | ersidad Juarez del Esta  | do d       | e Durango A_RIVERA@SISTEM     |  |
|---------|--------------------------|------------|-------------------------------|--|
| Sistema | Rechum Ventanas Ayuda    |            |                               |  |
|         | Contrataciones Empleado: | 5 <b>)</b> | Consulta Datos Generales RH   |  |
|         | Datos Empleado           | •          | Contratos                     |  |
|         | Digitalizacion           | •          | Mantenimiento Contratos       |  |
|         | Incidencias              | •          | Rep. Altas/Bajas Autorización |  |
|         | Plantilla                | •          | Rep. Altas/Bajas Tesoreria    |  |
|         | Revision Expedientes     | •          | Reporte Tipo Empleado         |  |
|         |                          |            |                               |  |
|         |                          |            |                               |  |
|         |                          |            |                               |  |
|         |                          |            |                               |  |
|         |                          |            |                               |  |
|         |                          |            |                               |  |
|         |                          |            |                               |  |
|         |                          |            |                               |  |
|         |                          |            |                               |  |
|         |                          |            |                               |  |
|         |                          |            |                               |  |
|         |                          |            |                               |  |
|         |                          |            |                               |  |

Figura 1.4 Acceso a Contratos

Se encuentra dos tipos de vistas diferentes:

- Captura de contrato por Empleado.- De una manera individual se da captura ó lectura a los datos.
- Contratos todos los Empleados.- Esta opción permite consultar a manera de listado todos y cada uno de los contratos de una persona, basta con dar un clic en el botón de Búsqueda se teclea la matricula y muestra la información, como se muestra en la Figura 1.5

| STATI |        | A LINIDAD BESPONSABLE          |        |                            |
|-------|--------|--------------------------------|--------|----------------------------|
| 1     | 210165 | COOBD DE VINCY DES EMPRES      | 405002 |                            |
| n     | 902810 | COOBD DE VINC Y DES, EMPRES    | 405002 | COOBDINADOB EJECUTIVO      |
| 1     | 150115 | TV UNIVERSITARIA               | 405001 | DIRECTOR ACADEMICO DE ESCU |
| 0     | 250009 | PRESTACIONES ECONOMICAS        | 417001 | SRIA, FUNCIONARIO A        |
| 0     | 80274  | AUDITORIO                      | 415007 | OF, SERV, ESP, BIS A       |
| 1     | 220059 | IMPRENTA OFFSET                | 415006 | OF. TEC. ESP. C            |
| 1     | 130170 | SERVICIOS GENERALES            | 415005 | RESPONSABLE OPERATIVO 1    |
| 1     | 90167  | CARPINTERIA                    | 415001 | OF. TECNICO A              |
| 1     | 50088  | CARPINTERIA                    | 415001 | OF. SERV. ESP. BIS A       |
| 1     | 50087  | CARPINTERIA                    | 415001 | OF. TEC. ESP. C            |
| 1     | 30375  | CARPINTERIA                    | 415001 | OF. TECNICO A              |
| 1     | 250097 | CARPINTERIA                    | 415001 | OF. TEC. ESP. C            |
| 1     | 220263 | CARPINTERIA                    | 415001 | OF. TECNICO A              |
| 1     | 220203 | CARPINTERIA                    | 415001 | OF. SERV. ESP. BIS A       |
| 1     | 210304 | CARPINTERIA                    | 415001 | AUX. TECNICO A             |
| 1     | 902846 | DIREC DE TELECOMUNIC E INFORMA | 4180   | COORDINADOR DE AREA        |
| 1     | 80463  | DIREC DE TELECOMUNIC E INFORMA | 4180   | COORDINADOR DE AREA        |
| 1     | 80139  | DIREC DE TELECOMUNIC E INFORMA | 4180   | RESPONSABLE ADMINISTRATIVE |
| 1     | 30498  | DIREC DE TELECOMUNIC E INFORMA | 4180   | COORDINADOR DE AREA        |
| 1     | 30293  | DIREC DE TELECOMUNIC E INFORMA | 4180   | JEFE ADMINISTRATIVO        |
| 1     | 150425 | DIREC DE TELECOMUNIC E INFORMA | 4180   | JEFE DE AREA               |
| 1     | 150296 | DIREC DE TELECOMUNIC E INFORMA | 4180   | COORDINADOR DE AREA        |
| 1     | 150197 | DIREC DE TELECOMUNIC E INFORMA | 4180   | JEFE ADMINISTRATIVO        |
|       |        |                                |        |                            |

Figura 1.5 Pantalla Contratos todos los Empleados

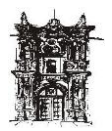

Departamento de Desarrollo de Sistemas

Si requiere ver de manera individual algún contrato, basta con dar un clic en el contrato deseado enseguida dar un clic en la pestaña de captura de contrato por empleado mostrando la información requerida. (Figura 1.6)

| temas       Rechum Ventanas       Ayuda                                                                                                    | iversidad Juare | ez del Estado de l          | Durango A_R        | IV ERA @       | SISTEMA - [CONT     | RATOS]       |                     |           |                    |  |     |
|----------------------------------------------------------------------------------------------------|-----------------|-----------------------------|--------------------|----------------|---------------------|--------------|---------------------|-----------|--------------------|--|-----|
| Image: Image: | tema Rechum V   | entanas Ayuda               |                    |                |                     |              |                     |           |                    |  | - 8 |
| APUDRA DE CONTRATO POR EMPLEADO CONTRATOS TODOS LOS EMPLEADOS<br>Nombre: PAMIREZ MALDONADO JESUS IVAN<br>Matricela: 00072<br>Situación<br>ACTIVO TEMPORAL<br>Unidad Responsable: COORD DE VINCY DES. EMPRES.<br>Unidad Responsable: COORD DE VINCY DES. EMPRES.<br>Unidad Responsable: COORD DE VINCY DES. EMPRES.<br>Tipo Contrato:<br>COMPIANZA<br>Dedicacion:<br>Dedicacion:<br>Dedicacion:<br>COMPIANZA<br>PERSONAL OPERATIVO<br>TIEMPO COMPLETO<br>40 40<br>Categoria:<br>COORDINADOR DE AREA<br>Monitoria MORIMAL<br>Sistos:<br>Tipo Nomina: NORMAL<br>Forma Page: Total- URES - UNED<br>NOMBRE SOLICITANTE: MG. JUAN BRAVO                                                                                                    |                 | ▶ <mark>=</mark> ⊻ ×(       | 5 2 1              |                |                     |              |                     |           |                    |  |     |
| Nombre:       RAMIREZ MALDONADO JESUS IVAN       Image: Contrator       Permanencia       Nombressiento         Matricala       903072       Image: Contrator       PERSONAL OPER.       Image: Contrator       PERSONAL OPER.         Unidad Responsable:       COORD DE VINCY DES. EMPRES.       Image: Contrator       Image: Contrator       Image                                                                                                    | APTURA DE CONT  | RATO POR EMPLEA             | DO CONTRAT         | OS TOD         | OS LOS EMPLEADO     | sl           |                     |           |                    |  |     |
| Hombre:       FAMIREZ MALDONADO JESUS IV/M       Imo Contrative       Permanencia       Nontramiento         Matricata:       903072       Imo Contrato:       PERSONAL DER.       Imo Contrato:       PERSONAL DER.         Unidad Responsable:       COORD DE VINCY DES. EMPRES.       Imo Contrato:       Imo Contrato:       Imo Contrato:         Unidad Responsable:       COORD DE VINCY DES. EMPRES.       Imo Contrato:       Imo Contrato:       Imo Contrato:         CONFIANZA       BASE       Imo Contrato:       Dedicacion:       Imo Contrato:       Imo Contrato:         CONFIANZA       BASE       Imo Contrato:       Dedicacion:       Imo Contrato:       Imo Contrato:         CONFIANZA       BASE       Imo Contrato:       Dedicacion:       Imo Contrato:       Imo Contrato:         COORDINADOR DE AREA       Ima SESOR JURIDICO       Imo Contrato:       Imo Contrato:       Imo Contrato:         COORDINADOR DE AREA       Imo Contrato:       Imo Contrato:       Imo Contrato:       Imo Contrato:         If Ipo Nomina:       Imo Contrato:       Imo Contrato:       Imo Contrato:       Imo Contrato:       Imo Contrato:         If Ipo Nomina:       Imo Contrato:       Imo Contrato:       Imo Contrato:       Imo Contrato:       Imo Contrato:         Imo Contrato:       <                                                                                                    |                 |                             |                    |                |                     | - 1          |                     | [         |                    |  |     |
| Matricetale       003072                                                                                                    | Nombre: RA      | MIREZ MALDONAD              | ) JESUS IVAN       |                |                     | Contrato     | Permanencia<br>IASE | PEBSON/   | Miento             |  |     |
| Situation       ACTIVO TEMPORAL         Unidad Responsable:       COORD DE VINCY DES. EMPRES.         Tipo Contrato:       Permanencia:         CONFIANZA       BASE         Nombramiento:       Dedicacion:         PERSONAL OPERATIVO       TIEMPO COMPLETO         Categoria:       Funcion :         COORDINADOR DE AREA       ASESOR JURIDICO         Is/06/2005       Contrato         Officiani       Decontrato         Ifjoo Nomina:       NORMAL         NORMAL       POR CAMBIO DE CATEGORIA         Forma Page:       Total-URES         URES - UUED       Total-UUED         NOMBRE SOLICITANTE:       IMG. JUAN BRAVO                                                                                                    | Matricula: 903  | 3072                        | •                  |                | , contras           |              |                     | 1 Enoon   |                    |  |     |
| Activation       COORD DE VINCY DES. EMPRES.         Unidad Responsable:       COORD DE VINCY DES. EMPRES.         Tipo Contrato:       Permanencia:         CONFIANZA       BASE         Nombramiento:       Dedicacion:         Contrato:       Dedicacion:         Contrato:       Dedicacion:         Contrato:       Dedicacion:         Contrato:       Dedicacion:         Contrato:       Dedicacion:         Contrato:       Generativo         TietMP COMPLETO       40         40       40         Contrato:       Ecoha De Fin         Contrato:       Duracion         Contrato:       Decontrato         dominianas       Ifs/06/2005         0       Fecha De Fin         Odminianas       Decontrato         dominianas       Ifs/06/2005         0       Forma Page:         Total- URES       URES - UJED         NOMBRE SOLICITANTE:       ING. JUAN BRAVO                                                                                                    | Situacion       |                             | _                  |                | _                   |              |                     |           | - 11               |  |     |
| Unidad Responsable:       COORD DE VINCY DES. EMPRES.         Tipo Contrato:       Permanencia:         COMFIANZA       IPASE         Nombramiento:       Dedicacion:         PERSONAL OPERATIVO       TIEMPO COMPLETO         Adoutinadas:       Personal OPERATIVO         Coordination:       Contrato:         COORDINADOR DE AREA       ASESOR JURIDICO         Fecho Inicio       Duracion         Iforeasia       Inicitation         Iforeasia       De contrato:         Iforeasia       De contrato:         Iforeasia       De contrato:         Iforeasia       De contrato:         Iforeasia       De contrato:         Iforeasia       De contrato:         Iforeasia       De contrato:         Iforeasia       De contrato:         Iforeasia       De contrato:         Iforeasia       De contrato:         Officiant officiant       De contrato:         Officiant officiant       De contrato:         Officiante       POR CAMBIO DE CATEGORIA.         Forma Page:       Total- URES - UNED Total- UNED Sin - Pago         NOMBRE SOLICITANTE:       IMG. JUAN BRAVO                                                                                                    | Actual: AC      | TIVO TEMPORAL               |                    |                |                     |              |                     |           | <b>~</b>           |  |     |
| Unidad Responsable:       COORD DE VINCY DES. EMPRES.         Tipo Contrato:       Permanencia:         [DORFIANZA       [BASE         Nombramiento:       Dedicacion:         PERSONAL OPERATIVO       TIEMPO COMPLETO         Coorpoint       Contrato:         Coorpointador:       Function:         Coorpointador:       Function:         Coorpointador:       Function:         Coorpointador:       Function:         Coorpointador:       Fecha Inicio         Generative:       Information:         Fecha Inicio       Duracion         Generative:       Information:         Forma Page:       Total- URES       URES -UJED         NOMBRE SOLICITANTE:       ING. JUAN BRAVO                                                                                                    |                 |                             |                    |                |                     | _            |                     | _         | >                  |  |     |
| Tipo Contrato:       Permanencia:         CONFLANZA       BASE         Nombramiento:       Dedicacion:         PERSONAL OPERATIVO       TIEMPO COMPLETO         Categoria:       Funcion :         COORDINADOR DE AREA       ASESOR JURIDICO         Fecha Inicio       Duracion         définitionador       Information         forma Page:       Total- URES         URES - WED       Total- USE         MOMBRE SOLICITANTE:       ING. JUAN BRAVO                                                                                                    | U               | Inidad Responsabl           | e: COORD           | DE VIN         | CY DES. EMPRES.     |              |                     | •         |                    |  |     |
| Induction       Image: Contractor         Image: Contractor       Image: Contractor         Image: Contractor       Image: Contractor                                                                                                    | Tipo Contrato:  |                             |                    |                | Permanencia:        |              |                     |           |                    |  |     |
| Nombraniento:       Dedicacion:       Hotas         PERSUNAL OPERATIVO       ITIENPO COMPLETO       40         Categoria:       Funcion :         COORDINADOR DE AREA       ASESOR JURIDICO         Fecha Inicio<br>de Contrato<br>diminizasa       Duracion<br>(dias)       Fecha De Fin<br>De Contato<br>diminizasa         Tipo Nomina:       NOFIMAL       POR CAMBIO DE CATEGORIA         Forma Pago:       Total-URES       URES -LUED       Total-URES         NOMBRE SOLICITANTE:       ING. JUAN BRAVO                                                                                                    | CONFIANZA       |                             |                    | •              | BASE                |              |                     | -         |                    |  |     |
| Nombrainence:       Deutocont.       Contrato:       Automaske:         PERSINAL OPERATIVO       TIEMPO COMPLETO       40       40         Categoria:       Funcion :       Contrato:       40       40         Coordination Contrato:       ASESOR JURIDICO       Image: Contrato administration of the contrato administration of the contrato administratin contrecontext of the contrato administration of the                                                                                                    |                 |                             |                    | _              | Dadianairaa         |              |                     | Horas     | Horas              |  |     |
| Categoria:       Funcion :         COORDINADOR DE AREA       ASESOR JURIDICO         de Contatio       Duracion         de Contatio       De Contatio         ddfmmissas       De Contatio         dfmmissas       De Contatio         dfmmissas <td>PERSONAL OPER</td> <td>BATIVO</td> <td></td> <td>-</td> <td>TIEMPO COMPLET</td> <td>'n</td> <td></td> <td>Vontrato:</td> <td>Autorizadas:<br/>40</td> <td></td> <td></td>                                                                                                    | PERSONAL OPER   | BATIVO                      |                    | -              | TIEMPO COMPLET      | 'n           |                     | Vontrato: | Autorizadas:<br>40 |  |     |
| COORDINADOR DE AREA     Instanti       Fecha Inicio     Duracion       de Centrato     (diar)       offennices     IS/06/2005       Tipo Nomina:     NORMAL   POR CAMBIO DE CATEGORIA. Forma Page: Total-URES URES-UJED Total-UJED Sin - Pago NOMBRE SOLICITANTE: ING. JUAN BRAVD                                                                                                    | Categoria:      |                             |                    | _              | Funcion :           | -            |                     |           | 1                  |  |     |
| Fecha Inicio       Duracion       Fecha De Fin         dominissas       15/06/2005       0       POR CAMBIO DE CATEGORIA.         Tipo Nomina:       NORMAL       POR CAMBIO DE CATEGORIA.         Forma Pago:       Total- URES       URES - UJED       Total- UJED         NOMBRE SOLICITANTE:       ING. JUAN BRAVO                                                                                                    | COORDINADOR I   | DE AREA                     |                    | -              | ASESOR JURIDICO     | )            |                     | -         |                    |  |     |
| Fecha Dincio<br>de Contrato<br>definitivasas       De Contrato<br>De Contrato<br>definitivasas       Motivo Ata:       NOMBRAMIENTO         15/06/2005       0       POR CAMBIO DE CATEGORIA.         Tipo Nomina:       NORMAL       POR CAMBIO DE CATEGORIA.         Forma Pago:       Total-URES       URES - WED       Total- WED         NOMBRE SOLICITANTE:       ING. JUAN BRAVO                                                                                                    | 1               |                             |                    |                | ,                   | -            |                     |           |                    |  |     |
| ddimm/sasa<br>15/06/2005 0 POR CAMBIO DE CATEGORIA.<br>Tipo Nomina: NORMAL<br>Forma Pago: Total-URES URES-USED Total-USED Sin - Pago<br>NOMBRE SOLICITANTE: ING. JUAN BRAVD                                                                                                    |                 | Fecha Inicio<br>de Contrato | Duracion<br>(dias) | Fecha<br>De Co | a De Fin<br>antrato | Motivo Álta: | NOMBRAMIENTO        |           | •                  |  |     |
| Tipo Nomina:     NORMAL       Forma Pago:     Total-URES       URES - UJED     Total-UJED       Sin - Pago                                                                                                    |                 | dd/mm/aaaa                  | (                  | dd/mm          | łaaaa               | inouro raca. | <u> </u>            |           |                    |  |     |
| Tipo Nomina: NORMAL Forma Pago: Total-URES URES-UJED Total-UJED C Sin - Pago NOMBRE SOLICITANTE: ING. JUAN BRAVD                                                                                                    |                 | 15/06/2005                  | 0                  |                |                     | POR CAMBIO   | DE CATEGORIA.       |           |                    |  |     |
| Tipo Nomina:     NORMAL       Forma Pago:     Total-URES       O URES - UJED     Total- UJED       Sin - Pago   NOMBRE SOLICITANTE: ING. JUAN BRAVO                                                                                                    |                 |                             |                    |                |                     |              |                     |           |                    |  |     |
| Forma Pago: © Total-URES © URES-WED © Total-UJED © Sin-Pago                                                                                                    | Tipo Nomina:    | NORMAL                      |                    |                | •                   |              |                     |           | _                  |  |     |
| Forma Pago: C Total-URES C URES -UJED C Total-UJED C Sin - Pago                                                                                                    |                 |                             |                    |                |                     |              |                     |           |                    |  |     |
| NOMBRE SOLICITANTE: ING. JUAN BRAVO                                                                                                    | Forma Pago:     | C Total - URES              | O URI              | ES - UJEI      | D Total -           | UJED         | 🔿 Sin - Pago        |           |                    |  |     |
| NOMBRE SOLICITANTE: ING. JUAN BRAVD                                                                                                    |                 |                             |                    |                |                     |              |                     |           |                    |  |     |
|                                                                                                    |                 |                             | NO                 | MBRE 1         | SOLICITANTE:        | G. JUAN BRAV | 0                   |           |                    |  |     |
|                                                                                                    |                 |                             |                    |                |                     |              |                     |           |                    |  |     |

Figura 1.6 Contratos todos los empleados

#### Procedimiento de Captura

Hay 2 tipos de búsqueda, contratos existentes y contratos nuevos.

#### **Contratos Existentes:**

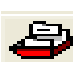

Se dará un clic en el icono de búsqueda 🗳 automáticamente aparece la opción en la que se tecleara la matricula como se muestra en la Figura 1.7, enseguida se aceptara mostrando el primer o único contrato que tenga dicha matricula. Si se requiere consultar todos los contratos, basta con desplazar con las flechas de la barra de herramientas, o dar clic en la opción de la pestaña de contratos "todos los empleados".

| 🝯 Registro a Buscar |            |
|---------------------|------------|
| MATRICULA           | 22         |
| 🗸 Aceptar           | 🗙 Cancelar |
|                     |            |

Figura 1.7 Registro a Buscar

#### **Contratos Nuevos**

Para comenzar la captura dar un clic en el botón insertar registro **1**, automáticamente la Pantalla se pone en blanco enseguida se debe buscar al

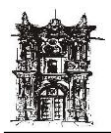

Departamento de Desarrollo de Sistemas

empleado ya sea por nombre o por matricula, después asignar los datos siguientes como aquí se indica: (Figura 1.8)

| Iniversidad Juare | z del Estado de Durango A_RIVERA@SISTEMA - [CONTRATOS]                            |  |
|-------------------|-----------------------------------------------------------------------------------|--|
| Sistema Rechum Ve | ntanas Ayuda                                                                      |  |
| + + > 7           |                                                                                   |  |
| CAPTURA DE CONTI  | ATO POR EMPLEADO CONTRATOS TODOS LOS EMPLEADOS                                    |  |
|                   | Tino Contrato Permanencia Nombramiento A                                          |  |
| Nombre:           | CONFIANZA BASE PERSONAL OPER                                                      |  |
| Matricula:        |                                                                                   |  |
| Situacion         |                                                                                   |  |
| Actual:           |                                                                                   |  |
|                   |                                                                                   |  |
| U                 | ndad Hesponsable:                                                                 |  |
| Tipo Contrato:    | Permanencia:                                                                      |  |
|                   |                                                                                   |  |
| Nombramiento:     | Dedicacion: Contrato: Autorizadas:                                                |  |
|                   |                                                                                   |  |
| Categoria:        | Funcion :                                                                         |  |
|                   |                                                                                   |  |
|                   | Fecha Inicio Duracion Fecha De Fin<br>de Contrato (dias) De Contrato Motivo Alta: |  |
| ſ                 |                                                                                   |  |
|                   |                                                                                   |  |
| Tipo Nomina:      |                                                                                   |  |
|                   |                                                                                   |  |
| Forma Pago:       |                                                                                   |  |
| ronna rago.       |                                                                                   |  |
|                   | NOMBRE SOLICITANTE:                                                               |  |
|                   |                                                                                   |  |
|                   |                                                                                   |  |

Figura 1.8 Captura de Contrato por empleado

#### Información Requerida para Captur<u>a de</u> contratos por empleado:

Seleccionar el Nombre por búsqueda \_\_\_\_\_, se recomienda teclear el primer apellido para una búsqueda más rápida. Esto despliega la matricula correspondiente.

Si se desea selecciona la Matricula por búsqueda puede teclearla en el mismo campo. Por consiguiente seleccionar la Unidad Responsable, el Tipo contrato, la Permanencia, el Nombramiento, y su Dedicación.

Horas contrato: son las horas que corresponden según la dedicación del tipo de contrato que se este ingresando, en el caso de Académicos de *hora-semana-mes* y *tiempo completo fragmentado* se teclearan manualmente las horas, en los demás el sistema da las horas automáticamente.

En el caso de Confianza *por funciones* se dará manualmente. En el caso de Administrativos, *parcial* se dará manualmente.

Horas autorizadas: Las da automáticamente el sistema.

#### Categoría:

- Académicos: El sistema la da automáticamente, si es su primer contrato pondrá la categoría mas baja del tabulador (A1), y si ya cuenta con algún otro contrato entonces aparecerá la categoría de éste.
- *Confianza:* Despliega el catalogo de todas la categorías de nombramiento es decir funcionario, mandos medios Sup. Escuela, mandos medios Sup. Administrativo y personal operativo.

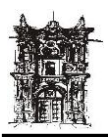

• Administrativos: desplegara el catalogo de las categorías según el área que se haya seleccionado en la parte de nombramiento.

#### Función:

- Académico (Por selección)
- *Confianza:* desplegara el catalogo de funciones según el nombramiento que se haya seleccionado en la parte de nombramiento. (Por selección)
- Administrativos: desplegara el catalogo de las categorías según el área que se haya seleccionado en la parte de nombramiento. (Por selección)

**Fecha de inicio de contrato**: Teclear como lo indica el rotulo dd/mm/aaaa, los slash (/) deben ser tecleados ya que el sistema no los da automáticamente.

**Duración en días:** Este es únicamente en el caso de los contratos temporales y es el número en días de la duración del contrato, se teclea

**Fecha de fin de contrato**: Se da automáticamente al momento de teclear Fecha de inicio y numero de días.

**Motivo de la alta**: Se da por selección, y se acompaña de un recuadro donde se escribe una pequeña observación o explicación del porque del movimiento, no es opcional ya que si se omite este dato el sistema no graba la información

#### Tipo de nomina:

- Académicos: todos serán con nomina normal excepto el visitante que será con nomina de visitante.
- Confianza: nomina normal
- *Administrativos:* todos serán con nomina normal excepto el eventual que será con nomina de eventuales.

**Forma pago invitados:** Para el pago con nomina normal automáticamente se debe seleccionar el campo de total–UJED, para el resto deberá señalarse la forma de pago. Como se ve en la Figura 1.9

| Forma Pago: | Total - URES | C URES - UJED | 🔘 Total - UJED | 🔿 Sin - Pago |  |
|-------------|--------------|---------------|----------------|--------------|--|
|             |              |               |                |              |  |

Figura 1.9 Forma de Pago Invitados

Nombre del solicitante: Nombre del responsable que solicita el movimiento.

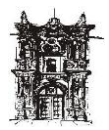

## DATOS BÁSICOS DE EMPLEADOS

Para acceder a esta pantalla se debe entrar en menú **rechum** seleccionando **datos de empleado**, posteriormente se debe dar clic en **datos básicos de empleado**.

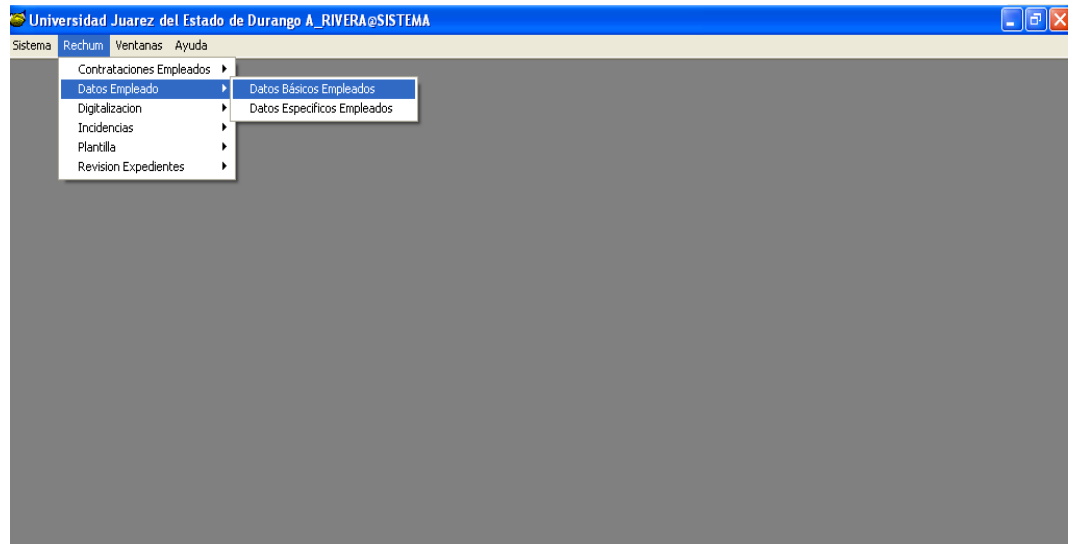

Figura 2.0 Acceso a Datos Básicos del Empleado

Se encuentran tres tipos de vistas diferentes:

- 1. Datos Generales Por Empleado (vista de manera gráfica por empleado)
- 2. Datos Generales Todos Los Empleados (vista en listado de todos los empleados)
- 3. Consultar Lista de Empleados (UJED)

| GENERALES      |                    |                      | NOUDDE         |                             |                    |
|----------------|--------------------|----------------------|----------------|-----------------------------|--------------------|
|                | AP. PATERNU        | AP.MATERNU           |                |                             | Sexo-              |
| F. NACIMIENTO  | ESTADO NACIMIEN    | ITO                  | MUNICIPIO      | NACIMIENTO                  | S Mascul           |
| DOCUMENTO      | S                  |                      |                |                             |                    |
| R.F.C          |                    | IMSS <b>HEREBOOK</b> |                | acionalidad - N<br>Mexicana | OMBRE NACIONALIDAD |
| ISSSTE         |                    |                      |                |                             |                    |
| NUM. SAR/AFURE | SELECCION DE AFORE |                      |                | UMENTUS DE MIG              | HALIUN             |
| ESCOLARES      | ]                  |                      |                |                             |                    |
| SELECCIONAR LI | ENCIATURA          | INST                 | ITUCION EDUCAT | IIVA                        | _                  |

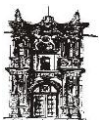

Departamento de Desarrollo de Sistemas

| 🖉 Captura Empleados : Datos  | Generales                                         |                                          |
|------------------------------|---------------------------------------------------|------------------------------------------|
|                              | ✓ X 🕐 🖉 📔                                         | $\checkmark$                             |
| Datos Generales Por Empleado | Datos Generales Todos Los Empleados <ures></ures> | Consultar Lista De Empleados < U J E D > |
|                              |                                                   |                                          |
|                              |                                                   |                                          |
|                              |                                                   |                                          |
|                              | NOUDDE                                            |                                          |
|                              | NUMBRE                                            | MATRICOLA                                |
|                              |                                                   |                                          |
|                              |                                                   |                                          |
|                              |                                                   |                                          |

Si el empleado se encuentra en la búsqueda, favor de comprobar que su matrícula es la correcta; en caso de no encontrar al empleado solicitado, entonces regresar a la vista primera de Datos Generales por Empleado, la cual nos sirve para dar de alta a sus empleados requiriendo la siguiente información:

Se tiene por datos básicos:

Generales:

- Matrícula (en caso de ser trabajador de nuevo ingreso, solicitarla en la Dirección de Recursos Humanos)
- Apellido. Paterno
- Apellido Materno
- Nombre
- Fecha de nacimiento
- Estado en donde nació
- Municipio donde nació
- Sexo

Documentos:

- R.F.C
- IMSS
- ISSSTE
- CURP
- Número SAR o AFORE
- Afore a la que pertenece
- Código de afore
- Nacionalidad
- Nombre de la Nacionalidad
- Documentos de Migración

Escolares:

- Licenciatura del empleado
- Institución educativa de la que egreso
- Dirección de la Institución

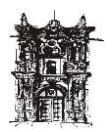

- Fecha de egreso
- Número de Cédula Profesional

## ¿CÓMO DAR DE ALTA DATOS GENERALES DEL EMPLEADO?

| Captura Empleados : Datos (  | Generales                 |                           |                                      |                     |
|------------------------------|---------------------------|---------------------------|--------------------------------------|---------------------|
|                              |                           |                           |                                      |                     |
| Datos Generales Por Empleado | Datos Generales Todos Los | s Empleados <ures></ures> | Consultar Lista De Empleados < U J E | D>                  |
| GENERALES                    |                           |                           |                                      |                     |
| MATRICULA AP.                | PATERNO AP.M              | ATERNO N                  | DMBRE                                |                     |
|                              |                           |                           | _                                    | Sexo ——<br>Femenino |
| F. NACIMIENTO EST            | ADO NACIMIENTO            | M                         | JNICIPIO NACIMIENTO                  | Masculino           |
|                              |                           |                           | <u> </u>                             |                     |
| DOCUMENTOS                   |                           |                           |                                      |                     |
| R.F.C                        | IMSS                      |                           | Nacionalidad - NOMB                  | RE NACIONALIDAD     |
| ISSSTE                       | CURP                      |                           | 🗢 Extranjera                         |                     |
| NUM. SAR/AFORE SELE          | CCION DE AFORE            |                           | DOCUMENTOS DE MIGRACI                | л                   |
|                              | <u>-</u>                  | 000000000                 |                                      |                     |
| ESCOLABES                    |                           |                           |                                      |                     |
| SELECCIONAR LICENCI          | ATURA                     | INSTITUCIO                | N EDUCATIVA                          |                     |
|                              | <u>_</u>                  |                           |                                      |                     |
| DIRECCION DE LA INST         |                           | F. EGRESO                 | NUM. CED. PROFESIONAL                |                     |
|                              |                           |                           |                                      |                     |
|                              |                           |                           |                                      |                     |

- 1. Dar clic en el icono de Insertar Registro
- 2. Proceder a escribir los datos de la misma manera que en las pantallas anteriores.
- 3. Terminada la captura seleccionando el icono de aceptar (✓) para guardar la información, o de lo contrario cancelar (X) según se desee.

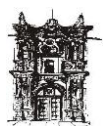

Departamento de Desarrollo de Sistemas

| Datos Generales Por Emp | Datos Generales 1  | fodos Los Empleados <ures></ures> | Consultar Lista De Empleados < U J | ED>              |
|-------------------------|--------------------|-----------------------------------|------------------------------------|------------------|
| GENERALES               |                    |                                   |                                    |                  |
| MATRICULA               | AP. PATERNO        | AP.MATERNO                        | NOMBRE                             |                  |
| 10003                   | ACEVEDO            | RODRIGUEZ                         | ANA GABRIELA                       | Sexo —           |
| F. NACIMIENTO           | ESTADO NACIMIEN    | то                                | MUNICIPIO NACIMIENTO               | Masculir         |
|                         |                    | 7                                 |                                    | 2                |
|                         |                    |                                   |                                    |                  |
| DOCUMENT                | 05                 |                                   |                                    |                  |
| R.F.C AERA62            | 0228SK0            | IMSS                              | Nacionalidad - NOM                 | BRE NACIONALIDAD |
| 1000TE 9099622          | 2090               |                                   | Mexicana                           | _                |
| 133312 1000022          | 0300               | CONF                              |                                    | _                |
|                         | SELECCION DE AFORE |                                   | E DOCUMENTOS DE MIGRAC             |                  |
|                         |                    | <b>Z</b>                          |                                    |                  |
|                         | ,                  | ,                                 |                                    |                  |
| ESCOLARES               |                    |                                   |                                    |                  |
| SELECCIONAR LI          | CENCIATURA         | INSTITU                           | CION EDUCATIVA                     |                  |
|                         |                    | 7                                 |                                    |                  |
|                         |                    |                                   |                                    |                  |
| UINECCIUN DE L          | A INSTITUCIÓN      | r. cunca                          | OU NUM. CED. FNORESIUNAL           |                  |

Datos Generales todos los empleados.- Se puede accesar a la información pero a manera de listado con los mismos datos que se encuentra en la primera pantalla. Sirve como consulta y modificación de datos.

|              | T 🕲 🏹 🖌            | ×C 21                     |                                  |                    |               |       |
|--------------|--------------------|---------------------------|----------------------------------|--------------------|---------------|-------|
| tos Generale | s Por Empleado Dat | os Generales Todos Los Er | npleados <ures> Consultar</ures> | Lista De Empleados | <ujed></ujed> |       |
| MATRICU      | LA PATERNO         | MATERNO                   | NOMBRE                           | RFC                | IMSS          | 1555  |
| 10003        | ACEVEDO            | RODRIGUEZ                 | ANA GABRIELA                     | AERA620228SK0      |               | 80886 |
| 200102       | ACOSTA             | ANTUNEZ                   | ARMANDO                          | AOAA510820BVA      |               | _     |
| 10001        | ACOSTA             | ARANDA                    | CESAR ARTURO                     | AOAC601129MK1      | 52355235      | 32    |
| 10005        | ACOSTA             | ARCE                      | MA. DEL SOCORRO                  | A0AS71042328A      |               | 32    |
| 10002        | ACOSTA             | CHAVEZ                    | MA. CONCEPCION                   | A0CC511206IQ5      |               | 80945 |
| 10004        | ACOSTA             | CHAVEZ                    | MAGDALENA                        | A0CM620529R43      |               | 80946 |
| 10008        | ACOSTA             | NAJERA                    | MANUEL                           | A0NM541125DC3      |               | 80895 |
| 10010        | ACOSTA             | ORTEGA                    | HERMENEGILDO                     | A00H510801DTA      |               | 80945 |
| 10012        | ACOSTA             | REYES                     | ELVIRA                           | AORE370125A58      |               | 80923 |
| 10020        | ACOSTA             | SOLIS                     | SALVADOR                         | A0SS401109UW4      |               | 32    |
| 200109       | ADAME              | DE LEON                   | SANDRA LUZ                       | AALS650206091      |               |       |
| 10021        | ADAME              | GARCIA                    | ANA BERTHA                       | GAAB111111         |               | 32 -  |
| 200114       | AGUERO             | OCHOA                     | ANGEL                            | AU0A570802PE4      |               | 80945 |
| 200110       | AGUERO             | OCHOA                     | JORGE                            | AU0J590414         |               |       |
| 10023        | AGUILAR            | DURAN                     | MARISELA                         | AUDM730907200      |               | 12345 |
| 10025        | AGUILAR            | GARCIA                    | ERNESTO                          | AUGE710412LI9      |               | 80927 |
| 10028        | AGUILAR            | GARCIA                    | JOSE NICOLAS                     | AUGN480716PM9      |               | 32    |
| 10029        | AGUILAR            | MARIN                     | RUBEN ARTURO                     | AUMR541002UB1      |               | 32    |
| 10038        | AGUILAR            | SALAZAR                   | BEATRIZ                          | AUSB581029QU7      |               | 80895 |
| 10037        | AGUILAR            | SANTOS                    | MA GUADALUPE                     | AUSG380914ES7      |               | 80943 |
| 10040        | AGUILAR            | VERA                      | ERNESTO                          | AUVE450226HA1      |               | 80944 |
| 10042        | AGUILAR            | VERA                      | ROBERTO                          | AUVR400823PZ7      |               | 80944 |
| 200115       | AGUILAR            | VIERA                     | JESUS                            | AUVJ6912052S3      |               | 80906 |

Salir.

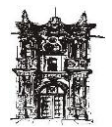

## DATOS ESPECÍFICOS DE EMPLEADOS

Para poder acceder a la pantalla de Datos Específicos del Empleado en el Menú **Rechum** dar clic en **Datos Empleado** y posteriormente seleccionar **Datos Específicos Empleados** como se muestra en la Figura 2.2

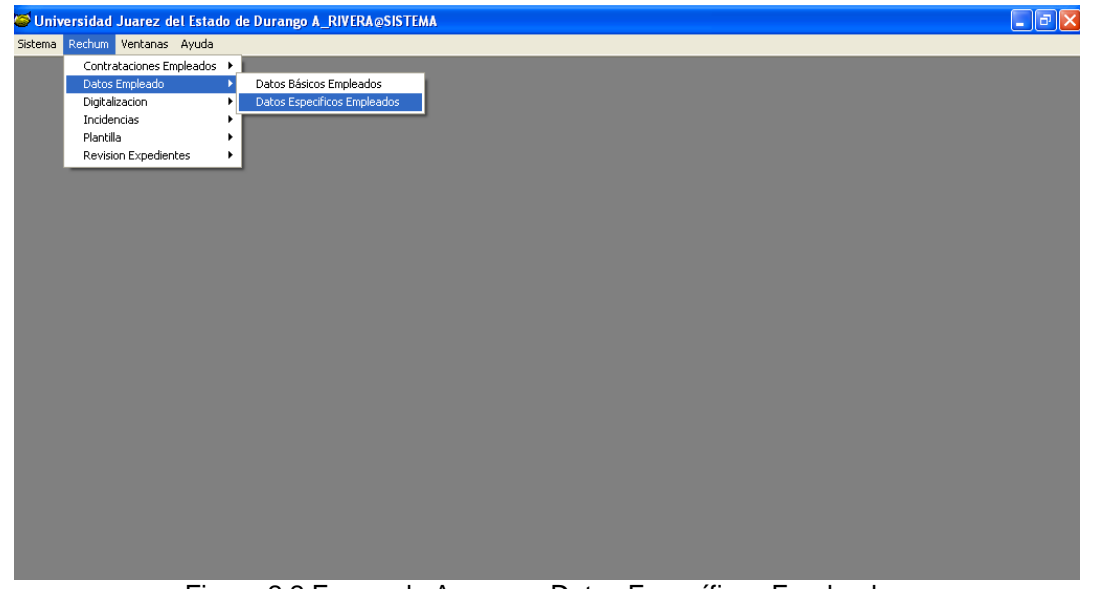

Figura 2.2 Forma de Acceso a Datos Específicos Empleados

Una vez seleccionada dicha opción desplegará una pantalla con la opción de 2 etiquetas para obtener los datos correspondientes ya sea: **Por empleado** o en caso contrario **Por todos los empleados**. Figura 2.3

| 🐸 Universidad Ju | arez del Estado de Du    | irango PER    | USER@SISTEMA - [    | Captura E  | mpleados : Datos Espe    | ecificos]       |       |
|------------------|--------------------------|---------------|---------------------|------------|--------------------------|-----------------|-------|
| iistema Configu  | acion Contraloria Escola | ar Finanzas   | Informes Ejecutivos | Planeacion | Procesos Administrativos | Rechum Ventanas | Ayuda |
| 🖘 🔶 🖝 📩          | 1 🗸 x 🕐 🗳                | >             |                     |            |                          |                 |       |
| P                |                          |               |                     |            |                          |                 |       |
| Datos Especific  | os Por Empleado Datos    | Especificos T | odos Los Empleados  |            |                          |                 |       |
|                  |                          |               |                     |            |                          |                 |       |
| NOMBR            | E BAÑEZ OLIV.            | EFREN         | ı                   |            | MATRICULA                | 100003          |       |
|                  |                          |               | DIRECCION           | ]          |                          |                 |       |
| CALLE            |                          |               | NUMERO              |            | COLONIA                  |                 |       |
| PROVIDEN         | CIA                      |               |                     | 703        | FRACC. PROVIDEN          | CIA II          |       |
| ESTADO           |                          | MUNICIP       | 10                  |            | LOCALIDAD                | C.P.            |       |
| DURANGO          | -                        | DURANG        | 0                   | -          | /ICTORIA DE DURANGO      | 34160           |       |
|                  | TELEFONO(S)              |               | TELEFONO            | TELEF      | ONO                      |                 |       |
|                  | DOMICILIO                |               | CELULAR             | TRABA      | WO E - mail              |                 |       |
| 8120164          |                          |               | 1154571             |            |                          |                 |       |
|                  |                          | [             | ESTUDIOS            |            |                          |                 |       |
| NIVEL M          | AXIMO DE ESTUDIOS        | N             | IOMBRE DE LA ESI    | PECIALIDA  | D ESTADO                 | ) CIVIL         |       |
| BACHILL          | ERATO                    | -             |                     |            | CASADO                   | (A)             |       |
|                  |                          |               |                     |            |                          |                 |       |
| TIPO DE          | SANGRE                   |               |                     |            | FUENTE DE RECLUTA        | AMIENTO         |       |
| 0-               |                          |               |                     |            |                          |                 |       |
|                  |                          |               |                     |            |                          |                 |       |

Figura 2.3 Datos Específicos Por Empleado

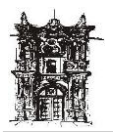

Departamento de Desarrollo de Sistemas

Para dar búsqueda a un dato requerido es necesario dar clic en el icono de buscar, como se muestra en la figura 2.0

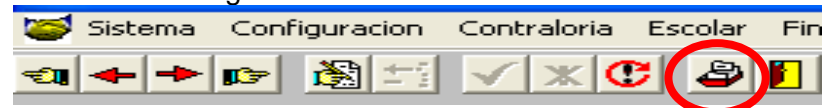

Figura2.0 botón buscar

Para modificar basta con dar un clic en el botón de editar, como se muestra en la Figura 2.4

| 6 | Siste | ema | Conf     | igura   | cion    | Contralor  | ria E | scolar | Fin |
|---|-------|-----|----------|---------|---------|------------|-------|--------|-----|
|   | +     | ->  | <b>1</b> | 3       |         | <b>√</b> × | C     | 2      |     |
|   |       |     | Figu     | a 2.4 E | Botón E | Editar     |       |        |     |

Una vez hecho el cambio dar un clic en aceptar para grabarlo, como se muestra en la Figura 2.5

| 🥌 Sistema | Configuracion    | Contraloria | Escolar | Fir |
|-----------|------------------|-------------|---------|-----|
|           | 🖝 🚳 📬            | √)×[        | 6 🎒     |     |
|           | Elevine O.C. Det | án unantar  |         |     |

Figura 2.5 Botón Aceptar

#### DATOS ESPECIFICOS TODOS LOS EMPLEADOS

Para consultar los datos específicos de todos empleados dar clic en la pestaña correspondiente y aparecerá la siguiente pantalla por medio de la cual podrás consultar los siguiente datos (matricula, calle y numero, colonia, localidad, municipio estado, código postal, teléfono, email, nivel académico, desc. especialidad, edo. Civil, sexo, tipo de sangre, f\_planta, fuente\_recluta.

| a Rechui    | m Ventanas Ayuda                                       |                       |           |   |
|-------------|--------------------------------------------------------|-----------------------|-----------|---|
| • 🖙 🥻       | SI= <u>√ × C</u> <u>≥</u> <u> </u>                     |                       |           |   |
|             |                                                        |                       |           |   |
| os Especifi | cos Por Empleado Datos Especificos Todos Los Empleados |                       |           |   |
| ATRICU      | LA CALLE Y NUM                                         | COLONIA               | LOCALIDAD | ^ |
| 00003       | PROVIDENCIA                                            | FRACC. PROVIDENCIA II | 2         |   |
| 00003       | PROVIDENCIA                                            | FRACC. PROVIDENCIA II | 2         |   |
| 00003       | PROVIDENCIA                                            | FRACC. PROVIDENCIA II | 2         |   |
| 00003       | PROVIDENCIA                                            | FRACC. PROVIDENCIA II | 2         |   |
| 00004       |                                                        |                       |           |   |
| 00006       | FAISAN                                                 | SILVESTRE REVUELTAS   | 2         |   |
| 00006       | FAISAN                                                 | SILVESTRE REVUELTAS   | 2         |   |
| 00006       | FAISAN                                                 | SILVESTRE REVUELTAS   | 2         |   |
| 00006       | FAISAN                                                 | SILVESTRE REVUELTAS   | 2         |   |
| 00006       | FAISAN                                                 | SILVESTRE REVUELTAS   | 2         |   |
| 00006       | FAISAN                                                 | SILVESTRE REVUELTAS   | 2         |   |
| 00006       | FAISAN                                                 | SILVESTRE REVUELTAS   | 2         |   |
| 00006       | FAISAN                                                 | SILVESTRE REVUELTAS   | 2         |   |
| 00006       | FAISAN                                                 | SILVESTRE REVUELTAS   | 2         |   |
| 00006       | FAISAN                                                 | SILVESTRE REVUELTAS   | 2         |   |
| 00006       | FAISAN                                                 | SILVESTRE REVUELTAS   | 2         |   |
| 0001        | RIO SAN DIEGO                                          | VALLE DEL SUR         | 2         |   |
| 00012       | GENARO VAZQUEZ                                         | ASENTAMIENTOS HUMANOS | 2         |   |
| 00012       | GENARO VAZQUEZ                                         | ASENTAMIENTOS HUMANOS | 2         |   |
| 00013       |                                                        |                       |           |   |
| 00013       |                                                        |                       |           |   |
| 00013       |                                                        |                       |           |   |
| 00013       |                                                        |                       |           |   |
| 00013       |                                                        |                       |           | ~ |

Figura 2.6 Datos Específicos Todos los Empleados

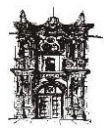

## **PLANTILLA**

Para tener acceso a esta Pantalla en el Menú **Rechum**, dar clic en **Plantilla** y posteriormente seleccionar **Generación de Plantilla** como se muestra en la Figura 2.7

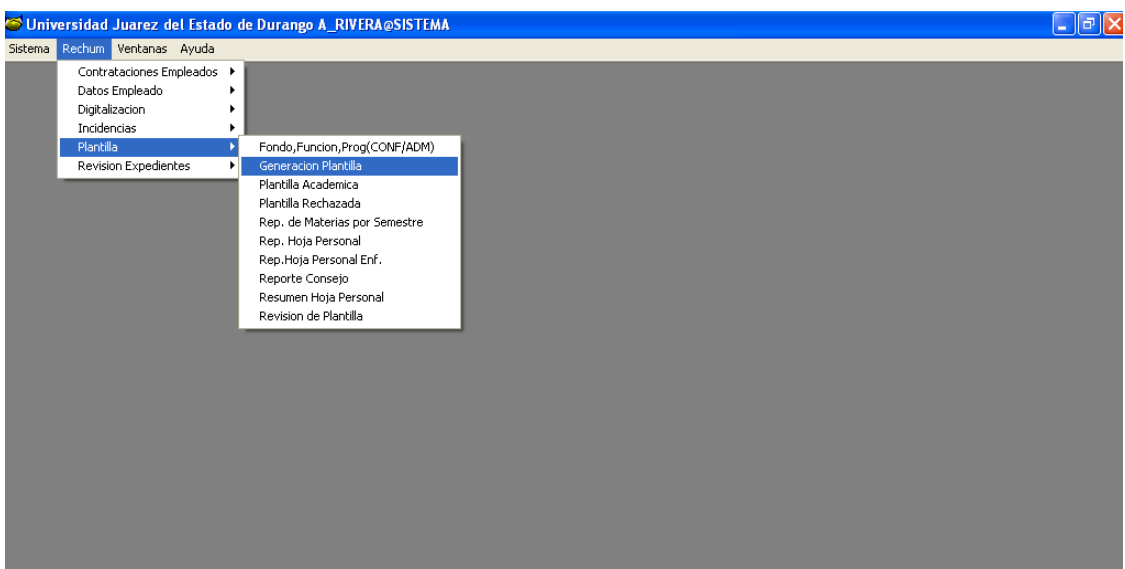

Figura 2.7 Acceso a Generación de Plantilla

Nota: Antes de comenzar el proceso de generación plantilla se debe tener abierto el ciclo y traspasados los grupos que corresponden al ciclo nuevo. (Proceso que se lleva acabo en el sistema escolar "SESCO")

#### Proceso para generación de plantilla.

#### **Condiciones:**

1.-Los contratos que se trasladan son de base

2.-Los contratos que se pueden trasladar son: Hora-semana-mes, tiempo completo, medio tiempo y tiempo exclusivo, los tiempos completos fragmentados y los mandos medios escuela no pasaran por el proceso, se deberán hacer manualmente.

#### Pasos:

1.- Se debe dar un clic en unidad responsable y se despliega el catalogo de Escuelas, Facultades y Departamentos permitiendo así su selección. Enseguida

2.- Se debe dar un clic en ciclo base, este debe ser siempre el ciclo anterior al ciclo que se va a generar. Enseguida

3.- Se debe dar un clic en ciclo nuevo, aparecerá solo un ciclo para seleccionar y este debe ser el vigente. Enseguida

4.- Total de contratos, muestra el número de contratos base que tiene la URES seleccionada en el ciclo base. (Figura 2.8)

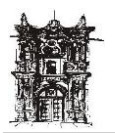

Departamento de Desarrollo de Sistemas

| uracion Contraloria Esc      | olar Finanzas Ini                                                                                                    | formes Ejec                                                                                                    | utivos Planeacion                                                                                                    | Procesos Administra                                                                                                    | tivos Rechum                                                                                                    | Ventanas Ayud                                                                                                    |
|------------------------------|----------------------------------------------------------------------------------------------------|----------------------------------------------------------------------------------------------------|----------------------------------------------------------------------------------------------------|----------------------------------------------------------------------------------------------------|----------------------------------------------------------------------------------------------------|----------------------------------------------------------------------------------------------------|
| PROCESO                      | AUTOMA                                                                                                    | псо                                                                                                    | DE TRASLA                                                                                                    | ADO DE PI                                                                                                    | LANTILL                                                                                                    | A                                                                                                    |
|                              |                                                                                                    | DIDUO                                                                                                    |                                                                                                    |                                                                                                    |                                                                                                    |                                                                                                    |
| Unidad F                     | (esponsable:                                                                                                    | Твівгіо                                                                                                    |                                                                                                    |                                                                                                    |                                                                                                    |                                                                                                    |
| Ciclo Bas                    | se:  2007-ENE/DIU                                                                                                    | 2171                                                                                                    |                                                                                                    | D: [2009-ENE/DIC-1                                                                                                    |                                                                                                    |                                                                                                    |
| tal de contratos ac          | tivos del Ciclo                                                                                                    | Base:                                                                                                    | 4                                                                                                    |                                                                                                    |                                                                                                    |                                                                                                    |
| rcar opciones para ge        | enerar pranuna                                                                                                    | Candida                                                                                                    | itos a pasar al cicl                                                                                                    | o nuevo                                                                                                    | 💦 <u>Valida</u>                                                                                                    | <u>r Plantilla</u>                                                                                                    |
| ent axos con todos los movi  | mientos en continua                                                                                                    | 3                                                                                                    | 🕒 Ver                                                                                                    |                                                                                                    | 🔏 Gener                                                                                                    | ar plantilla                                                                                                    |
| ontratos con todos los movi  | mientos en alta                                                                                                    | 1                                                                                                    | 🕒 Ver                                                                                                    |                                                                                                    | <u>Consulta</u>                                                                                                    | /alidaciòn                                                                                                    |
| ontratos con todos los movir | mientos en baja                                                                                                    | 0                                                                                                    | 🕒 Ver                                                                                                    |                                                                                                    |                                                                                                    |                                                                                                    |
| ontratos con movimientos m   | ixtos                                                                                                    | 0                                                                                                    | 🕒 Ver                                                                                                    |                                                                                                    |                                                                                                    |                                                                                                    |
|                              |                                                                                                    |                                                                                                    |                                                                                                    |                                                                                                    |                                                                                                    |                                                                                                    |
|                              |                                                                                                    |                                                                                                    |                                                                                                    |                                                                                                    |                                                                                                    |                                                                                                    |
|                              |                                                                                                    |                                                                                                    |                                                                                                    |                                                                                                    |                                                                                                    |                                                                                                    |
|                              |                                                                                                    |                                                                                                    |                                                                                                    |                                                                                                    |                                                                                                    |                                                                                                    |
|                              |                                                                                                    |                                                                                                    |                                                                                                    |                                                                                                    |                                                                                                    |                                                                                                    |
|                              |                                                                                                    |                                                                                                    |                                                                                                    |                                                                                                    |                                                                                                    |                                                                                                    |
|                              |                                                                                                    |                                                                                                    |                                                                                                    |                                                                                                    |                                                                                                    |                                                                                                    |
|                              |                                                                                                    |                                                                                                    |                                                                                                    |                                                                                                    |                                                                                                    |                                                                                                    |
|                              | uracion Contraloria Esc<br>PROCESO<br>Unidad F<br>Ciclo Bas<br>tal de contratos ac<br>rear opciones para ge<br>unados con todos los movi<br>antratos con todos los movi<br>antratos con todos los movi<br>antratos con movimientos m | uracion Contraloria Escolar Finanzas In<br>PROCESO AUTOMA'<br>Unidad Responsable:<br>Ciclo Base: 2007-ENE/DIC<br>tal de contratos activos del Ciclo<br>reares con todos los movimientos en continua<br>sutratos con todos los movimientos en alta<br>sutratos con todos los movimientos en baja<br>antratos con movimientos mixtos | uracion Contraloria Escolar Finanzas Informes Ejec<br>PROCESO AUTOMATICO<br>Unidad Responsable: [BIBLIO<br>Ciclo Base: [2007-ENE/DIC-1/1<br>tal de contratos activos del Ciclo Base;<br>rear opciones para generar plantilla:<br>Candida<br>sutratos con todos los movimientos en continua 3<br>antratos con todos los movimientos en alta 1<br>antratos con todos los movimientos en baja 0<br>antratos con movimientos mixtos 0 | uracion Contraloria Escolar Finanzas Informes Ejecutivos Planeacion  PROCESO AUTOMATICO DE TRASLA  Unidad Responsable: BIBLIOTECA CENTRAL  Ciclo Base: 2007-ENE/DIC1/1  Ciclo Nuevo  tal de contratos activos del Ciclo Base: 4  coar opciones para generar plantillo  Candidatos a pasar al cicl  soutos con todos los movimientos en continua 3  Ver  antratos con todos los movimientos en alta 1  Ver  antratos con movimientos mixtos 0  Ver | uracion Contraloria Escolar Finanzas Informes Ejecutivos Planeacion Procesos Administra<br>PROCESO AUTOMATICO DE TRASLADO DE PI<br>Unidad Responsable: BIBLIOTECA CENTRAL<br>Ciclo Base: 2007-ENE/DIC1/1 	Ciclo Nuevo: 2009-ENE/DIC<br>tal de contratos activos del Ciclo Base: 4<br>rear opciones para generar plantillo<br>Candidatos a pasar al ciclo nuevo<br>suos con todos los movimientos en continua 3 	Ver<br>antratos con todos los movimientos en alta 1 	Ver<br>antratos con movimientos mixtos 0 	Ver | uracion Contraloria Escolar Finanzas Informes Ejecutivos Planeacion Procesos Administrativos Rechum<br>PROCESO AUTOMATICO DE TRASLADO DE PLANTILL<br>Unidad Responsable: BIBLIOTECA CENTRAL<br>Ciclo Base: 2007-ENE/DIC-1/1 ▼ Ciclo Nuevo: 2009-ENE/DIC-1/1 ▼<br>tal de contratos activos del Ciclo Base: 4<br>rear opciones para generar plantilla<br>Candidatos a pasar al ciclo nuevo<br>suos con todos los movimientos en continua 3<br>PVer<br>antratos con todos los movimientos en alta 1<br>Autratos con todos los movimientos en baja 0<br>Autratos con movimientos mistos 0<br>Ver |

Figura 2.8 Generación de Plantilla

5.- Se procede a dar un clic en las opciones que muestra la pantalla según lo que se desee traspasar.

**Contratos con todos los movimientos en continua**: muestra el total de contratos en donde todos sus registros de materias o actividades se encuentran con una incidencia de continua, pero no quiere decir que todos pueden pasar.

Automáticamente ya que si el número de horas de continua no coincide con el número de horas del contrato entonces queda como contratos que no pasaron.

Contratos con todos los movimientos en altas: muestra el total de contratos en donde todos sus registros de materias o actividades se encuentran con una incidencia de alta, pasaran al ciclo nuevo como continuas, pero no quiere decir que el numero que se muestra en el recuadro pasara ya que si el numero de horas de alta no coincide con el numero de horas del contrato entonces queda como contratos que no pasaron.

**Contratos con todos los movimientos en baja**: muestra el total de contratos en donde todos sus registros de materias o actividades se encuentran con una incidencia de baja, pero no quiere decir que el numero que muestra en el recuadro pasara ya que si el numero de horas de alta no coincide con el numero de horas del contrato entonces queda como contratos que no pasaron.

**Contratos con movimientos mixtos**: es solo consulta y muestra el número de contratos que cuentan con registros de materias y actividades con una incidencia en alta, continúa o baja. (Figura 2.9)

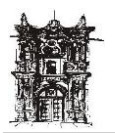

Departamento de Desarrollo de Sistemas

| <ul> <li>✓ Universidad Juarez del Estado de Durango PERUSER@ADMON - [Generacion de Plantilla en Automatico]</li> <li>✓ Sistema Configuracion Contraloria Escolar Finanzas Informes Ejecutivos Planeacion Procesos Administrativos Rechum Ventanas Ayuda</li> </ul> |
|----------------------------------------------------------------------------------------------------|
| PROCESO AUTOMATICO DE TRASLADO DE PLANTILLA                                                                                                    |
| Unidad Responsable: FACULTAD DE MEDICINA GOMEZ P<br>Ciclo Base: 2008-SEP/DIC-3/3 Ciclo Nuevo: 2008-0CT/ENE-3/3                                                                                                    |
| Total de contratos activos del Ciclo Base:       1         Marcar opciones para generar plantilla ;       1         Candidatos a pasar al ciclo nuevo       1                                                                                                    |
| Contratos con todos los movimientos en continua 0 🕒 Ver                                                                                                    |
| Contratos con todos los movimientos en alta 1 🖹 Ver                                                                                                    |
| ✓ Contratos con todos los movimientos en baja 0 B Ver                                                                                                    |
| Contratos con movimientos mixtos 0 📑 Ver                                                                                                    |
|                                                                                                    |
|                                                                                                    |
|                                                                                                    |
|                                                                                                    |
|                                                                                                    |
|                                                                                                    |
|                                                                                                    |
| Cerrar                                                                                                    |

Figura 2.9 Contratos con movimientos de Alta, Continua, Baja y con Mixtos

Enseguida

Dar Clic <u>Selectional de las validaciones</u> y aparecerá la siguiente pantalla donde se podrá consultar el resumen de las validaciones.

| 🐸 Univ       | versidad Juarez del Estado de Durango PERUSER@ADMON - [Generacion de Plantilla en Automatico]<br>ema Configuración Contraloría Escolar Finanzas Informes Fientivos Planeación Procesos Administrativos Rechum Ventanas Avuda                     |
|--------------|----------------------------------------------------------------------------------------------------|
|              | PROCESO AUTOMATICO DE TRASLADO DE PLANTILLA                                                                                                    |
|              | Unidad Responsable: FACULTAD DE MEDICINA GOMEZ P<br>Ciclo Base: 2008ENE/JUL-1/2 Ciclo Nuevo: 2008AG0/DIC-2/2 C<br>Total de contratos activos del Ciclo Base: 108<br>Marcar opciones para generar plantilla;<br>Candidatos a pasar al ciclo nuevo |
| $\mathbf{N}$ | ✓ Contratos con todos los movimientos en continua       79                                                                                                    |
|              | Resumen de Validaciones                                                                                                    |
|              | 90     Contratos con estatus correcto       4     Incidencias con fecha de termino menor fecha incial ciclo nuevo                                                                                                    |
|              | Cerrar                                                                                                    |

Enseguida.

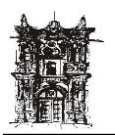

Departamento de Desarrollo de Sistemas

Una vez seleccionadas las opciones se da un clic en <u>E Generar Plantilla</u> comienza un proceso que se visualiza de esta manera. (Figura 3.0)

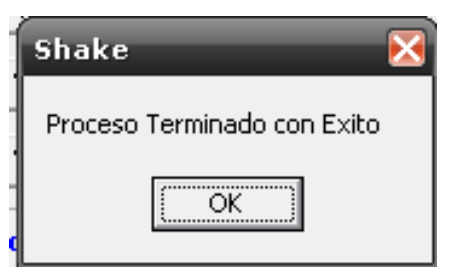

Figura 3.0 Procesando Generar Plantilla

Si se requiere visualizar el contenido de la estadística del proceso de generación de plantilla habiendo ya salido del modulo basta con entrar de nuevo y cargar la información necesaria sin dar un clic en generar plantilla ya que si se hace mostrara un recuadro que indica que tal operación no se realizara. Figura 3.1

| Shake 🔀                                                               |
|-----------------------------------------------------------------------|
| No es posible generar plantilla<br>este ciclo ya contiene informacion |
| GENERACION CANCELADA                                                  |
| ОК                                                                    |

Figura 3.1 Mensaje de Generación Cancelada

Una vez concluido el proceso de generación plantilla se procede a trasladar los movimientos que no pasaron manualmente (punto 7), comenzando con los contratos inactivos para trasladar las bajas temporales y enseguida los contratos activos.

Para proceder manualmente en Menú **Rechum** seleccione **Plantilla** y posteriormente de un clic en **Plantilla Académica**; en donde se debe seleccionar en *ciclo base* el ciclo inmediato anterior al que se va a trasladar la información y en *ciclo nuevo* el ciclo al que se trasladara la información. Esto activa el icono de aceptar de un clic y la información queda grabada. (Figura 3.2)

| ESCUEI         | A FACULTAD       | DE INGENIER    |         | -      |                    | - CC     | NTROL DE HOR  | AS POR ACA | DEMIC |
|----------------|------------------|----------------|---------|--------|--------------------|----------|---------------|------------|-------|
| NOMBR          | E ALBA AVILA     | JOSE (TIT -    | DHS -   | BASE)  |                    | -        |               |            |       |
| MATRICHUS      | 200133           | _              |         |        | TOUMSOLT           | ART      | HORAS CONTRA  | то         | 22    |
| a              | C1               |                |         |        |                    | _        | HORAS AUTORIZ | ADAS       | 22    |
| CATEGORIA      | <b>U</b> 1       |                |         |        |                    |          | DRAS          | _          |       |
| CICLO BAS      | 12 2005-AGO/C    | DIC-2/2        |         |        | FECHAS CICLOS      | A9       | SIGNADAS      |            |       |
| CICLO NUEV     | 2006-ENE7J       | UL-1/2         |         | -      | FECHAS CICEOS      |          |               |            |       |
| DESCRICION     |                  | PLAN ESTUDIO   | )       | INCIDE | FONDO              | SUBFONDO | PROGRAMA      | FUNCION    |       |
| DESCR CION     |                  | PLAN ESTUDIO   |         | INCIDE | FONDO              | SUBFONDO | PROGRAMA      | FUNCION    |       |
| TEORIA DELA A  | ROUITECTURA I    | PRIMER PLAN D  | EARQUI  | С      | FONDO DE OPERACION | GENERICO | ARQUITECTURA  | DOCENCIA   |       |
| DISENO II      | manoa t          | PRIMER PLAN D  | E ARQUI | C      | FONDO DE OPERACION | GENERICO | ARQUITECTURA  | DOCENCIA   |       |
| ANAL DE COTT   | ECIUSI           | PRIMER PLAN D  | E ARQUI | د<br>۸ | FONDO DE OPERACION | GENERICO | ABOUTTECTURA  | DOCENCIA   |       |
| ARAL DE COSIC  | I FRESOFOESIOS   | FRIPIER FLAM D | E AKGOD | A      | FORDO DE OFERACIÓN | GENERICO | ARGOILFCLORA  | DOCEMCIA   |       |
| PLANTILLA      | DEL CICLO A      | CTUAL          |         |        |                    |          |               |            | _     |
| DESCRIPCION    |                  | PLAN ESTUDIO   | s       | INCIDE | FONDO              | SUBFONDO | PROGRAMA      | FUNCION    |       |
| TEORIA DELA A  | RQUITECTURA I    | PRIMER PLAN DE | ARQUIT: | с      | FONDO DE OPERACION | GENERICO | ARQUITECTURA  | DOCENCIA   |       |
| ANAL. DE COSTO | S Y PRESUPUESTOS | PRIMER PLAN DE | ARQUIT: | с      | FONDO DE OPERACION | GENERICO | ARQUITECTURA  | DOCENCIA   |       |
| DISEÑO II      |                  | PRIMER PLAN DE | ARQUIT: | с      | FONDO DE OPERACION | GENERICO | ARQUITECTURA  | DOCENCIA   |       |
| TALLER DE PROY | ECTOS I          | PRIMER PLAN DE | ARQUIT: | С      | FONDO DE OPERACION | GENERICO | ARQUITECTURA  | DOCENCIA   |       |
|                |                  |                |         |        |                    |          |               |            |       |
|                |                  |                |         | _      |                    |          |               |            | >     |
|                | ALTAR            |                |         |        |                    |          |               |            |       |
|                |                  |                |         |        |                    |          | 4             |            |       |

v

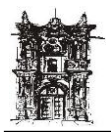

## **INCIDENCIAS BAJAS TEMPORALES**

Para acceder al modulo de Contratos se debe entrar a menú **Rechum** seleccionar **Incidencias** y posteriormente dar clic a **Bajas Temporales.** 

| 🐸 Univ  | versidad Juarez del Estado | de Durango A_RIVER. | A@SISTEMA |  |  |
|---------|----------------------------|---------------------|-----------|--|--|
| Sistema | Rechum Ventanas Ayuda      |                     |           |  |  |
|         | Contrataciones Empleados 🕨 |                     |           |  |  |
|         | Digitalizacion             |                     |           |  |  |
|         | Incidencias 🕨              | Bajas               |           |  |  |
|         | Plantilla 🕨 🕨              | Bajas Temporales    |           |  |  |
|         | Revision Expedientes       | Reingreso           |           |  |  |
|         |                            |                     |           |  |  |
|         |                            |                     |           |  |  |
|         |                            |                     |           |  |  |
|         |                            |                     |           |  |  |
|         |                            |                     |           |  |  |
|         |                            |                     |           |  |  |
|         |                            |                     |           |  |  |
|         |                            |                     |           |  |  |
|         |                            |                     |           |  |  |
|         |                            |                     |           |  |  |
|         |                            |                     |           |  |  |
|         |                            |                     |           |  |  |
|         |                            |                     |           |  |  |
|         |                            |                     |           |  |  |
|         |                            |                     |           |  |  |
|         |                            |                     |           |  |  |
|         |                            |                     |           |  |  |
|         |                            |                     |           |  |  |
|         |                            |                     |           |  |  |
|         |                            |                     |           |  |  |

Este modulo permite realizar de manera mas eficiente y ágil los movimientos de bajas temporales que se hacían de manera manual en la pantalla de plantilla académica. Figura 3.3

| Sistema Coningeración | n Contraloria Esco | lar Finanzas | Informes Ejecutivos | Planeacion | Procesos Adr | ninistrativos | Rechum | Ventanas | Ayuda |
|-----------------------|--------------------|--------------|---------------------|------------|--------------|---------------|--------|----------|-------|
|                       | Unidad Respon      | sable        |                     |            |              | •             | 1      |          |       |
|                       | Tipo de            | Baja         |                     |            |              | -             |        |          |       |
|                       | Nombre Empl        | leado        |                     |            |              | -             |        |          |       |
|                       | Mati               | ricula       |                     |            |              |               |        |          |       |
|                       | J 1                |              |                     |            |              |               |        |          |       |
|                       |                    | NOM          | BRAMIENTOS          | POR EMP    | LEADO        |               |        |          |       |
| DESCRIPC              | CION UNIDAD        | TIPO D       | E EMPLEADO          | SITUA      | CION         | PERMANEI      | NCIA   | HORAS PA | GADAS |
| -                     |                    |              |                     |            |              |               |        |          |       |
|                       |                    |              |                     |            |              |               |        |          |       |
|                       |                    |              |                     |            |              |               |        |          |       |
|                       |                    |              |                     |            |              |               |        |          |       |
|                       |                    |              |                     |            |              |               |        |          |       |
|                       |                    |              |                     |            |              |               |        |          |       |
|                       |                    |              |                     |            |              |               |        |          | >     |
|                       |                    | C LONAR CC   |                     |            | ECIONIAP EL  | ROTON DE      | CAPTU  |          |       |

Figura 3.3 Bajas Temporales

Para todas las incidencias del modulo de bajas temporales el procedimiento de búsqueda es como sigue:

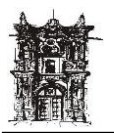

1.- Se debe dar un clic en el icono de búsqueda del campo (unidad responsable), mostrando la unidad responsable, se debe dar clic para su activación. Enseguida

2.- Se debe dar un clic en el icono de búsqueda del campo (tipo de baja), desplegando el catalogo de bajas, enseguida se debe elegir con un clic en la baja que se requiera Enseguida.

3.- Al dar un clic en el icono de búsqueda del campo (Nombre empleado), este despliega el catalogo del personal de Confianza, Académico y Administrativo que cuente con uno o mas contratos activos e inactivos temporales, enseguida se elegirá dando un clic sobre el nombre correspondiente Enseguida.

4.- Una vez seleccionado el nombre muestra la matricula, así como los contratos base o temporales que tenga. Dando un clic en el contrato donde se aplica la incidencia se activa el icono de (capturar incidencia). (Figura 3.4)

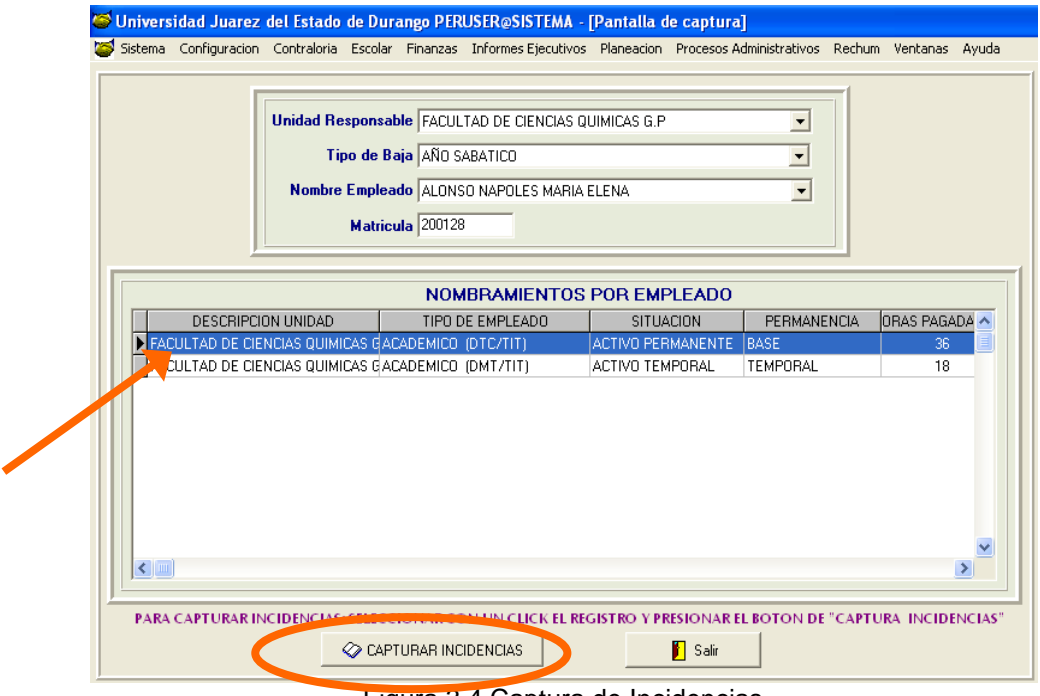

Figura 3.4 Captura de Incidencias

5.- Si se da un clic en algún tipo de baja el cual esta restringido para que no participe en alguna de las incidencias, el sistema muestra un mensaje que advertirá sobre esta situación. (Figura 3.5)

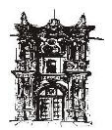

Departamento de Desarrollo de Sistemas

| Unidad Hesponsable  FACULTAD DE CIENCIAS QUIMICAS G.P       ▼         Tipo de Baja       GRAVIDEZ       ▼         Nombre Empleado       AGUILERA ORTIZ MIGUEL       ▼         Matricula       200129       ▼         NOMBRAMIENTOS POR EMPLEADO       EMPLEADO       ■         DESCRIPCION UNIDAD       TIPO DE EMPLEADO       SITUACION       PERMA         FACULTAD DE CIENCIAS QUIMICAS GACADEMICO (DTC/TIT)       ACTIVO FERMANENTE       BASE         FACULTAD DE CIENCIAS QUIMICAS GACADEMICO (DMT/TIT)       ACTIVO TEMPORAL       TEMPORA         Shake       ERROR, Opción solo para PERSONAL FEMEL       ■ |             |               |                         |                          |                                 |
|----------------------------------------------------------------------------------------------------|-------------|---------------|-------------------------|--------------------------|---------------------------------|
| Tipo de Baja       GRAVIDEZ         Nombre Empleado       AGUILERA ORTIZ MIGUEL         Matricula       200123         NOMBRAMIENTOS POR EMPLEADO         DESCRIPCION UNIDAD       TIPO DE EMPLEADO         FACULTAD DE CIENCIAS QUIMICAS GACADEMICO (DTC/TIT)       ACTIVO PERMANENTE         FACULTAD DE CIENCIAS QUIMICAS GACADEMICO (DMT/TIT)       ACTIVO TEMPORAL         TEMPORA       Shake         ERROR, Opción solo para PERSONAL FEMEL                                                                                                    |             |               | UIMICAS G.P             | sable FACULTAD DE CIENCI | Unidad Respon                   |
| Nombre Empleado       AGUILERA ORTIZ MIGUEL         Matricula       200123         NOMBRAMIENTOS POR EMPLEADO         DESCRIPCION UNIDAD       TIPO DE EMPLEADO         FACULTAD DE CIENCIAS QUÍMICAS GACADEMICO (DTC/TIT)       ACTIVO PERMANENTE         FACULTAD DE CIENCIAS QUÍMICAS GACADEMICO (DMT/TIT)       ACTIVO TEMPORAL         TEMPORA       Shake         ERROR, Opción solo para PERSONAL FEMER                                                                                                    |             | <b>_</b>      |                         | Baja GRAVIDEZ            | Tipo de                         |
| Matricula       200129         NOMBRAMIENTOS POR EMPLEADO         DESCRIPCION UNIDAD       TIPO DE EMPLEADO         FACULTAD DE CIENCIAS QUÍMICAS GACADEMICO (DTC/TIT)       ACTIVO FERMANENTE         FACULTAD DE CIENCIAS QUÍMICAS GACADEMICO (DMT/TIT)       ACTIVO TEMPORAL         TEMPORA       Shake         ERROR, Opción solo para PERSONAL FEMER                                                                                                    |             |               |                         |                          | Nombre Emp                      |
| Matricula 200129         NOMBRAMIENTOS POR EMPLEADO         DESCRIPCION UNIDAD       TIPO DE EMPLEADO         FACULTAD DE CIENCIAS QUÍMICAS GACADEMICO (DTC/TIT)       ACTIVO FERMANENTE BASE         FACULTAD DE CIENCIAS QUÍMICAS GACADEMICO (DMT/TIT)       ACTIVO TEMPORAL         TEMPORA       Shake         ERROR, Opción solo para PERSONAL FEMER                                                                                                    |             |               |                         |                          |                                 |
|                                                                                                    |             |               |                         | ricula 200129            | Mat                             |
| NOMBRAMIENTOS POR EMPLEADO         DESCRIPCION UNIDAD       TIPO DE EMPLEADO       SITUACION       PERMA         FACULTAD DE CIENCIAS QUÍMICAS GACADEMICO (DTC/TIT)       ACTIVO PERMANENTE       BASE         FACULTAD DE CIENCIAS QUÍMICAS GACADEMICO (DMT/TIT)       ACTIVO TEMPORAL       TEMPORA         Shake       ERROR, Opción solo para PERSONAL FEMER                                                                                                    |             |               |                         |                          | <u></u>                         |
| ACINO PORMIENTOS POR EMPLEADO     DESCRIPCION UNIDAD     TIPO DE EMPLEADO     SITUACION     FACULTAD DE CIENCIAS QUIMICAS GACADEMICO (DTC/TIT)     ACTIVO PERMANENTE     BASE     FACULTAD DE CIENCIAS QUIMICAS GACADEMICO (DMT/TIT)     ACTIVO TEMPORAL     TEMPORA     Shake     ERROR, Opción solo para PERSONAL FEMEL                                                                                                    |             |               |                         |                          |                                 |
| DESCHIPCION UNIDAD     TIPO DE EMPLEADU     STIDACION     PERMA       FACULTAD DE CIENCIAS QUIMICAS GACADEMICO (DTC/TIT)     ACTIVO PERMANENTE     BASE       FACULTAD DE CIENCIAS QUIMICAS GACADEMICO (DMT/TIT)     ACTIVO TEMPORAL     TEMPORA       FACULTAD DE CIENCIAS QUIMICAS GACADEMICO (DMT/TIT)     ACTIVO TEMPORAL     TEMPORA                                                                                                    |             |               | POREMPLEAD              |                          |                                 |
| FACULTAD DE CIENCIAS GUIMICAS GACADEMICO (DTC/TIT) FACINO PERMANENTE IBASE FACULTAD DE CIENCIAS QUIMICAS GACADEMICO (DMT/TIT) ACTIVO TEMPORAL TEMPORA  Shake ERROR, Opción solo para PERSONAL FEMEI                                                                                                    |             | PERMANENCIA   | SITUACION               |                          | DESCRIPCION UNIDAD              |
| Shake<br>ERROR, Opción solo para PERSONAL FEME                                                                                                    | 36 <b>=</b> | TEMPORAL      | ACTIVO PERMANEN         |                          | FACULTAD DE CIENCIAS QUÍMICAS I |
| Shake<br>ERROR, Opción solo para PERSONAL FEMEL                                                                                                    | 10          | TEMPOTAE      | ACTIVO TEMI OTIAL       | ACADEMICO (DMITTIT)      | TACOLTAD DE CIENCIAS GOIMICAS I |
| Shake<br>ERROR, Opción solo para PERSONAL FEMER                                                                                                    |             |               |                         | _                        |                                 |
| ERROR, Opción solo para PERSONAL FEMER                                                                                                    |             |               | e                       | s                        |                                 |
| ERROR, Opción solo para PERSONAL FEMEL                                                                                                    |             |               |                         |                          |                                 |
| [                                                                                                    | NO .        | ONAL FEMENINO | OR, Opción solo para Pl |                          |                                 |
|                                                                                                    |             | 1             | [                       |                          |                                 |
|                                                                                                    |             | 1             | <u></u> OK              |                          |                                 |
|                                                                                                    | <u> </u>    |               |                         |                          |                                 |
|                                                                                                    | >           |               |                         |                          |                                 |
|                                                                                                    |             |               |                         |                          |                                 |

Figura 3.5 Mensaje de Advertencia

6.- Por ultimo se dará un clic en el botón de capturar incidencia, desplegando la pantalla donde se captura la incidencia.

Pantalla de captura de incidencia: (Figura 3.6)

| Universidad Juarez del Estado de Durango GLORIAA@ADMON - [Pantalla de captura] |      |
|--------------------------------------------------------------------------------|------|
| listema Configuracion Informes Ejecutivos Rechum Ventanas Ayuda                |      |
| Nombre: ALONSO NAPOLES MARIA ELENA 200128                                      |      |
| Categoria: F2 Tipo Empleado: ACADEMICO (DTC/TIT)                               |      |
| Unidad: FACULTAD DE CIENCIAS QUIMICAS G.P 1400 Horas Autorizadas : 3           | 6    |
| PERMISO CON GOCE DE SUELDO Fecha Actual : 05/06/                               | 2009 |
| Figuiente Empleadox                                                            |      |
| Fecha final es por : Observaciones:                                            |      |
| Fecha Inicial<br>(dd/mm/aaaa)     C     Fecha Final<br>(dd/mm/aaaa)            |      |
| C DiasNumero de Dias                                                           |      |

Figura 3.6 Captura de Incidencia

Para ingresar la incidencia basta con dar un clic en el icono de insertar activándose únicamente el icono de cancelar.

Enseguida se teclea la fecha inicial en que ocurre la incidencia, al momento de apuntar el cursor en el campo de fecha inicial se activan los iconos de fecha final y Días. Se debe elegir la opción fecha final cuando lo que se quiere ingresar es un dato de fecha. Se debe elegir días cuando lo que se quiere ingresar es un dato de numero

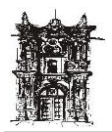

Departamento de Desarrollo de Sistemas

de días, enseguida se teclea ya sea la fecha o el numero de días según la opción elegida (no se pueden elegir los dos a la vez).

Dando un clic en el campo de fecha final o días, muestra en la parte inferior en (incidencias registradas del empleado) las materias y/o actividades que tenga el empleado (solo en el caso de académicos). Figura (3.7)

| Sistema Configurac                          | ion Informes Ejecutivos Rech                                 | um \                    | /entanas Ayuda            |            |             |                |             |    |
|---------------------------------------------|--------------------------------------------------------------|-------------------------|---------------------------|------------|-------------|----------------|-------------|----|
| Nombre: ALO                                 | INSO NAPOLES MARIA ELENA                                     |                         |                           | 2          | 00128       |                |             |    |
| Categoria: F2                               |                                                              |                         | Tipo Er                   | npleado: A | CADEMICO (I | DTC/TIT)       |             |    |
| Unidad: FAC                                 | ULTAD DE CIENCIAS QUIMICA                                    | S G.P                   |                           | 1          | 400         | Horas Autori   | zadas : 36  |    |
| PERMISO CON G                               | OCE DE SUELDO                                                |                         |                           |            | F           | echa Actual    | : 05/06/200 | 9  |
|                                             | K 🗾 h Sigu                                                   | ente E                  | mpleadox                  |            |             |                |             |    |
| Fecha Inicial<br>(dd/mm/aaaa)<br>04/06/2008 | Fecha final es por :<br>© Fecha Final (do<br>© Dias Nu       | echa  <br> /mm/<br>mero | Final 0<br>(aaaa) de Dias | bservacior | nes:        |                |             |    |
| Movimientos en Plantilla                    | 1                                                            |                         |                           |            |             |                |             |    |
| PERMISO                                     | UNIDAD RESPONSABLE                                           | AUT.                    | MATERIA/ACTIVIDAD         | ESTATUS    | HRS. PLAN   | FECHA INICIAL  | FECHA FINAL | HF |
| S                                           | FACULTAD DE CIENCIAS QUIMICA                                 | A: S                    | LABORATORIO DE CONTROL    | С          | 2           | 06/02/2008     | 10/08/2008  |    |
| S                                           | FACULTAD DE CIENCIAS QUIMICA                                 | A: S                    | CONTROL DE CALIDAD I      | C          | 3           | 06/02/2008     | 10/08/2008  |    |
| S                                           | FACULTAD DE CIENCIAS QUIMICA                                 | AL S                    | MATEMATICASII             | c          | 4           | 06/02/2008     | 10/08/2008  | +  |
| 5<br>C                                      | FACULIAD DE CIENCIAS QUIMICA<br>RACIUTAD DE CIENCIAS QUIMICA | a S                     | ACCODIA DE MATERIA        | A .        | 5           | 06/02/2008     | 10/08/2008  | +  |
| s s                                         | FACULTAD DE CIENCIAS QUIMICA                                 | 1: S                    | COORDINADOR DE DEPART     | A          | 17          | 06/02/2008     | 10/08/2008  | -  |
|                                             |                                                              |                         |                           |            |             |                |             |    |
| AL HACEP PERMIS                             | OS CON O SIN GOCE DE SUELI                                   | 00 PA                   | RCIALES DE UN CLICE EN    | LY COLOR   | INA "PERMIS | O" Y CON LAS I | ETRAS(S y N | 0: |

Figura 3.7 Incidencias del Empleado

De igual forma en el momento que se da un clic en fecha final y si el contrato al que se le aplica la incidencia tuviera registros en plantilla pendiente de revisión o rechazados el sistema enviara un recuadro indicando sobre esta situación, para poder continuar será necesario dar aviso al departamento de recursos humanos para que autorice los registros en plantilla. (Figura 3.8)

| NUMBLE.                                  | ALONSO NAPOLES MARIA ELENA                                             |                                      | 200128                            |                   |
|------------------------------------------|------------------------------------------------------------------------|--------------------------------------|-----------------------------------|-------------------|
| Categoria:                               | F2                                                                     | Tipo Empleado                        | : ACADEMICO (DTC/TIT)             |                   |
| Unidad:                                  | FACULTAD DE CIENCIAS QUIMICAS G.P                                      |                                      | 1400 Horas Autoriz                | adas : 36         |
| RMISO CO                                 | N GOCE DE SUELDO                                                       |                                      | Fecha Actual                      | : 05/06/2009      |
| →*<br>+                                  | 🗶 📋 👘 Siguiente Emp                                                    | eadox                                |                                   |                   |
| Fecha Inicia<br>dd/mm/aaaa<br>04/06/2008 | Fecha final es por :<br>Fecha Final<br>C Dias<br>Fecha Final<br>C Dias | al Observad                          | iones:                            |                   |
| vimientos en Pla                         | ntilla                                                                 | Shake                                |                                   |                   |
| PERMISO                                  | UNIDAD RESPONSABLE AUT.                                                | MATI                                 |                                   | ECHA FINAL        |
| s                                        | FACULTAD DE CIENCIAS QUIMICA: S LA                                     | BOR. << Existe PLANTILLA AU          | FORIZADA en ciclos posteriores >> | 10/08/2008        |
| S                                        | FACULTAD DE CIENCIAS QUIMICA: S CO                                     | NTRC MOVIMIENTO                      | CANCELADO                         | 10/08/2008        |
| S                                        | FACULTAD DE CIENCIAS QUIMICA: S M.                                     | ATEM                                 |                                   | 10/08/2008        |
| S                                        | FACULTAD DE CIENCIAS QUIMICA: S TU                                     | TORI.                                | OK                                | 10/08/2008        |
| s                                        | FACULTAD DE CIENCIAS QUIMICA: S AS                                     | ESOF                                 |                                   | 10/08/2008        |
| S                                        | FACULTAD DE CIENCIAS QUIMICA: S CO                                     | ORDimition of the first state of the |                                   | <b>10/08/2008</b> |

Figura 3.8 Registros en plantilla pendiente de Revisión O Rechazados

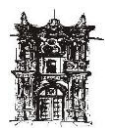

En el campo de observaciones se anotara la información adicional pertinente, se restringe a llenar este campo, ya que si se queda en blanco no se graba la incidencia.

Enseguida se dará un clic en aceptar **M** mostrando un recuadro que hace la pregunta **¿los datos están correctos?**, de dar un clic en **"OK"** se graba la incidencia, de lo contrario cancela los datos capturados hasta el momento, permaneciendo en la pantalla para comenzar de nuevo o caso contrario salir.

6.- Cuando se ha aceptado la incidencia se despliega un recuadro en el cual se especifica lo que sucedió con el contrato, la plantilla académica y con la incidencia misma.

Si por alguna razón no apareciera alguno de estos conceptos quiere decir que la incidencia no se efectuó correctamente.

En el caso de personal de Confianza y Administrativos no desplieguen la parte de plantilla ya que dicho personal no cuenta con este concepto. Figura (3.9)

| Universidad Juarez de                                                                                | el Estado de Durango PERUSER@ADMON -                                                           | [Pantalla de captura]                                       |
|----------------------------------------------------------------------------------------------------|------------------------------------------------------------------------------------------------|-------------------------------------------------------------|
| Sistema Configuracion (                                                                              | Contraloria Escolar Finanzas Informes Ejecutivo                                                | s Planeacion Procesos Administrativos Rechum Ventanas Ayuda |
| Nombre: BANDT FA                                                                                     | AVELA SARA ISABEL                                                                              | 200219                                                      |
| Lategoria: D2                                                                                        | D DE CIENCIAS OLIMICAS G P                                                                     | 1400 Horas Autorizadas : 5                                  |
| Unidad, Facoria                                                                                      |                                                                                                |                                                             |
| PERMISO CON GOCE                                                                                     | E DE SUELDO                                                                                    | Fecha Actual : 08/06/2009                                   |
| <u>≠</u> ≣                                                                                           | 📔 👘 Siguiente Empleadox                                                                        |                                                             |
| Fecha Inicial<br>(dd/mm/aaaa)<br>01/01/2009<br>C D                                                   | a final es por :<br>echa Final<br>Jias<br>Numero de Dias                                       | Observaciones:                                              |
| ** INSERTA LA INCIDENCI<br>MAT :200219FOLIO :200<br>** BAJA DE MATERIAS/AC<br>MATERIA :BIOQUIMICA II | A<br>18/123948BAJA :PERMISO CON GOCE DE SUELD<br>XIVIDADES<br>HORAS :6SEMESTRE :5GRUPO :5AF_II | D0F. BAJA INICIAL:01/01/2009F. BAJA FINAL:05/01/2009FOLI    |
| <u></u>                                                                                              |                                                                                                |                                                             |

Figura 3.9 Confianza y Administrativos no cuenta con ese concepto

Si se desea continuar trabajando en el modulo se debe dar un clic en **Siguiente empleado**, entonces despliega la pantalla principal para hacer la búsqueda. Figura 4.0

| 😂 Universidad Juarez del            | Estado de Durango GLORI/    | AA@ADMON - [Pant | alla de captura] |                           |
|-------------------------------------|-----------------------------|------------------|------------------|---------------------------|
| Sistema Configuracion Info          | ormes Ejecutivos Rechum Ven | ntanas Ayuda     |                  |                           |
| Nombre: ALEMAN MC                   | RAN JUAN PABLO              |                  | 200126           |                           |
| Categoria: E3                       |                             | Tipo E           | mpleado: ACADEM  | ICO (DHS/TIT)             |
| Unidad: FACULTAD                    | DE CIENCIAS QUIMICAS G.P    |                  | 1400             | Horas Autorizadas : 10    |
| AÑO SABATICO                        |                             |                  |                  | Fecha Actual : 05/06/2009 |
| <b>7</b>                            | 🛯 📔 👘 Siguiente Emp         | bleadox          |                  |                           |
|                                     |                             | F                |                  |                           |
| Fecha                               | final es por :              |                  | Observaciones:   |                           |
| Fecha Inicial<br>(dd/mm/aaaa) C Fec | ha Final — (dd/mm/aa        | nal<br>aaa)      | CAMBIO DE CATEGO | RIA                       |
| 31/08/2008 C Dia                    | s — Numero de               | Dias             |                  |                           |

Figura 4.0 Siguiente Empleado

UJED – SIIA

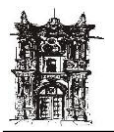

Por ultimo se tiene el icono de salir 🛍 basta con darle un clic y da salida completamente del modulo de bajas temporales, hasta la pantalla principal del sistema.

Nota: En caso de aplicar una incidencia cuya fecha inicial sea mayor a la fecha actual hará lo siguiente. Dará de baja las materias y actividades y NO inactivara el contrato sino hasta cumplida la fecha de la incidencia

#### Procedimiento para cada una de las bajas:

En esta parte se define el tratamiento particular de cada una de las bajas. Y lo que sucede en el momento que se ha aplicado la incidencia como se describe en la parte superior de este manual.

## AÑO SABÁTICO

Permiso que se otorga por un año al personal Académico de Tiempo Completo, Exclusivo y fragmentado por cada cinco años de trabajo ininterrumpido.

**CONTRATO:** Se inactiva de manera temporal. Posteriormente se inserta un campo nuevo con el nombre de la incidencia que será añadido en la pantalla de contratos como se ve en la Figura 4.1

| Nombro               | RODRIGUEZ RUIZ REBECA PATRICIA | Tipo Contrato  | Permanencia | Nombramiento   | ^ |
|----------------------|--------------------------------|----------------|-------------|----------------|---|
| Nombre:              |                                | CONFIANZA      | BASE        | PERSONAL OPER. |   |
| Matricula:           | 210368                         |                |             |                |   |
| Situacion<br>Actual: |                                |                |             |                | ~ |
|                      |                                | <              |             | >              |   |
|                      | Figura                         | 4.1 Incidencia | 1           |                |   |

**PLANTILLA ACADEMICA:** Da de baja cada una de las materias y actividades que tenga en el ciclo vigente a la fecha de la incidencia, e inserta el motivo de la incidencia que se esta realizando en el campo de (motivo de baja) en la pantalla de plantilla académica.

Este contrato aparecerá en la parte de inactivos solo para consulta, ya que a contratos inactivos permanentes o temporales no se les puede hacer ninguna modificación o inserción. Figura 4.2

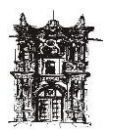

Departamento de Desarrollo de Sistemas

| <b>Universidad Jua</b><br>Sistema Configura                              | r <b>ez del Estado</b><br>cion Contraloria                                 | de Durange<br>Escolar Fin | ■ PERUSER@AD<br>anzas Informes | MON - [CAPTI<br>Ejecutivos Plane | JRA DE PLA<br>sacion Proces | NTILLAS < PERSON<br>sos Administrativos Re                        | IAL ACADEMICO >]<br>echum Ventanas Ayuda |
|--------------------------------------------------------------------------|----------------------------------------------------------------------------|---------------------------|--------------------------------|----------------------------------|-----------------------------|-------------------------------------------------------------------|------------------------------------------|
| ESCUELA<br>NOMBRE<br>MATRICULA<br>CATEGORIA<br>CICLO BASE<br>CICLO NUEVO | FACULTAD DE<br>ABOYTES MELE<br>10015<br>E1<br>2009-ENE7JUL<br>2009-ENE7JUL | -1/2<br>-1/2              | IN ALICIA (TIT - C             | DHS - BASE)<br>CO<br>FECHAS CICL | V<br>V<br>NSULTAR           | CONTROL DE HO<br>HORAS CONTR<br>HORAS AUTOF<br>HORAS<br>ASIGNADAS | DRAS POR ACADEMICO<br>RATO 5<br>NZADAS 5 |
| PLANTILLA DE<br>DESCRIPCION<br>HES. NO ASIGNAD                           |                                                                            | FERIOR<br>Plan estudi     | 0 INCIDE<br>B                  | SEMESTRE GRI                     | JPO HORAS                   | PROGRAMA FUN<br>5 Administraci Apo                                | ICION                                    |
| PLANTILLA DE                                                             | EL CICLO AC                                                                | TUAL                      | Alta                           | Conti<br>MOTIVO S                | nua Ba                      | a Por Incidencia                                                  | Baja Por Plantilla                       |
| A<br>FUNCIONES                                                           | L T A S<br>6 🔹 MATE                                                        | RIAS                      | MODIFIC                        | AR <mark>±;</mark> ELIMI         | NAR 📇 HI                    | DJA PERSONAL 🗸                                                    | ACEPTAR SALIR                            |

Figura 4.2 Consulta

**TIPO DE CONTRATO**: Para personal Académicos de tiempo completo, exclusivo y fragmentado de base

**CONDICIONES:** El contrato al que se le aplicara la incidencia puede estar activo permanente o temporal e inactivo temporal.

Esta incidencia solo trabaja para contratos en ciclos vigentes a la fecha de la incidencia, no puede ser retroactiva. Las altas, bajas y continuas de materias y actividades del contrato al que se le aplique la incidencias deben estar autorizadas, no aplica a registros pendientes o rechazados.

QUIEN REALIZA LA INCIDENCIA:-Unidad Responsable (URES)

## BECA

Permiso con goce de sueldo que se otorga al Personal Académico de Tiempo Completo, Exclusivo y Fragmentado para realizar estudios de postgrado.

CONTRATO: Se inactiva de manera temporal. Figura 4.3

| Nombre               | RODRIGUEZ RUIZ REBECA PATRICIA |   | Tipo Contrato | Permanencia | Nombramiento 🖌 | ~        |
|----------------------|--------------------------------|---|---------------|-------------|----------------|----------|
| Nombre.              |                                |   | CONFIANZA     | BASE        | PERSONAL OPER. |          |
| Matricula:           | 210368                         | Г |               |             |                |          |
| Situacion<br>Actual: |                                | ļ |               |             |                |          |
|                      |                                |   | e [m]         |             | >              | <u> </u> |
|                      |                                |   |               |             | >              |          |

Figura 4.3 Contrato Inactivo Temporal

La situación actual del contrato al que se le aplica la incidencia quedara como inactivo temporal

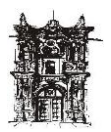

Departamento de Desarrollo de Sistemas

**PLANTILLA ACADEMICA:** Da de baja cada una de las materias y actividades que tenga en el ciclo vigente a la fecha de la incidencia, e inserta el motivo de la incidencia que se esta realizando en el campo de (motivo de baja) en la pantalla de plantilla académica.

Este contrato aparecerá en la parte de inactivos solo para consulta, ya que a contratos inactivos permanentes o temporales no se les puede hacer ninguna modificación o inserción. Figura 4.4

| Sistema Configuracion Contraloria Escolar Finanzas Informes Ejecutivos Planeacion Procesos Administrativos Rechum Ventanas Ay ESCUELA FACULTAD DE MEDICINA | ıda  |
|----------------------------------------------------------------------------------------------------|------|
|                                                                                                    |      |
|                                                                                                    | 0.01 |
| NOMBRE ABOYTES MELENDEZ CARMEN ALICIA (TIT - DHS - BASE)                                                                                                   |      |
| MATRICULA 10015 HORAS CONTRATO                                                                                                    |      |
| CATEGORIA EI                                                                                                    |      |
| CICLO BASE 2008-ENE/JUL-1/2                                                                                                    |      |
|                                                                                                    |      |
| PLANTILLA DEL CICLO ANTERIOR                                                                                                    |      |
| DESCRIPCION PLANESTUDIO INCIDE SEMESTRE GRUPO HORAS PROGRAMA FUNCION                                                                                       |      |
| B 5 ADMINISTRACI APOYO ACADEMICO                                                                                                    | _8   |
|                                                                                                    |      |
|                                                                                                    | >    |
| PLANTILLA DEL CICLO ACTUAL Alta Continua Baja Por Incidencia Baja Por Plantill                                                                             |      |
| NOMBRE TITULAR MOTIVO BAJA                                                                                                    |      |
| BECA                                                                                                    |      |
|                                                                                                    |      |
|                                                                                                    | ~    |
|                                                                                                    | >    |
| ALTAS                                                                                                    | _    |
| 🔹 FUNCIONES 🍙 MATERIAS                                                                                                    | LIR  |

Figura 4.4

**TIPO DE CONTRATO:** Para personal Académicos de tiempo completo, exclusivo y fragmentado de base.

**CONDICIONES:** El contrato al que se le aplicara la incidencia puede estar activo permanente o temporal e inactivo temporal. Esta incidencia solo trabaja para contratos en ciclos vigentes a la fecha de la incidencia, no puede ser retroactiva. Las altas, bajas y continuas de materias y actividades del contrato al que se le aplique la incidencias deben estar autorizadas, no aplica a registros pendientes o rechazados.

QUIEN REALIZA LA INCIDENCIA: Unidad Responsable "URES"

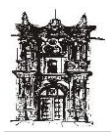

## **CUIDADO MATERNAL**

Se concede permiso al padre o madre trabajador para cuando sus hijos o pupilos padezcan de enfermedad.

**CONTRATO:** Se inactiva de manera temporal. Figura 4.5

| Nombra RODRIGUEZ RUIZ REBECA                                                                                                    | PATRICIA 🚽 | Tipo Contrato | Permanencia | Nombramiento - | ~ |
|----------------------------------------------------------------------------------------------------|------------|---------------|-------------|----------------|---|
| Nombre: Junior Junior J |            | CONFIANZA     | BASE        | PERSONAL OPER. | 3 |
| Matricula: 210368                                                                                                    |            |               |             |                |   |
| Situation                                                                                                    |            |               |             |                |   |
| Actual: INACTIVO TEMPORAL                                                                                                    |            |               |             |                |   |
|                                                                                                    |            | <b>c</b> [ ]  |             | >              |   |

Figura 4.5 Inactivo Temporal

La situación actual del contrato al que se le aplica la incidencia quedara como inactivo temporal.

**PLANTILLA ACADEMICA:** Automáticamente da de baja cada una de las actividades y materias que tenga en el contrato en el ciclo vigente a la fecha de la incidencia, e inserta el motivo de la incidencia que se esta realizando en el campo de (motivo de baja) en la pantalla de plantilla académica. Figura 4.6

| 🍯 Universidad Jua   | arez del Estado de Durango PERUSER@ADMON - [CAPTURA DE PLANTILLAS < PERSONAL ACADEMICO                     | >]    |
|---------------------|----------------------------------------------------------------------------------------------------|-------|
| 🍯 Sistema Configura | acion Contraloria Escolar Finanzas Informes Ejecutivos Planeacion Procesos Administrativos Rechum Ventanas | Ayuda |
| ESCUELA             |                                                                                                    |       |
| NOMBRE              | ABOYTES MELENDEZ CARMEN ALICIA (TIT - DHS - BASE)                                                          | EMICO |
| MATRICULA           | 10015 HORAS CONTRATO                                                                                       | 5     |
| CATEGORIA           | E1 HORAS AUTORIZADAS                                                                                       | 5     |
| CICLO BASE          | 2008-ENE/JUL-1/2                                                                                           |       |
| CICLO NUEVO         | 2009-ENE/JUL-1/2                                                                                           |       |
|                     |                                                                                                    |       |
| DESCRIPCION         | PLAN ESTIDIO INCIDE SEMESTRE GRUPO HORAS PROGRAMA FUNCION                                                  |       |
| CLINICA: III REHA   | ABILITACION 1995 MEDICO CIRUJANO I C 7 B 5 MEDICO CIRUJA DOCENCIA                                          |       |
|                     |                                                                                                    |       |
|                     |                                                                                                    | ~     |
|                     |                                                                                                    | >     |
| PLANTILLA DI        | EL CICLO ACTUAL Alta Continua Baja Por Incidencia Baja Por Plan                                            | tilla |
| NOMBRE TITULA       | AR MOTIVO JAJA                                                                                             |       |
|                     | CUIDADO MATERNAL                                                                                           |       |
|                     |                                                                                                    |       |
|                     |                                                                                                    | ~     |
| <                   |                                                                                                    |       |
| A                   |                                                                                                    |       |
| FUNCIONE            | ES 💣 MATERIAS 🔰 MODIFICAR 🛨 ELIMINAR 🖺 HOJA PERSONAL 🗸 ACEPTAR 🛐                                           | SALIR |
|                     |                                                                                                    |       |

**TIPO DE CONTRATO:** Para personal Académico, Administrativo, Confianza base o temporal.

**CONDICIONES:** El contrato puede estar activo de base o temporal, e inactivo temporal. Las altas, bajas y continuas de materias y actividades del contrato al que se le aplique la incidencias deben estar autorizadas, no aplica a registros pendientes o rechazados.

QUIEN LO REALIZA: Unidad responsable URES

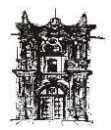

## INCAPACIDAD POR GRAVIDEZ

Permiso que se concede a personal femenino trabajador de la UJED para dar a luz al hijo (a) que espera.

CONTRATO: Se inactiva de manera temporal. Figura 4.7

| Nombro     | RODRIGUEZ RUIZ REBECA PATRICIA | Tipo Contrato | Permanencia | Nombramiento   | ^ |
|------------|--------------------------------|---------------|-------------|----------------|---|
| Nombre:    |                                | CONFIANZA     | BASE        | PERSONAL OPER. |   |
| Matricula: | 210368                         |               |             |                |   |
| Situacion  |                                |               |             |                |   |
| Actual:    | INACTIVO TEMPONAL              |               |             |                | ~ |
|            |                                |               |             | >              |   |

Figura 4.7 Inactivo Temporal

La situación actual del contrato al que se le aplica la incidencia quedara como inactivo temporal.

**PLANTILLA ACADEMICA:** Da de baja cada una de las materias y actividades que tenga en el ciclo vigente a la fecha de la incidencia, e inserta el motivo de la incidencia que se esta realizando en el campo de (motivo de baja) en la pantalla de plantilla académica.

Este contrato aparecerá en la parte de inactivos solo para consulta, ya que a contratos inactivos permanentes o temporales no se les puede hacer ninguna modificación o inserción. Figura 4.8

| 😂 Universidad Jua   | rez del Estado de Durar     | ngo PERUSER@ADMON        | 1 - [CAPTURA DE  | PLANTILLAS < PERSON         | AL ACADEMICO >]     |
|---------------------|-----------------------------|--------------------------|------------------|-----------------------------|---------------------|
| 🥌 Sistema Configura | icion Contraloria Escolar I | Finanzas Informes Ejecul | tivos Planeacion | Procesos Administrativos Re | chum Ventanas Ayuda |
| ESCUELA             | FACULTAD DE MEDICIN         | A                        |                  |                             |                     |
| NOMBRE              | ABOYTES MELENDEZ CAR        | MEN ALICIA (TIT - DHS -  | BASE)            |                             | IRAS PUR ALADEMILU  |
| MATRICULA           | 10015                       |                          | CONSULTAR        | HORAS CONTR                 | ATO 5               |
| CATEGORIA           | E1                          |                          |                  |                             | IZADAS 5            |
| CICLO BASE          | 2009-ENE/JUL-1/2            |                          |                  | ASIGNADAS                   |                     |
| CICLO NUEVO         | 2009-ENE/JUL-1/2            |                          | has ciceos       |                             |                     |
|                     |                             |                          |                  |                             |                     |
| DESCRIPCION         | PLAN ESTU                   | DIO INCIDE SEM           | ESTRE GRUPO HO   | RAS PROGRAMA FUN            | CION                |
| HRS. NO ASIGNAL     | AS                          | В                        |                  | 5 ADMINISTRACI APO          | YO ACADEMICO        |
|                     |                             |                          |                  |                             |                     |
|                     |                             |                          |                  |                             | ✓                   |
|                     |                             |                          |                  |                             | >                   |
| PLANTILLA D         | EL CICLO ACTUAL             | Alta                     | Continua         | Baja Por Incidencia         | Baja Por Plantilla  |
| NOMBRE TITULA       | R                           |                          | MOTIVE JUST      | MOTIVO BAJA                 |                     |
| Þ                   |                             |                          |                  | GRAVIDEZ                    |                     |
|                     |                             |                          |                  |                             |                     |
|                     |                             |                          |                  |                             | _                   |
| <                   |                             |                          |                  |                             | ×                   |
|                     |                             |                          |                  |                             |                     |
| A                   | LTAS                        |                          |                  | HOJA PERSONAL               |                     |
| FUNCIONE            | S 💿 MATERIAS                |                          |                  |                             | onent               |

#### Figura 4.8

**TIPO DE CONTRATO:** Para personal femenino Académico, Administrativo y Confianza base o temporal Personal.

**CONDICIONES:** El contrato al que se le aplique la incidencia debe estar activo base o temporal e inactivo temporal. Esta incidencia solo trabaja para contratos en

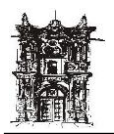

ciclos vigentes a la fecha de la incidencia, no puede ser retroactiva. Las altas, bajas y continuas de materias y actividades del contrato al que se le aplique la incidencias deben estar autorizadas, no aplica a registros pendientes o rechazados.

QUIEN REALIZA LA INCIDENCIA: Unidad Responsable "URES"

## INCAPACIDAD TEMPORAL

Permiso que se otorga al personal de la UJED por motivo de una incapacidad medica.

CONTRATO: Se inactiva de manera temporal. Figura 4.9

| Nombre               | RODRIGUEZ RUIZ REBECA PATRICIA | Tipo Contrato | Permanencia | Nombramiento   | ^ |
|----------------------|--------------------------------|---------------|-------------|----------------|---|
| Nombre.              |                                | CONFIANZA     | BASE        | PERSONAL OPER. |   |
| Matricula            | 210368                         |               |             |                |   |
| Situacion<br>Actual: | INACTIVO TEMPORAL              |               |             |                | ~ |
|                      |                                | <             |             | >              |   |

Figura 4.9 Inactivo Temporal

La situación actual del contrato al que se le aplica la incidencia quedara como inactivo temporal.

**PLANTILLA ACADEMICA:** Da de baja cada una de las materias y actividades que tenga en el ciclo vigente a la fecha de la incidencia, e inserta el motivo de la incidencia que se esta realizando en el campo de (motivo de baja) en la pantalla de plantilla académica.

Este contrato aparecerá en la parte de inactivos solo para consulta, ya que a contratos inactivos permanentes o temporales no se les puede hacer ninguna modificación o inserción. Figura 5.0

| 😂 Universidad Juarez del Estado de Durango PERUSER@ADMON - [CAPTURA DE PLANTILLAS < PERSONAL ACADEMICO >]                                                                                                    |
|----------------------------------------------------------------------------------------------------|
| 🝯 Sistema Configuracion Contraloria Escolar Finanzas Informes Ejecutivos Planeacion Procesos Administrativos Rechum Ventanas Ayuda                                                                                                    |
| ESCUELA FACULTAD DE MEDICINA<br>NOMBRE ABBYTES MELENDEZ CARMEN ALICIA (TIT - DHS - BASE)<br>MATRICULA 10015<br>CATEGORIA EI<br>CICLO BASE 2008-ENE/JUL-1/2<br>CICLO NUEVO 2009-ENE/JUL-1/2<br>FECHAS CICLOS                                                                              |
| PLANTILLA DEL CICLO ANTERIOR         DESCRIPCION       PLAN E STUDIO         INCIDE       SEME STRE         GRUPO       HORAS         PROGRAMA       FUNCION         CLINICA: III REBABILITACION       1995 MEDICO CIEDJANO I C         7       B         S       MEDICO CIEDJA DOCENCIA |
| PLANTILLA DEL CICLO ACTUAL Alta Continua Baja Por Incidencia Baja Por Plantilla                                                                                                    |
| NOMBRE TITULAR MOTIVO SUST MOTIVO BAJA<br>INCAPACIDAD TEMPORAL                                                                                                    |
|                                                                                                    |
| A L T A S MODIFICAR 🛨 ELIMINAR 🗎 HOJA PERSONAL 🗸 ACEPTAR 👔 SALIR                                                                                                    |

Figura 5.0

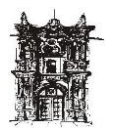

**TIPO DE CONTRATO:** Para personal Académico, Administrativo y Confianza base o temporal.

**CONDICIONES:** El contrato al que se le aplique la incidencia puede estar activo base o temporal e inactivo temporal. Esta incidencia solo trabaja para contratos en ciclos vigentes a la fecha de la incidencia, no puede ser retroactiva.

Las altas, bajas y continuas de materias y actividades del contrato al que se le aplique la incidencias deben estar autorizadas, no aplica a registros pendientes o rechazados.

QUIEN REALIZA LA INCIDENCIA: Unidad Responsable "URES"

## PERMISO CON GOCE

Permiso que se concede al personal de la UJED, el cual no sufre cambio alguno en su pago.

Esta incidencia contempla 2 tipos de baja:

**Parcial.-** Es cuando se aplica el permiso a parte de la carga en materias y actividades de un contrato.

**Total.-** Es cuando se aplica el permiso a toda la carga en materias y actividades de un contrato. Figura 5.1

| ₩Universidad Juarez del Estado de Durango PERUSER@ADMON - [Pantalla de captura]                                                                                                    |                                                                     |
|----------------------------------------------------------------------------------------------------|---------------------------------------------------------------------|
| 🍯 Sistema Configuracion Contraloria Escolar Finanzas Informes Ejecutivos Planeacion Procesos Admi                                                                                                    | nistrativos Rechum Ventanas Ayuda                                   |
| Nombre: DERAS VALDEZ MA. DEL PILAR 50099<br>Categoria: C3 Tipo Empleado: ACADEMICO                                                                                                    | ) (DHS/TIT)                                                         |
| Unidad: ESCUELA COMERCIAL PRACTICA 1980                                                                                                    | Horas Autorizadas : 5                                               |
| PERMISO CON GOCE DE SUELDO                                                                                                    | Fecha Actual : 08/06/2009                                           |
| Siguiente Empleadox                                                                                                    |                                                                     |
| Fecha Inicial<br>(dd/mm/aaaa)     Fecha Final es por :<br>(dd/mm/aaaa)     Observaciones:<br>(dd/mm/aaaa)       01/01/2009     • Fecha Final<br>(dd/mm/aaaa)     • Observaciones:<br>(dd/mm/aaaa)       01/01/2009     • Dias     • Numero de Dias |                                                                     |
| Movimientos en Plantilla                                                                                                    |                                                                     |
| PERMISO UDAD RESPONSABLE AUT. MATERIA/ACTIVIDAD ESTATUS HRS. PLA                                                                                                    | N FECHA INICIAL FECHA FINAL HE                                      |
| S ESCUELA COLERCIAL PRACTICA S COMPUTACION APLICADA A 5                                                                                                    | 11/08/2008 08/02/2009                                               |
| AL HACER PERMISOS CON O SIN GOCE DE SUELDO PARCIALES DE UN CLICK EN LA COLUMNA "PER<br>(S) = Si ES DONDE SE PIDE PERMISO Y SE DARA DE BAJA (N) = No QUEDARA ACTIVA EN                                                                              | NISO" Y CON LAS LETRAS ( S y N ):<br>  Contrato nuevo de asignatora |

Figura 5.1

Procedimiento:

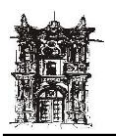

Para la búsqueda del empleado se seguirá el procedimiento arriba descrito.

Para ingresar la incidencia basta con dar un clic en el icono de insertar  $\mathbf{x}$  activándose únicamente los iconos de aceptar  $\mathbf{y}$  y cancelar  $\mathbf{x}$ .

Enseguida se teclea la fecha inicial en que ocurre la incidencia, al momento de apuntar el cursor en el campo de fecha inicial se activan los iconos de fecha final y Días dando opción para capturar según la opción elegida.

Dando un clic en el campo de fecha final o días, muestra en la parte inferior en (incidencias registradas del empleado) las materias y/o actividades que tenga el empleado (solo en el caso de académicos).

1.-Se dará un clic en **S** cuando la materia o actividad debe darse de baja.

2.-Se dará un clic en **N** cuando la materia o actividad debe quedar activa.

3.-Cuando no se elige ninguna de las opciones anteriores el sistema asume que la incidencia se trata de un permiso total y dará de baja todas las materias y actividades del contrato.

El sistema despliega un mensaje advirtiendo de esta situación. Figura 5.2

| SUniversidad Juarez del Estado de Durango PERUSER@ADMON - [Pantalla d                                                                                                    | e captura]                                                                   |  |  |  |  |  |
|----------------------------------------------------------------------------------------------------|------------------------------------------------------------------------------|--|--|--|--|--|
| 🍯 Sistema Configuracion Contraloria Escolar Finanzas Informes Ejecutivos Planeacion                                                                                                    | Procesos Administrativos Rechum Ventanas Ayuda                               |  |  |  |  |  |
| Nombre: ACEVEDO MARTINEZ NORMA PATRICIA                                                                                                    | 902827                                                                       |  |  |  |  |  |
| Inidad: ESCUELA DE PSICOLOGIA                                                                                                    | 1520 Horas Autorizadas : 6                                                   |  |  |  |  |  |
|                                                                                                    |                                                                              |  |  |  |  |  |
| PERMISO CON GOCE DE SUELDO                                                                                                    | Fecha Actual : 08/06/2009                                                    |  |  |  |  |  |
| Siguiente Empleadox                                                                                                    |                                                                              |  |  |  |  |  |
| Fecha Inicial<br>(dd/mm/aaaa)         Fecha Final es por :<br>Fecha Final         Observ<br>(dd/mm/aaaa)           01/01/2009         C         Dias         Numero de Dias         5                                             | vaciones:                                                                    |  |  |  |  |  |
| Movimientos en Plantilla Confirm                                                                                                    |                                                                              |  |  |  |  |  |
| PERMISO     UNIDAD RESPONSABLE     AUT.     MAT       S     ESCUELA DE PSICOLOGIA     S     EDUCA       S     ESCUELA DE PSICOLOGIA     S     DAÑO                                                                                | MATERIAS, la incidencia sera TOTAL<br>De(02/2009<br>De(02/2009<br>De(02/2009 |  |  |  |  |  |
|                                                                                                    |                                                                              |  |  |  |  |  |
| AL HACER PERMISOS CON O SIN GOCE DE SUELDO PARCIALES DE UN CLICK EN LA COLUMNA "PERMISO" Y CON LAS LETRAS (S 9 N);<br>(S) = Si ES DONDE SE PIDE PERMISO Y SE DARA DE BAJA (N) = Nº QUEDARA ACTIVA EN CONTRATO NUEVO DE ASIGNATURA |                                                                              |  |  |  |  |  |
| Figura 5.2                                                                                                    |                                                                              |  |  |  |  |  |

6.- Por ultimo se aceptara la incidencia desplegando un recuadro en el cual se especifica lo que sucedió con el contrato, la plantilla académica y con la incidencia misma.

Si por alguna razón no apareciera alguno de estos conceptos quiere decir que la incidencia no se efectuó correctamente.

En el caso de personal de Confianza y Administrativos no desplegara la parte de plantilla ya que dicho personal no cuenta con este concepto. Figura 5.3

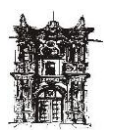

Departamento de Desarrollo de Sistemas

| iistema Configuracion Contraloria Escolar Finanzas Informes Ejecu                                                                            | itivos Planeacion Procesos Administrativos Rechum Ventanas Ayuda                                                      |
|----------------------------------------------------------------------------------------------------|----------------------------------------------------------------------------------------------------|
| Nombre: ACEVEDO MARTINEZ NORMA PATRICIA                                                                                                    | 902827                                                                                                    |
| Categoria: D2                                                                                                    | Tipo Empleado: ACADEMICO (DHS/TIT)                                                                                    |
| Unidad: ESCUELA DE PSICOLOGIA                                                                                                    | 1520 Horas Autorizadas : 6                                                                                            |
| RMISO CON GOCE DE SUELDO                                                                                                    | Fecha Actual : 08/06/2009                                                                                             |
| 💤 💉 📕 隆 Siguiente Empleadox                                                                                                    |                                                                                                    |
| Fecha Inicial<br>(dd/mm/aaaa)     Fecha final es por :<br>Fecha Final<br>(dd/mm/aaaa)       01/01/2009     © Dias         Numero de Dias     | 22009<br>5                                                                                                    |
|                                                                                                    |                                                                                                    |
| INSENTA LA INCIDENCIA<br>IAT :902827FOLIO :2007/122612BAJA :PERMISO CON GOCE DE SU                                                           | JELDOF. BAJA INICIAL:01/01/2009F. BAJA FINAL:05/01/2009FOLI                                                           |
| • BAJA DE MATERIAS/ACTIVIDADES<br>IATERIA :EDUCACION SENSOPERSEPTUALHORAS :3SEMESTR<br>IATERIA :DAÑO CEREBRAL Y DEFICIT DE ATENCIONHORAS :3S | ie :6GRUPO :ATF_INICIO :11/08/2008F_FINAL :08/02/2009LAV<br>SEMESTRE :8GRUPO :ATF_INICIO :11/08/2008F_FINAL :08/02/2C |
|                                                                                                    |                                                                                                    |

Figura 5.3

#### CONTRATO:

Permiso Total. Se inactiva de manera temporal. Figura 5.4

| BODRIGUEZ            | RUIZ REBECA PATRICIA | - | Tipo Contrato | Permanencia | Nombramiento 🔺 |
|----------------------|----------------------|---|---------------|-------------|----------------|
| Nombre: J            |                      |   | CONFIANZA     | BASE        | PERSONAL OPER  |
| Matricula: 210368    | -                    |   |               |             |                |
| Situacion            |                      |   |               |             |                |
| Actual: INACTIVO TEN | 1PORAL               |   |               |             | ~              |
|                      |                      |   | <             |             | >              |

La situación actual del contrato al que se le aplica la incidencia quedara como inactivo temporal

#### Permiso Parcial: Se inactiva el contrato.

Crea un nuevo contrato de Hora-semana-mes temporal con el número de horas que quedan activas

#### PLANTILLA ACADEMICA:

**Permiso Total:** Da de baja cada una de las materias y actividades que tenga en el ciclo vigente a la fecha de la incidencia, e inserta el motivo de la incidencia que se esta realizando en el campo de (motivo de baja) en la pantalla de plantilla académica.

Este contrato aparecerá en la parte de inactivos solo para consulta, ya que a contratos inactivos permanentes o temporales no se les puede hacer ninguna modificación o inserción. Figura 5.5

Figura 5.4

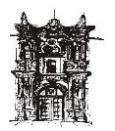

Departamento de Desarrollo de Sistemas

| Sistema Configuracion Contraloria Escolar Finanzas Informes Ejecutivos Planeacion Procesos Administrativos Rechum Ventanas Ayuda  ESCUELA FACULTAD DE MEDICINA NOMBRE ABOYTES MELENDEZ CARMEN ALICIA (TIT - DHS - BASE) NATRICULA 10015 CATEGORIA E1 CICLO BASE 2009-ENE/JUL-1/2 FECHAS CICLOS  PLANTILLA DEL CICLO ANTERIOR  PLANTILLA DEL CICLO ANTERIOR  PLANTILLA DEL CICLO ACTUAL Alta Continua Baja Por Incidencia Baja Por Plantilla NOMBRE TITULAR  NOMBRE TITULAR MOTIVO SUS <sup>7</sup> MOTIVO SUS <sup>7</sup> MOTIVO SUS <sup>7</sup> PEMISO CON GOCE DE SUELD                                                                                                    | Universidad Jua                | rez del Estado  | ) de Durango Pl | RUSER@ADMON - [        | CAPTURA DE P   | LANTILLAS < PERS       | ONAL ACADEMICO           | >]        |
|----------------------------------------------------------------------------------------------------|--------------------------------|-----------------|-----------------|------------------------|----------------|------------------------|--------------------------|-----------|
| ESCUELA FACULTAD DE MEDICINA<br>NOMBRE ABOYTES MELENDEZ CARMEN ALICIA (TIT - DHS - BASE)<br>NATRICULA 10015<br>CATEGORIA E1<br>CICLO BASE 2009-ENE/JUL-1/2<br>CICLO NUEVO 2009-ENE/JUL-1/2<br>CICLO ANTERIOR<br>PLANTILLA DEL CICLO ANTERIOR<br>DESCRIPCION<br>PLAN SIGNADAS<br>B S ADMINISTRACI: APOYO ACADEMICO<br>PLANTILLA DEL CICLO ACTUAL<br>ARE<br>CONTROL DE HORAS POR ACADEMICO<br>B BAJA POR ACADEMICO<br>PLANTILLA DEL CICLO ACTUAL<br>ARE<br>MOTIVO SUS <sup>*</sup><br>MOTIVO SUS <sup>*</sup><br>MOTIVO SUS <sup>*</sup><br>MOTIVO SUS <sup>*</sup><br>PEMISO CON GOCE DE SUELD<br>CICLO SUBJECTIVO<br>CICLO ACTUAL<br>CONTROL DE HORAS POR ACADEMICO<br>CICLO NUEVO<br>CICLO ACTUAL<br>CONTROL DE HORAS POR ACADEMICO<br>CICLO NUEVO<br>CICLO ACTUAL<br>CICLO ACTUAL<br>CICLO ACTUAL<br>CICLO ACTUAL<br>CICLO ACTUAL<br>CICLO ACTUAL<br>CICLO ACTUAL<br>CICLO ACTUAL<br>CICLO SUS <sup>*</sup><br>CICLO ACTUAL<br>CICLO SUS <sup>*</sup><br>CICLO ACTUAL<br>CICLO ACTUAL<br>CICLO ACTUAL<br>CICLO SUS <sup>*</sup><br>CICLO SUS <sup>*</sup><br>CICLO ACTUAL<br>CICLO SUS <sup>*</sup><br>CICLO SUS <sup>*</sup><br>CICLO ACTUAL<br>CICLO ACTUAL<br>CICLO SUS <sup>*</sup><br>CICLO SUS <sup>*</sup><br>CICLO ACTUAL<br>CICLO ACTUAL<br>CICLO SUS <sup>*</sup><br>CICLO SUS <sup>*</sup><br>CIC | Sistema Configura              | ion Contraloria | Escolar Finanza | s Informes Ejecutivos  | Planeacion Pro | ocesos Administrativos | Rechum Ventanas          | Ayuda     |
| NOMBRE ABOYTES MELENDEZ CARMEN ALICIA (TIT - DHS - BASE)                                                                                                    | ESCUELA                        | FACULTAD D      | E MEDICINA      |                        | •              |                        |                          | DEMICO    |
| MATRICULA     10015     CONSULTAR       CATEGORIA     EI       CICLO BASE     2009-ENE/JUL-1/2       FECHAS CICLOS   PLANTILLA DEL CICLO ANTERIOR                                                                                                    | NOMBRE                         | ABOYTES MELE    | NDEZ CARMEN A   | LICIA (TIT · DHS · BAS | E) 🔽           |                        |                          | E I       |
| CATEGORIA EI<br>CICLO BASE 2009-ENE JULI-1/2 FECHAS CICLOS<br>PLANTILLA DEL CICLO ANTERIOR<br>DESCRIPCION PLAN ESTUDIO INCIDE SEMESTRE GRUPO HORAS PROGRAMA FUNCION<br>DESCRIPCION PLAN ESTUDIO INCIDE SEMESTRE GRUPO HORAS PROGRAMA FUNCION<br>DESCRIPCION PLAN ESTUDIO INCIDE SEMESTRE GRUPO HORAS PROGRAMA FUNCION<br>DESCRIPCION PLAN ESTUDIO INCIDE SEMESTRE GRUPO HORAS PROGRAMA FUNCION<br>DESCRIPCION PLAN ESTUDIO INCIDE SEMESTRE GRUPO HORAS PROGRAMA FUNCION<br>DESCRIPCION PLAN ESTUDIO INCIDE SEMESTRE GRUPO HORAS PROGRAMA FUNCION<br>DESCRIPCION PLAN ESTUDIO INCIDE SEMESTRE GRUPO HORAS PROGRAMA FUNCION<br>DESCRIPCION PLAN ESTUDIO INCIDE SEMESTRE GRUPO HORAS PROGRAMA FUNCION<br>DESCRIPCION PLAN ESTUDIO INCIDE SEMESTRE GRUPO HORAS PROGRAMA FUNCION<br>DESCRIPCION PLAN ESTUDIO INCIDE SEMESTRE GRUPO HORAS PROGRAMA FUNCION<br>DESCRIPCION PLAN ESTUDIO INCIDE SEMESTRE GRUPO HORAS PROGRAMA FUNCION<br>DESCRIPCIÓN PLAN ESTUDIO INCIDE SEMESTRE GRUPO HORAS PROGRAMA FUNCION<br>DESCRIPCIÓN PLAN ESTUDIO INCIDE SEMESTRE GRUPO HORAS PROGRAMA FUNCION<br>DESCRIPCIÓN PLAN ESTUDIO INCIDE SEMESTRE GRUPO HORAS PROGRAMA FUNCION<br>DESCRIPCIÓN PLAN ESTUDIO INCIDE SEMESTRE GRUPO HORAS PROGRAMA FUNCION<br>DESCRIPCIÓN PLAN ESTUDIO INCIDE SEMESTRE GRUPO HORAS PROGRAMA FUNCION<br>DESCRIPCIÓN PLAN ESTUDIO INCIDE SEMESTRE GRUPO HORAS PROGRAMA FUNCION ESTUDIO<br>PLANTILLA DEL CICLO ACTUAL AILA MOTIVO SUS <sup>M</sup><br>PLANTILLA DEL CICLO ACTUAL AILA MOTIVO SUS <sup>M</sup><br>PERMISO CON GOCE DE SOELDO<br>DESCRIPCIÓN PERMISO CON GOCE DE SOELDO<br>DESCRIPCIÓN ESTUDIO INCIDE SEMESTRE GRUPO HORAS PROGRAMA FUNCION ESTUDIO<br>DESCRIPCIÓN ESTUDIO INCIDE SEMESTRE GRUPO HORAS PROGRAMA FUNCION ESTUDIO<br>PLANTILLA DEL CICLO ACTUAL AILA MOTIVO SUS <sup>M</sup><br>PERMISO CON GOCE DE SOELDO<br>DESCRIPCIÓN ESTUDIO ESTUDIO DE SOELDO<br>DESCRIPCIÓN ESTUDIO DE SOELDO DE SOELDO<br>DESCRIPCIÓN ESTUDIO DE SOELDO DE SOELDO DE SOELDO DE SOELDO DE SOELDO DE SOELDO DE SOELDO DE SOELDO DE SOELDO DE SOELDO DE SOELDO DE SOELDO DE SOELDO DE SOELDO DE SOELDO DE SOELDO DE SOELDO DE SOELDO DE SOELDO DE SOELDO DE SOELDO DE SOELDO DE SOELDO DE SOELDO DE SOELDO DE SO                                                                                                    | MATRICULA                      | 10015           |                 |                        | CONSULTAR      | HORAS CON              | ITRATO                   | 5         |
| CICLO NUEVO       2009-ENE/JUL-1/2       FECHAS CICLOS       ASIGNADAS J         PLANTILLA DEL CICLO ANTERIOR       INCIDE SEMESTRE GRUPO HORAS       PROGRAMA       FUNCION         DESCRIPCION       PLAN ESTUDIO       INCIDE SEMESTRE GRUPO HORAS       PROGRAMA       FUNCION         DESCRIPCION       PLAN ESTUDIO       INCIDE SEMESTRE GRUPO HORAS       PROGRAMA       FUNCION         DESCRIPCION       PLAN ESTUDIO       INCIDE SEMESTRE GRUPO HORAS       PROGRAMA       FUNCION         DESCRIPCION       PLAN ESTUDIO       INCIDE SEMESTRE GRUPO HORAS       PROGRAMA       FUNCION         DESCRIPCION       PLAN ESTUDIO       INCIDE SEMESTRE GRUPO HORAS       PROGRAMA       FUNCION         V       MONINISTRACII APOYO ACADEMICO       INCIDE SEMESTRE GRUPO HORAS       PROGRAMA       FUNCION         V       PLAN TILLA DEL CICLO ACTUAL       Alta       Continua       Baja Por Incidencia       Baja Por Plantilla         NOMBRE TITULAR       MOTIVO SUST       MOTIVO SUST       MOTIVO BAJA       PERMISO CON GOCE DE SOELD       INCIDE SOELD       INCIDE SOELD                                                                                                    | CATEGORIA                      | E1              |                 |                        |                | HORAS                  |                          |           |
| PLANTILLA DEL CICLO ANTERIOR                                                                                                    | CICLO BASE                     | 2009-ENE7JU     | L-1/2           | FECHAS                 | CICLOS         | ASIGNADAS              |                          |           |
| PLANTILLA DEL CICLO ANTERIOR<br>DESCRIPCION FLAN ESTUDIO INCIDE SEMESTRE GRUPO HORAS PROGRAMA FUNCION<br>TERS NO ASIGNADAS B 5 ADMINISTRACI APOYO ACADEMICO<br>PLANTILLA DEL CICLO ACTUAL Alta Continua Baja Por Incidencia Baja Por Plantilla<br>NOMBRE TITULAR MOTIVO SUSS MOTIVO BAJA<br>PERMISO CON GOCE DE SOELD<br>V                                                                                                    |                                | 2003-ENE730     | L-172           |                        | _              |                        |                          |           |
| DESCRIPCION     PLAN ESTUDIO     INCIDE SEMESTRE GRUPO HORAS     PROGRAMA     EUNCION       I BES NO ASIGNADAS     B     S     ADMINISTRACII APOYO ACADEMICO       PLAN TILLA DEL CICLO ACTUAL     Alta     Continua     Baja Por Incidencia     Baja Por Plantilla       NOMBRE TITULAR     MOTIVO SUSY     MOTIVO BAJA       PERMISO CON GOCE DE SOELDO     Image: Source of Source of Source o                                                                                                    | PLANTILLA DE                   | L CICLO AN      | TERIOR          |                        |                |                        |                          |           |
|                                                                                                    | DESCRIPCION<br>HRS. NO ASIGNAD | AS              | PLAN ESTUDIO    | B                      | RE GRUPO HORA  | AS PROGRAMA F          | VNCION<br>POYO ACADEMICO | <u> </u>  |
|                                                                                                    |                                |                 |                 |                        |                |                        |                          |           |
|                                                                                                    |                                |                 |                 |                        |                |                        |                          | ~         |
| PLANTILLA DEL CICLO ACTUAL     Alta     Continua     Baja Por Incidencia     Baja Por Plantilla       NOMBRE TITULAR     MOTIVO \$U\$*     MOTIVO \$U\$*     MOTIVO \$AJA       PERMISO CON GOCE DE SUELDO     PERMISO CON GOCE DE SUELDO                                                                                                    |                                |                 |                 |                        |                |                        |                          | >         |
| NOMBRE TITULAR MOTIVO SUST MOTIVO BAJA<br>PERMISO CON GOCE DE SUELDO                                                                                                    | PLANTILLA DE                   | EL CICLO AC     | TUAL            | Alta                   | Continua       | Baja Por Incidencia    | Baja Por Pla             | ntilla    |
| PERMISO CON GOCE DE SOELDO                                                                                                    | NOMBRE TITULA                  |                 |                 | M                      | TIVO SUST      | MOTIVO BAJA            |                          |           |
|                                                                                                    |                                |                 |                 |                        |                | PERMISO CON GOO        | E DE SUELDO              |           |
|                                                                                                    |                                |                 |                 |                        |                |                        |                          |           |
|                                                                                                    |                                |                 |                 |                        |                |                        |                          |           |
|                                                                                                    | <u> </u>                       |                 |                 |                        |                |                        |                          |           |
|                                                                                                    | A                              | LTAS            |                 |                        |                |                        |                          | SALIB     |
| FUNCIONES      MATERIAS                                                                                                    | FUNCIONES                      | S 💿 MATE        | RIAS            | 3 HOUTICAN - 1         |                |                        |                          | J Grazili |

Figura 5.5

**Permiso Parcial:** Da de baja cada una de las materias y actividades que tenga en el ciclo vigente a la fecha de la incidencia, e inserta el motivo de la incidencia que se esta realizando en el campo de (motivo de baja) en la pantalla de plantilla académica.

Este contrato aparecerá en la parte de inactivos solo para consulta, ya que a contratos inactivos permanentes o temporales no se les puede hacer ninguna modificación o inserción

Se insertan las materias y actividades que permanecen activas en el contrato de HSM temporal.

**TIPO DE CONTRATO**: Para personal Académico, Admivo y Confianza base o temporal.

**CONDICIONES:** El contrato al que se le aplique la incidencia puede estar activo permanente o temporal e inactivo temporal. Esta incidencia solo trabaja para contratos en ciclos vigentes a la fecha de la incidencia, no puede ser retroactiva. Las altas, bajas y continuas de materias y actividades del contrato al que se le aplique la incidencias deben estar autorizadas, no aplica a registros pendientes o rechazados.

QUIEN REALIZA LA INCIDENCIA: Unidad Responsable "URES "

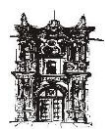

#### PERMISO SIN GOCE DE SUELDO

Permiso que se otorga al personal de la UJED, por el cual no se percibe salario alguno.

Esta incidencia contempla 2 tipos de baja:

**Parcial.-** Es cuando se aplica el permiso en parte de la carga en materias y actividades de un contrato.

**Total.-** Es cuando se aplica el permiso en toda la carga en materias y actividades de un contrato. Figura 5.6

| Sistema Configuracion Contraloria Escolar Finanzas Informes Ejecutivos Planeacion Procesos Administrativos Rechum Ventanas Ayuda Unidad Responsable FACULTAD DE DERECHO Tipo de Baja FERMISO SIN GOCE DE SUELDO Nombre Empleado BADILLO SOTO SILVIA Matricula 20039 NOMBRAMIENTOS POR EMPLEADO DESCRIPCION UNIDAD TIPO DE EMPLEADO SITUACION PERMANENCIA ORAS PAGADA |
|----------------------------------------------------------------------------------------------------|
| Unidad Responsable FACULTAD DE DERECHO                                                                                                    |
| Unidad Responsable FACULTAD DE DERECHO                                                                                                    |
| Tipo de Baja       FERMISO SIN GOCE DE SUELDO         Nombre Empleado       BADILLO SOTO SILVIA         Matricula       20039         NOMBRAMIENTOS POR EMPLEADO         DESCRIPCION UNIDAD       TIPO DE EMPLEADO         FACULTAD DE DERECHO       (ACADEMICO (DHS/TIT))         ACTIVO PERMANENTE       BASE         5                                            |
| Nombre Empleado       BADILLO SOTO SILVIA         Matricula       20039         NOMBRAMIENTOS POR EMPLEADO         DESCRIPCION UNIDAD       TIPO DE EMPLEADO         SITUACIÓN       PERMANENCIA         ØRAS PAGADA       5                                                                                                    |
| NOMBRAMIENTOS POR EMPLEADO       DESCRIPCION UNIDAD       TIPO DE EMPLEADO       SITUACION       PACULTAD DE DERECHO       (ACADEMICO IDHS/TIT)       ACTIVO PERMANENTE       BASE                                                                                                    |
| NOMBRAMIENTOS POR EMPLEADO       DESCRIPCION UNIDAD     TIPO DE EMPLEADO       FACULTAD DE DERECHO     IACADEMICO (DHS/TIT)       ACTIVO PERMANENTE     BASE                                                                                                    |
| NOMBRAMIENTOS POR EMPLEADO           DESCRIPCION UNIDAD         TIPO DE EMPLEADO         SITUACION         PERMANENCIA         ORAS PAGADA           FACULTAD DE DERECHO         ACADEMICO (DHS/TIT)         ACTIVO PERMANENTE         BASE         5                                                                                                    |
| NOMBRAMIENTOS POR EMPLEADO         DESCRIPCION UNIDAD       TIPO DE EMPLEADO       SITUACION       PERMANENCIA       ORAS PAGADA         ▶ FACULTAD DE DERECHO       ACADEMICO (DHS/TIT)       ACTIVO PERMANENTE       BASE       5                                                                                                    |
| DESCRIPCION UNIDAD TIPO DE EMPLEADO SITUACION PERMANENCIA ORAS PAGADA                                                                                                    |
|                                                                                                    |
|                                                                                                    |
|                                                                                                    |
|                                                                                                    |
|                                                                                                    |
|                                                                                                    |
|                                                                                                    |
|                                                                                                    |
|                                                                                                    |
|                                                                                                    |
| PARA CAPTURAR INCIDENCIAS: SELECCIONAR CON UN CLICK EL REGISTRO Y PRESIONAR EL BOTON DE "CAPTURA INCIDENCIAS"                                                                                                    |
| CAPTURAR INCIDENCIAS                                                                                                    |

Figura 5.6

#### Procedimiento:

Para la búsqueda del empleado se seguirá el procedimiento arriba descrito. Para ingresar la incidencia basta con dar un clic en el icono de insertar 🗾

activándose únicamente los iconos de aceptar 🗹 y cancelar X .

Enseguida se teclea la fecha inicial en que ocurre la incidencia, al momento de apuntar el cursor en el campo de fecha inicial se activan los iconos de fecha final y Días dando opción para capturar según la opción elegida.

Dando un clic en el campo de fecha final o días, muestra en la parte inferior en (incidencias registradas del empleado) las materias y/o actividades que tenga el empleado (solo en el caso de académicos).

1.-Se dará un clic en **S** cuando la materia o actividad debe darse de baja.

2.-Se dará un clic en N cuando la materia o actividad debe quedar activa.

3.-Cuando no se elige ninguna de las opciones anteriores el sistema asume que la incidencia se trata de un permiso total y dará de baja todas las materias y actividades del contrato. El sistema dará un mensaje advirtiendo de esta situación. Figura 5.7

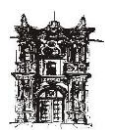

Departamento de Desarrollo de Sistemas

| Universidad Juarez del Estado de Durango PERUSER@ADMON - [Pant<br>Sistema Configuracion Contraloria Escolar Finanzas Informes Ejecutivos Pla                                                                                                    | ntalla de captura]<br>Ianeacion Procesos Administrativos Rechum Ventanas Ayuda |
|----------------------------------------------------------------------------------------------------|--------------------------------------------------------------------------------|
| Nombre: BADILLO SOTO SILVIA                                                                                                    | 20039                                                                          |
| Categoria: D1 Tipo I                                                                                                    | Empleado: ACADEMICO (DHS/TIT)                                                  |
| Unidad: FACULTAD DE DERECHO                                                                                                    | 1100 Horas Autorizadas : 5                                                     |
| ERMISO SIN GOCE DE SUELDO                                                                                                    | Fecha Actual : 08/06/2009                                                      |
| Fi 🖌 🗶 📗 隆 Siguiente Empleadox                                                                                                    |                                                                                |
| Fecha Inicial<br>(dd/mm/aaaa)         Fecha Final<br>Fecha Final<br>(dd/mm/aaaa)         Fecha Final<br>(dd/mm/aaaa)         10/01/2009           01/01/2009         C         Dias         Numero de Dias         10                                       | Observaciones:                                                                 |
| Aovimientos en Plantilla Confirm                                                                                                    |                                                                                |
| FEEMISO         UNIDAD RESPONSABLE         AUT         MAT           S         FACULTAD DE DERECHO         S         HRS. N           S         FACULTAD DE DERECHO         S         DEREC           S         FACULTAD DE DERECHO         S         DEREC | CEA FINAL EF<br>polo22009<br>polo22009<br>polo22009                            |
| AL HACER PERMISOS CON O SIN GOCE DE SUELDO PARCIALES DE UN CLICK :                                                                                                    | X EN LA COLOMNA "PERMISO" Y CON LAS LETRAS ( S y N ):                          |

Figura 5.7

6.- Por ultimo se aceptara la incidencia desplegando un recuadro en el cual se especifica lo que sucedió con el contrato, la plantilla académica y con la incidencia misma.

Si por alguna razón no apareciera alguno de estos conceptos quiere decir que la incidencia no se efectuó correctamente.

En el caso de personal de confianza y administrativos no desplegara la parte de plantilla ya que dicho personal no cuenta con este concepto. Figura 5.8

| 🍯 Universidad Juarez del Estado de Durango PERUSER@ADMON - [Pai                                                                                                    | ntalla de captura]                                                                  |
|----------------------------------------------------------------------------------------------------|-------------------------------------------------------------------------------------|
| l Sistema Configuracion Contraloria Escolar Finanzas Informes Ejecutivos P                                                                                                    | laneacion Procesos Administrativos Rechum Ventanas Ayuda                            |
| Nombre: BADILLO SOTO SILVIA                                                                                                    | 20039                                                                               |
| Categoria: D1 Tipo                                                                                                    | Empleado: ACADEMICO (DHS/TIT)                                                       |
| Unidad: FACULTAD DE DERECHO                                                                                                    | 1100 Horas Autorizadas : 5                                                          |
| PERMISO SIN GOCE DE SUELDO                                                                                                    | Fecha Actual : 08/06/2009                                                           |
| 🗾 🖌 🗶 📕                                                                                                    |                                                                                     |
| Fecha Inicial<br>(dd/mm/aaaa)         Fecha final es por :<br>Green Final<br>(dd/mm/aaaa)         Fecha Final<br>(dd/mm/aaaa)         O5/02/2007           07/08/2006         Creen Dias         Numero de Dias         183 | Observaciones:<br>PERMISO SIN GOCE DE SUELDO POR EL SEMESTRE B-06                   |
|                                                                                                    |                                                                                     |
| MAT :20039FOLIO :1996/104131BAJA :PERMISO SIN GOCE DE SUELDOF.                                                                                                    | BAJA INICIAL:01/01/2009F. BAJA FINAL:10/01/2009FOLIO I                              |
| BAJA DE MATERIAS/ACTIVIDADES     ACTIVIDAD :HRS. NO ASIGNADASHORAS :2F_INICIO :11/08/2008F_FIN     MATERIA :DERECHO NOTARIAL Y REGISTRALHORAS :3SEMESTRE :10                                                                | IAL :08/02/2009CLAVE ACT :6338<br>GRUPO :DF_INICIO :11/08/2008F_FINAL :08/02/2009LL |
|                                                                                                    |                                                                                     |

Figura 5.8

CONTRATO:

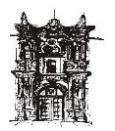

#### Permiso Total: Se inactiva de manera temporal. Figura 5.9

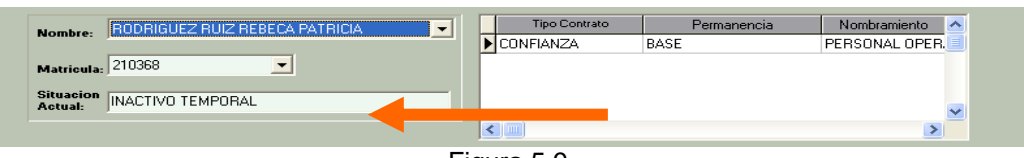

Figura 5.9

La situación actual del contrato al que se le aplica la incidencia quedara como inactivo temporal

#### Permiso Parcial: Se inactiva el contrato

Crea un nuevo contrato de Hora-semana-mes temporal con el número de horas que quedan activas.

#### PLANTILLA ACADEMICA:

**Permiso Total:** Da de baja cada una de las materias y actividades que tenga en el ciclo vigente a la fecha de la incidencia, e inserta el motivo de la incidencia que se esta realizando en el campo de (motivo de baja) en la pantalla de plantilla académica. Este contrato aparecerá en la parte de inactivos solo para consulta, ya que a contratos inactivos permanentes o temporales no se les puede hacer ninguna modificación o inserción. Figura 6.0

| Universidad Juarez del Estado de Durango PERUSER@ADMON - [CAPTURA DE PLANTILLAS < PERSONAL ACADEMICO >]                        |    |
|----------------------------------------------------------------------------------------------------|----|
| Sistema Configuracion Contraloria Escolar Finanzas Informes Ejecutivos Planeacion Procesos Administrativos Rechum Ventanas Ayu | Ja |
|                                                                                                    | CO |
| NOMBRE ABOYTES MELENDEZ CARMEN ALICIA (TIT - DHS - BASE)                                                                       |    |
| MATRICULA 10015 CONSULTAR HORAS AUTORIZADAS 5                                                                                  |    |
| CATEGORIA EI                                                                                                    |    |
| CICLO BASE 2009-ENE/JUL-1/2 FECHAS CICLOS                                                                                      |    |
|                                                                                                    |    |
| PLANTILLA DEL CICLO ANTERIOR                                                                                                   |    |
| DESCRIPCION PLAN ESTUDIO INCIDE SEMESTRE GRUPO HORAS PROGRAMA FUNCION                                                          |    |
|                                                                                                    |    |
|                                                                                                    | ~  |
|                                                                                                    |    |
| PLANTILLA DEL CICLO ACTUAL Alta Continua Baja Por Incidencia Baja Por Plantilla                                                |    |
| NOMBRE TITULAR MOTIVO SUST MOTIVO BAJA                                                                                         |    |
| PERMISO SIN GOCE DE SOELDO                                                                                                    |    |
|                                                                                                    |    |
|                                                                                                    | ~  |
|                                                                                                    | J  |
| ALTAS                                                                                                    |    |
| 🖉 FUNCIONES 💣 MATERIAS 🕅 MODIFICAR 🖆 ELIMINAR 🖺 HOJA PERSONAL 🗸 ACEPTAR 👔 SA                                                   | IR |

Figura 6.0

**Permiso Parcial:** Da de baja cada una de las materias y actividades que tenga en el ciclo vigente a la fecha de la incidencia, e inserta el motivo de la incidencia que se esta realizando en el campo de (motivo de baja) en la pantalla de plantilla académica.

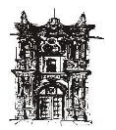

Este contrato aparecerá en la parte de inactivos solo para consulta, ya que a contratos inactivos permanentes o temporales no se les puede hacer ninguna modificación o inserción. Se insertan las materias y actividades que permanecen activas en el contrato de HSM temporal.

**TIPO DE CONTRATO:** Para personal Académico, Administrativo y Confianza base o temporal.

**CONDICIONES:** El contrato al que se le aplicara la incidencia puede estar activo permanente o temporal, e inactivo temporal. Esta incidencia solo trabaja para contratos en ciclos vigentes a la fecha de la incidencia, no puede ser retroactiva. Las altas, bajas y continuas de materias y actividades del contrato al que se le aplique la incidencias deben estar autorizadas, no aplica a registros pendientes o rechazados.

QUIEN REALIZA LA INCIDENCIA: Unidad Responsable "URES"

## **PERMISO SINDICAL**

Permiso con goce de sueldo otorgado al Personal Académico de la UJED para realizar actividades de Comisión mixta y Comité Ejecutivo.

#### **CONTRATO:** Se inactiva de manera temporal. Figura 6.1

| Nombre               | RODRIGUEZ RUIZ REBECA PATRICIA | Tipo Contrato | Permanencia | Nombramiento   | ~ |
|----------------------|--------------------------------|---------------|-------------|----------------|---|
| Nombre.              |                                | CONFIANZA     | BASE        | PERSONAL OPER. |   |
| Matricula:           | 210368                         |               |             |                |   |
| Situacion<br>Actual: | INACTIVO TEMPORAL              |               |             |                | ~ |
|                      |                                | <             |             | >              |   |

Figura 6.1

La situación actual del contrato al que se le aplica la incidencia quedara como inactivo temporal.

**PLANTILLA ACADEMICA:** Da de baja cada una de las materias y actividades que tenga en el ciclo vigente a la fecha de la incidencia, e inserta el motivo de la incidencia que se esta realizando en el campo de (motivo de baja) en la pantalla de plantilla académica.

Este contrato aparecerá en la parte de inactivos solo para consulta, ya que a contratos inactivos permanentes o temporales no se les puede hacer ninguna modificación o inserción. Figura 6.2

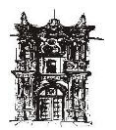

Departamento de Desarrollo de Sistemas

| Universidad Jua   | rez del Estado de Durango PERUSER@ADMON - [CAPTURA DE PLANTILLAS < PERSONAL ACADEMICO >]                         |
|-------------------|----------------------------------------------------------------------------------------------------|
| Sistema Configura | acion Contraloria Escolar Finanzas Informes Ejecutivos Planeacion Procesos Administrativos Rechum Ventanas Ayuda |
| ESCUELA           |                                                                                                    |
| NOMBRE            | ABOYTES MELENDEZ CARMEN ALICIA (TIT - DHS - BASE)                                                                |
| MATRICULA         | 10015 HORAS CONTRATO 5                                                                                           |
| CATEGORIA         |                                                                                                    |
| CICLO BASE        | 2009-ENE/JUL-1/2                                                                                                 |
| CICLO NUEVO       | 2009-ENE/JUL-1/2                                                                                                 |
| PLANTILLA DE      | EL CICLO ANTERIOR                                                                                                |
| DESCRIPCION       | PLAN ESTUDIO INCIDE SEMESTRE GRUPO HORAS PROGRAMA FUNCION 🔼                                                      |
| HRS. NO ASIGNAD   | IAS B 5 ADMINISTRACI APOYO ACADEMICO                                                                             |
|                   |                                                                                                    |
| <                 |                                                                                                    |
|                   | FL CICLO ACTUAL Alta Continua Baia Por Incidencia Baia Por Plantilla                                             |
| NOMBRE TITULA     |                                                                                                    |
|                   | PERMISO SINDICAL                                                                                                 |
|                   |                                                                                                    |
|                   |                                                                                                    |
| <                 |                                                                                                    |
| A                 | 2471                                                                                                    |
|                   | S C MATERIAS                                                                                                    |
| <b>FONCIONE</b>   |                                                                                                    |

Figura 6.2

TIPO DE CONTRATO: Para personal Académico base o temporal.

**CONDICIONES:** El contrato al que se le aplicara la incidencia puede estar activo base o temporal e inactivo temporal.

Esta incidencia solo trabaja para contratos en ciclos vigentes a la fecha de la incidencia, no puede ser retroactiva. Las altas, bajas y continuas de materias y actividades del contrato al que se le aplique la incidencias deben estar autorizadas, no aplica a registros pendientes o rechazados.

QUIEN REALIZA LA INCIDENCIA: Unidad Responsable "URES"

## **RECUPERACIÓN VACACIONES**

Tiempo de recuperación de las vacaciones cuando éstas caen en un lapso de incapacidad del personal de la UJED.

CONTRATO: Se inactiva de manera temporal. Figura 6.3

| Nombro     | RODRIGUEZ RUIZ REBECA PATRICIA | Tipo Contrato | Permanencia | Nombramiento   | ^ |
|------------|--------------------------------|---------------|-------------|----------------|---|
| NOMDIE:    |                                | CONFIANZA     | BASE        | PERSONAL OPER. |   |
| Matricula: | 210368                         |               |             |                |   |
| Situacion  |                                |               |             |                |   |
| Actual:    | INACTIVO TEMPORAL              |               |             |                | ~ |
|            |                                | <             |             | >              |   |

Figura 6.3

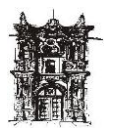

La situación actual del contrato al que se le aplica la incidencia quedara como inactivo temporal.

**PLANTILLA ACADEMICA:** Da de baja cada una de las materias y actividades que tenga en el ciclo vigente a la fecha de la incidencia, e inserta el motivo de la incidencia que se esta realizando en el campo de (motivo de baja) en la pantalla de plantilla académica.

Este contrato aparecerá en la parte de inactivos solo para consulta, ya que a contratos inactivos permanentes o temporales no se les puede hacer ninguna modificación o inserción. Figura 6.4

| SUniversidad Jua               | rez del Estado   | de Durango I  | PERUSER@ADMO        | N - [CAPTURA D   | E PLANTIL         | LAS < PERSON     | AL ACADEMICO >       | J         |
|--------------------------------|------------------|---------------|---------------------|------------------|-------------------|------------------|----------------------|-----------|
| 🍯 Sistema Configura            | cion Contraloria | Escolar Finan | zas Informes Ejecu  | tivos Planeacion | Procesos Ad       | ministrativos Re | chum Ventanas A      | yuda      |
| ESCUELA                        | FACULTAD DE      | E MEDICINA    |                     |                  | <b>.</b>          | NTROL DE HO      | BAS POR ACADE        | місо      |
| NOMBRE                         | ABOYTES MELE     | NDEZ CARMEN   | ALICIA (TIT · DHS · | BASE)            |                   |                  |                      |           |
| MATRICULA                      | 10015            |               |                     | CONSULTA         | AR                | HURAS CUNTR      | ATU 5<br>IZADAS 5    |           |
| CATEGORIA                      | E1               |               |                     |                  | H                 | JRAS n           | _                    |           |
| CICLO BASE                     | 2009-ENE7JU      | L-1/2         | FEC                 | HAS CICLOS       | AS                | IGNADAS          | _                    |           |
|                                | 2005-ENE730      | L-172         |                     |                  |                   |                  |                      |           |
| PLANTILLA DE                   | L CICLO AN       | TERIOR        |                     |                  |                   |                  |                      |           |
| DESCRIPCION<br>HRS. NO ASIGNAL | AS               | PLAN ESTUDIO  | INCIDE SEM          | IESTRE GRUPO H   | IORAS PRI<br>5 AD | GRAMA FUN        | CION<br>(O ACADEMICO | <b></b> _ |
|                                |                  |               |                     |                  |                   |                  |                      |           |
|                                |                  |               |                     |                  |                   |                  |                      | ~         |
|                                | _                | _             | _                   | _                | _                 | _                | _                    |           |
| PLANTILLA DI                   | EL CICLO AC      | TUAL          | Alta                | Continua         | Baja Po           | r Incidencia     | Baja Por Planti      | lla       |
| NOMBRE TITULA                  | R                |               |                     | MOTIVO SUC.      | M0                | TIVO BAJA        |                      |           |
|                                |                  |               |                     |                  | REC               | JPERACION VACA   | CIONES               |           |
|                                |                  |               |                     |                  |                   |                  |                      |           |
|                                |                  |               |                     |                  |                   |                  |                      | ~         |
|                                |                  |               |                     |                  |                   |                  |                      |           |
| A                              |                  |               |                     |                  |                   |                  |                      | SALIR     |
| FUNCIONE                       | S 💿 MATE         | RIAS          |                     | - : CLIMINAN     |                   |                  | ACCT IND             | ALIN      |

Figura 6.4

**TIPO DE CONTRATO:** Para personal Académico, Administrativo y Confianza base o temporal.

**CONDICIONES:** El contrato al que se le aplicara la incidencia puede estar activo base o temporal e inactivo temporal. Esta incidencia solo trabaja para contratos en ciclos vigentes a la fecha de la incidencia, no puede ser retroactiva. Las altas, bajas y continuas de materias y actividades del contrato al que se le aplique la incidencias deben estar autorizadas, no aplica a registros pendientes o rechazados.

QUIEN REALIZA LA INCIDENCIA: Unidad Responsable "URES"

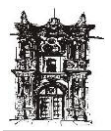

## **BAJA POR DESCARGA POR MANDOS MEDIOS**

**CONTRATO:** Se inactiva automáticamente de manera temporal, colocando la fecha de la incidencia en el campo de (fecha de fin de contrato) en la pantalla de contratos. Figura 7.8

| Fecha Inicio<br>de Contrato<br>dd/mm/aaaa | Duracion<br>(dias) | Fecha De Fin<br>De Contrato<br>dd/mm/aaaa |
|-------------------------------------------|--------------------|-------------------------------------------|
| 02/06/1989                                | <u> </u>           |                                           |
|                                           |                    |                                           |

Figura 7.8

Se dará manualmente en la pantalla de contratos. el contrato nuevo como mando medio y superior.

La situación actual del contrato al que se le aplica la incidencia quedara como inactivo temporal.

**PLANTILLA ACADEMICA:** Automáticamente da de baja cada una de las materias y actividades que tenga en el contrato en el ciclo vigente a la fecha de la incidencia. E inserta el motivo de la incidencia que se esta realizando en el campo de (motivo de baja) en la pantalla de plantilla académica.

El nuevo contrato aparecerá en la parte de activos/pendientes de aut. Y se le dará manualmente la o las materias que formen parte de éste modelo es decir las materias que no le serán pagadas y con la cuales se vincula a la docencia.

| 480YTES MELENDEZ C4<br>10015<br>E1<br>2008-ENE/JUL-1/2 | ARMEN ALICIA (TIT -                                | DHS - BASE)                                                                                        |                  | NTROL DE HORAS<br>Horas contrato<br>Horas autorizada                                                                                                    | POR ACADEMIC                                                                                                    |
|--------------------------------------------------------|----------------------------------------------------|----------------------------------------------------------------------------------------------------|------------------|----------------------------------------------------------------------------------------------------|----------------------------------------------------------------------------------------------------|
| ABDYTES MELENDEZ CA<br>10015<br>E1<br>2008-ENE/JUL-1/2 | ARMEN ALICIA (III -                                | DHS - BASEJ                                                                                        | ITAR             | HORAS CONTRATO<br>HORAS AUTORIZADA                                                                                                    | 5<br>AS 5                                                                                                    |
| E1<br>2008-ENE/JUL-1/2                                 |                                                    | CONSC                                                                                              |                  | HORAS AUTORIZADA                                                                                                    | 4S 5                                                                                                    |
| E1<br>2008-ENE/JUL-1/2                                 |                                                    |                                                                                                    |                  |                                                                                                    |                                                                                                    |
| 2008-ENE/JUL-1/2                                       |                                                    |                                                                                                    | HO               | RAS n                                                                                                    |                                                                                                    |
|                                                        | <u> </u>                                           | FECHAS CICLO                                                                                       | S ASI            | GNADAS                                                                                                    |                                                                                                    |
| 2009-ENE/JUL-1/2                                       | <b>•</b>                                           |                                                                                                    |                  |                                                                                                    |                                                                                                    |
|                                                        | e -                                                |                                                                                                    |                  |                                                                                                    |                                                                                                    |
| CICLO ANTERIO                                          |                                                    |                                                                                                    |                  |                                                                                                    |                                                                                                    |
| PLAN E51                                               |                                                    | E SEMESTRE GRUPU                                                                                   | J HUKAS PRU      | GRAMA FUNCION                                                                                                    |                                                                                                    |
|                                                        |                                                    |                                                                                                    |                  |                                                                                                    | >                                                                                                    |
| L CICLO ACTUAL                                         | Alta                                               | Continua                                                                                           | a Baja Por       |                                                                                                    | P. Plantilla                                                                                                    |
|                                                        |                                                    | MOTIVO SUS                                                                                         | мот              | IVO BAJA                                                                                                    |                                                                                                    |
|                                                        |                                                    |                                                                                                    | DATA             | POR DESCARGA MANT                                                                                                    | 0.0                                                                                                    |
|                                                        |                                                    |                                                                                                    | BAJA             | TON DESCRICT MARE                                                                                                    |                                                                                                    |
|                                                        |                                                    |                                                                                                    | BAJP             | I ON DESCRICT MARE                                                                                                    |                                                                                                    |
|                                                        |                                                    |                                                                                                    | BAJA             | TON DESCRICA PIANE                                                                                                    |                                                                                                    |
|                                                        |                                                    |                                                                                                    | BAJA             |                                                                                                    |                                                                                                    |
|                                                        |                                                    |                                                                                                    | BAJE             |                                                                                                    |                                                                                                    |
|                                                        | L CICLO ANTERIOI<br>PLANEST<br>BLITACION 1995 MEDI | L CICLO ANTERIOR<br>PLANESTUDIO INCID<br>ILITACION 1995 MEDICO CIEUJANO I C<br>L CICLO ACTUAL Alta | 2009-ENE/JUL-1/2 | 2009-ENE/JUL-1/2     Image: Continua and Continua and Con | 2009-ENE/JUL-1/2     ICICLO ANTERIOR       PLAN ESTUDIO     INCIDE SEMESTRE GRUPO HORAS       PROGRAMA     FUNCION       ISITACION     1995 MEDICO CIRUJANO I C       7     B       S     MEDICO CIRUJANO I C       7     B       S     MEDICO CIRUJANO I C       7     B       Baja Part     Incide |

TIPO DE CONTRATO: Académico (excepto el visitante) solo de base

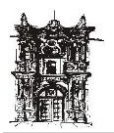

**CONDICIONES:** El contrato deberá estar activo. Las materias y actividades en la plantillas deberán estar autorizadas.

**QUIEN LO REALIZA:** Personal de recursos humanos y el nuevo contrato con su plantilla, la URES donde ocurre la incidencia.

## REINGRESO

Una vez cumplida la fecha final de la incidencia se reactivara el contrato, debiendo dar manualmente de alta las materias y actividades a las que se reincorpora.

Si la incidencia no cumple su periodo estipulado y se reincorpora antes de la fecha final indicada, se tendrá que dar aviso al Dpto. de Recursos humanos para que reingresen el contrato y la URES procederá a dar manualmente de alta las materias y actividades a las que se reincorpora.

#### REPORTES

Los diferentes reportes son:

#### **REPORTE HOJA PERSONAL**

Para poder acceder a esta pantalla, entrar a menú **rechum** dirigirse a **plantillas** seleccionar **reporte hoja personal.** 

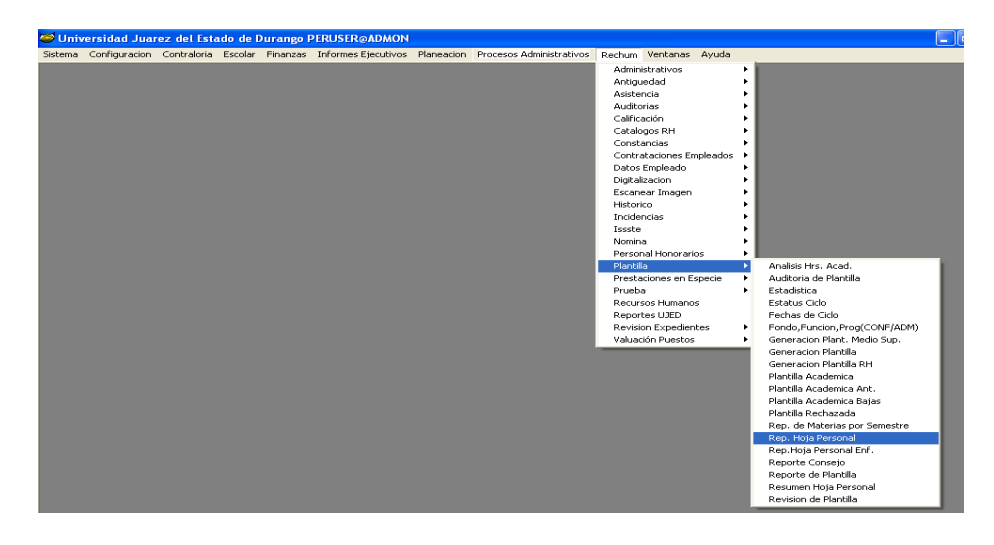

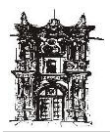

Departamento de Desarrollo de Sistemas

Después de oprimir **reporte hoja personal** aparecerá la siguiente hoja, por medio de la cual se podrán hacer consultas y reportes con opción a imprimir.

| 🥯 Universidad Juarez del Estado de I      | Durango PERUSER@ADMON                           |                                          |
|-------------------------------------------|-------------------------------------------------|------------------------------------------|
| Sistema Configuracion Contraloria Escolar | Finanzas Informes Ejecutivos Planeacion Proceso | os Administrativos Rechum Ventanas Ayuda |
| S HOJA PERSONAL ACADÉMICOS                |                                                 |                                          |
|                                           |                                                 |                                          |
|                                           | Todas las Matrículas Por Matrícula              |                                          |
|                                           |                                                 |                                          |
| Unidad Respo                              | nsable: FACULTAD DE DERECHO                     | ▼ 1100                                   |
|                                           | Ciclo: 2008 ENE/ULL 1/2 - 581                   |                                          |
|                                           |                                                 |                                          |
|                                           |                                                 | Agregar Virtual                          |
|                                           |                                                 |                                          |
| N                                         | Iombre: AGUILAR VERA ERNESTO                    | 10040                                    |
|                                           |                                                 |                                          |
| Consul                                    | Itar 💾 Imprimir 💾 Listado general               | Salir                                    |
| Matrícula                                 | Nombre                                          | B.E.C. Materia                           |
|                                           |                                                 |                                          |
|                                           |                                                 |                                          |
|                                           |                                                 |                                          |
|                                           |                                                 |                                          |
|                                           |                                                 |                                          |
|                                           |                                                 |                                          |
|                                           |                                                 |                                          |
|                                           |                                                 | >                                        |
| 1                                         |                                                 |                                          |
|                                           |                                                 |                                          |
|                                           |                                                 |                                          |
|                                           |                                                 |                                          |

Reporte de hoja personal académico

**Beneficio:** Este reporte es la plantilla de académicos; permite tener acceso a ella de manera individual o el total de las matrículas de las plantillas de este reporte. Existe la opción de imprimir plantilla, engargolarla y archivarla como respaldo de la información en el sistema.

#### Pasos:

| Seleccionar clic en    | TODAS LAS MATRICULAS Ó PO     | POR MATRICULA       | según lo |
|------------------------|-------------------------------|---------------------|----------|
|                        | 50 m an h ( a mus da (        | 7.                  |          |
| Seleccionamos la URI   | =S por busqueda (             | <b>_</b> )          |          |
| Seleccionamos el ciclo | o que se va a consultar por b | úsqueda ( 📃 💆 ).    |          |
| Dar clic Agregar Virt  | si se desea agregar.          |                     |          |
| Damos clic en          | ultar y aparecerá el siguient | e dato de consulta. |          |

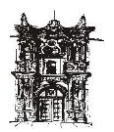

Departamento de Desarrollo de Sistemas

| 🥌 Univ  | /ersidad J  | uarez del Esta | ado de l | )urango I | PERUSER@ADMON       |            |                        |           |          |          |   |
|---------|-------------|----------------|----------|-----------|---------------------|------------|------------------------|-----------|----------|----------|---|
| Sistema | Configuraci | on Contraloria | Escolar  | Finanzas  | Informes Ejecutivos | Planeacion | Procesos Administrativ | os Rechum | Ventanas | Ayuda    |   |
| 😂 но.   | JA PERSON   | IAL ACADÉMIC   | os       |           |                     |            |                        |           |          |          |   |
|         |             |                |          |           |                     |            |                        |           |          |          |   |
|         |             |                |          | Toda      | as las Matrículas   | Por M      | atrícula               |           |          |          |   |
|         |             |                |          |           |                     |            |                        |           |          |          |   |
|         |             | Unida          | d Respo  | nsable:   | FACULTAD DE DEREC   | но         | • 1                    | 00        |          |          |   |
|         |             |                |          |           |                     |            |                        |           |          |          |   |
|         |             |                |          | Ciclo:    | 2008-ENE/JUL-1/2    | -          | 581                    |           |          |          |   |
|         |             |                |          |           |                     |            | Г                      | Agregar \ | /irtual  |          |   |
|         |             |                |          |           |                     |            |                        |           |          |          |   |
|         |             |                | N        | ombre:    | AGUILAR VERA ERNE   | STO        | ▼ 1                    | 0040      |          |          |   |
|         |             |                |          |           | ,                   |            |                        |           |          |          |   |
|         |             |                |          |           |                     |            |                        |           |          |          |   |
|         |             |                | Consul   | tar       | 💾 Imprimir          | 💾 Listado  | general 🚺 Sa           | lir       |          |          |   |
|         | Matrícula   |                |          |           | Nombre              |            |                        | REC       | M        | ateria 🖡 |   |
|         | 10040       | AGUILAR V      | VERA E   | RNESTO    | Nombre              |            | AU                     | VE450226  | HA1 EC   | CONOM    | i |
| i i i   | 10040       | AGUILAR V      | VERA E   | RNESTO    |                     |            | AU                     | VE450226  | HA1 DH   | RECH.    | - |
|         | 10040       | AGUILAR V      | VERA E   | RNESTO    |                     |            | AU                     | VE450226  | HA1 DH   | ERECH.   |   |
|         | 10040       | AGUILAR V      | VERA E   | RNESTO    |                     |            | AU                     | VE450226  | HA1 FI   | LOSO     |   |
|         |             |                |          |           |                     |            |                        |           |          |          |   |
|         |             |                |          |           |                     |            |                        |           |          |          |   |
|         |             |                |          |           |                     |            |                        |           |          |          |   |
|         |             |                |          |           |                     |            |                        |           |          |          |   |
|         | :           |                |          |           |                     |            |                        |           |          |          | ≤ |
|         |             |                |          |           |                     |            |                        |           |          |          |   |
| -       |             |                |          |           |                     |            |                        |           |          |          |   |

Si da un clic en Imprimir si se desea imprimir.

Dar clic Listado general y aparecerá la pantalla general con opción a imprimir.

| nt Prev | view                     |              |             |                |         |       | 1     |   |          | an        | 1.00    |            |                    |                      |                             |                        |                            |      |              |       |       |                                                                                                    |
|---------|--------------------------|--------------|-------------|----------------|---------|-------|-------|---|----------|-----------|---------|------------|--------------------|----------------------|-----------------------------|------------------------|----------------------------|------|--------------|-------|-------|----------------------------------------------------------------------------------------------------|
|         | <b>E</b>                 | ŀ            | •           | l .            | •       | н     |       |   | 8        | 8         |         | 6          | <u>_</u>           | lose                 |                             |                        |                            |      |              |       |       |                                                                                                    |
|         | the second second second |              | 唐副          |                |         |       |       |   | DIR      | ECC       | UNI     | VERS       | ID AD<br>SARI<br>F | JUAI<br>ROLI<br>ACUI | REZ DE<br>.O Y GE<br>.TAD D | L EST<br>STIO<br>E DEF | ADO DE<br>N DE RE<br>RECHO | DURA | NGO<br>OSHUM | IANOS |       | Pagina No. 1 /<br>Fec0al08/2009                                                                                                    |
|         | MAT                      | RICU         | .A 10       | 040            |         |       |       |   |          |           |         |            | R.I                | F.C. AI              | IVE460226                   | HA1                    |                            |      |              |       |       |                                                                                                    |
|         | CAT                      | IBRE<br>EGOR | A<br>BA GEN | 90ILA<br>IERAL | D1      |       | IESTO |   |          |           |         |            | N                  |                      |                             |                        |                            | 10   |              |       |       | BASE                                                                                                    |
|         | RE                       | /. MF        | TERM        |                | ,       |       |       |   | PLAN     | DEEST     | TUDIOS  |            |                    | INCID.               | FECH. INIC                  |                        | FECH. FIN.                 | SEM  | GRUPO        | FREC. | HRS   | OBSERVACIONES                                                                                                    |
|         | 0                        | 800          | NOLL IN P   | ourc.          | ,       |       |       | : | 200 PLA  | ILC BIO   | INDO EN | I DERECHO  |                    | с                    | 05.02/2008                  | 9                      | 10.08/2008                 | ·    | •            | 126   | 6     | O BOX: DE REALLYA ROTTE MOVIMALEM TO POR EL<br>Modeulo de mondero Mo, moremento de<br>Cargano Raria.                                                                         |
|         | ٥                        | 9 67         | E NO A      | M N D          | INATI K | a.    |       | - | 30 PUA   | н цо ен с | INIO ER | D CENEC HO |                    | c                    | 05.02/2008                  | 8                      | 10.08/2008                 | e    | •            | 1246  | 5     | O BOL DE REALEA EDTE MOVEMIENTO POR EL<br>Mobilio de En Cidenic Hol, norramento de<br>Carda no rar M.                                                                        |
|         | 5                        | 0 EP         | BC 80 18    | тержа          | D RAL   | PERLO | 0     |   | 300 P.LA | ILC BIC   | 1480 EK | DERICHO    |                    | с                    | 05.02/2004                  | ,                      | 10.05/2005                 | 7    |              | 129-6 |       |                                                                                                    |
|         | 8                        | FLO          | 00 FIA 8    | 8.08           | EC NO   |       |       | : | 300 PLA  | IL LO BIO | 1420 EN | D GRAGE HO |                    | c                    | 05.02/2008                  | 5                      | 10.05/2005                 | ю    | ¢            | 1214  |       | O BOCOE PEALIZA BETTEMOVISIENTO POR EL<br>MODULO DE MODERCIMO, ECHEMIENTO DE<br>CARGA NO PARIA, VAO BEAGUERE<br>TITULARIANO POR ENVIRTINE ACOBIEDO<br>DEMIETTE EL LAMATERIA. |
|         |                          |              |             |                |         |       |       |   |          |           |         |            |                    |                      |                             |                        |                            |      | то           |       | 4S 20 |                                                                                                    |
|         |                          |              |             |                |         |       |       |   |          |           |         |            |                    |                      |                             |                        |                            |      |              |       |       |                                                                                                    |

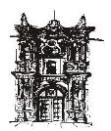

#### REPORTE HOJA PERSONAL Resumen

Para poder acceder a la pantalla debe entrar a menú **rechum** y dirigirse a **plantilla**, seleccionar **resumen hoja personal.** 

Después de dar clic en **resumen de hoja personal** aparecerá la siguiente pantalla, por medio de la cual se podrán hacer consultas y reportes.

| 😂 Unive                 | rsidad Jua                                                                             | rez del Estac                                               | lo de Di                                  | iraneo                            | PERUSER                       |                                             |                                        |                               |                                                    |        |
|-------------------------|----------------------------------------------------------------------------------------|-------------------------------------------------------------|-------------------------------------------|-----------------------------------|-------------------------------|---------------------------------------------|----------------------------------------|-------------------------------|----------------------------------------------------|--------|
| Sistema C               | Configuracion                                                                          | Contraloria I                                               | Escolar                                   | Finanzas                          | Informe                       | Ejecutivos                                  | Planeacion                             | Proceso                       | os Administrativos                                 | Rechum |
| REPO                    | RTE HORA                                                                               | S POR PERSO                                                 | NA (MA                                    | TRICUL                            | 41                            |                                             |                                        |                               |                                                    |        |
|                         |                                                                                        |                                                             | REPO                                      | RTE                               | ној                           | A PERS                                      | SONAL                                  | n1                            | 0.000                                              |        |
| ESCU                    | IELA 🥮                                                                                 | ATRICULAS                                                   | NOME<br>MATR<br>Ciclo                     | IRE                               | ALVARE2<br>10177<br>2008-ENE  | GONZALE                                     | Z SERGIO LU                            | JIS<br>58                     | 3400<br>36                                         | •      |
| MA<br>101<br>101<br>101 | TRICULA         I           77         /           77         /           77         / | NOMBRE COMF<br>ALVAREZ GON;<br>ALVAREZ GON;<br>ALVAREZ GON; | PLETO<br>ZALEZ SI<br>ZALEZ SI<br>ZALEZ SI | RFC<br>AAGS74<br>AAGS74<br>AAGS74 | 0825146<br>0825146<br>0825146 | MATERIA<br>RESPONS/<br>RESPONS/<br>RESPONS/ | ABLE ACADE<br>ABLE ACADE<br>ABLE ACADE | MICO DE<br>MICO DE<br>MICO DE | : PROCESOS TEC<br>: PROCESOS TEC<br>: PROCESOS TEC |        |
|                         |                                                                                        | В н                                                         | DRARIO                                    |                                   | 🛐 SAL                         | IR I                                        | TOTAL DE<br>Nombrami<br>Total de 1     | ENTOS<br>Emple/               | ADOS                                               |        |

Resumen hoja personal

Pasos:

Seleccionar el tipo de escuela.

Dar clic si deseas 🔽 TODAS LAS MATRICULAS

Se cuenta con la información BIR PRIMIR

Dar clic **Salir** si desea salir de la pantalla.

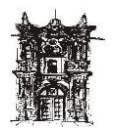

#### **REPORTE PLANTILLA RECHAZADA**

Para acceder a la pantalla debe entrar en menú rechum y dirigirse a plantillas, seleccionar reporte plantilla rechazada.

Después de dar clic en reporte plantilla rechazada aparecerá la siguiente pantalla, por medio de la cual se podrán hacer consultas y reportes con opción a imprimir.

| <b>\$</b>                  | HOJA PERSONAL RE         | CHAZADA                       |                               |                                         |           |          |
|----------------------------|--------------------------|-------------------------------|-------------------------------|-----------------------------------------|-----------|----------|
|                            |                          | Too                           | das las Matrículas Por Mat    | rícula                                  |           |          |
|                            |                          | Unidad Responsable:<br>Ciclo: | ESC PREPARATORIA DIURNA       | <ul> <li>▼ 1820</li> <li>596</li> </ul> |           |          |
|                            |                          |                               |                               | 🦵 Agregar Virl                          | tual      |          |
|                            |                          | Nombre:                       | ACOSTA ARCE MARIA DEL SOCORRO | 10005                                   |           |          |
|                            |                          | Const                         | ultar 🕒 Imprimir              | 🚺 Salir                                 |           |          |
|                            | Matrícula                |                               | Nombre                        | R.F.C.                                  | Materia   |          |
|                            |                          |                               | Plantilla rechaza             | Ida                                     | 8         |          |
| Pasos:                     |                          |                               |                               |                                         |           |          |
| Seleccionar<br>desee.      | clic en                  | TODAS LAS M                   | IATRICULAS ó po               | POR MATE                                | RICULA    | según lo |
| Seleccionar                | nos la URI               | ES por búsq                   | ueda (                        | <b>⊥</b> )                              | _         |          |
| Seleccionar<br>Dar clic en | el ciclo qu<br>Consultar | ie se va a co                 | onsultar por búso             | queda (                                 | ⊥) en seg | uida     |
| Y finalmente               | e en el sím              | bolo de la in                 | mpresora 🕒 Imp                | orimir                                  |           |          |
| O dar clic                 | 📔 Salir                  | si se des                     | ea.                           |                                         |           |          |

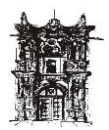

#### **REPORTE TIPO EMPLEDO**

Para acceder a esta pantalla se debe entrar a menú **rechum** y dirigirse a **contrataciones empleados**, seleccionar **reporte tipo de empleado**.

| 🐸 Univ  | ersidad Juar  | ez del Esta | ado de D | urango P | <b>ERUSER@ADMON</b> |            |                          |                    |          |     |                                |
|---------|---------------|-------------|----------|----------|---------------------|------------|--------------------------|--------------------|----------|-----|--------------------------------|
| Sistema | Configuracion | Contraloria | Escolar  | Finanzas | Informes Ejecutivos | Planeacion | Procesos Administrativos | Rechum Ventanas    | Ayuda    |     |                                |
|         |               |             |          |          |                     |            |                          | Administrativos    |          | •   |                                |
|         |               |             |          |          |                     |            |                          | Antiguedad         |          | - F |                                |
|         |               |             |          |          |                     |            |                          | Asistencia         |          | - F |                                |
|         |               |             |          |          |                     |            |                          | Auditorias         |          | - F |                                |
|         |               |             |          |          |                     |            |                          | Calificación       |          | - F |                                |
|         |               |             |          |          |                     |            |                          | Catalogos RH       |          | - F |                                |
|         |               |             |          |          |                     |            |                          | Constancias        |          | - F |                                |
|         |               |             |          |          |                     |            |                          | Contrataciones Em  | npleados | •   | Autorizacion de Altas a Nomina |
|         |               |             |          |          |                     |            |                          | Datos Empleado     |          | ۰.  | Cambio de Datos Contratacion   |
|         |               |             |          |          |                     |            |                          | Digitalizacion     |          | •   | Captura Dias Inhabiles         |
|         |               |             |          |          |                     |            |                          | Escanear Imagen    |          | •   | Consulta Datos Generales RH    |
|         |               |             |          |          |                     |            |                          | Historico          |          | •   | Consulta por Tipo de Empleado  |
|         |               |             |          |          |                     |            |                          | Incidencias        |          | •   | Consulta status nombramiento   |
|         |               |             |          |          |                     |            |                          | Issste             |          | ۱.  | Contrato UJED                  |
|         |               |             |          |          |                     |            |                          | Nomina             |          | •   | Contratos                      |
|         |               |             |          |          |                     |            |                          | Personal Honorario | os       | •   | Contratos Activos              |
|         |               |             |          |          |                     |            |                          | Plantilla          |          | •   | Impresion mov Admvo/Conf       |
|         |               |             |          |          |                     |            |                          | Prestaciones en Es | specie   | •   | Mantenimiento Contratos        |
|         |               |             |          |          |                     |            |                          | Prueba             |          | •   | Perfil Promep y Beca           |
|         |               |             |          |          |                     |            |                          | Recursos Humano:   | s        |     | Rep. Altas/Bajas Autorización  |
|         |               |             |          |          |                     |            |                          | Reportes UJED      |          |     | Rep. Altas/Bajas Tesoreria     |
|         |               |             |          |          |                     |            |                          | Revision Expedien  | tes      | •   | Reporte FFP                    |
|         |               |             |          |          |                     |            |                          | Valuación Puestos  |          | •   | Reporte FFP Conf. Adm.         |
|         |               |             |          |          |                     |            |                          |                    |          |     | Reporte por Tipo Empleado      |
|         |               |             |          |          |                     |            |                          |                    |          |     | Reporte Tipo Empleado          |
|         |               |             |          |          |                     |            |                          |                    |          |     | Termino Contratos Temporales   |

Después de seleccionar **reporte tipo de empleado** aparecerá la siguiente pantalla por medio de la cual se podrán hacer consultas y reportes con opción a imprimir.

| eporte por Tipo de Empleado<br>REPORT<br>UNIDAD RESPONSABLE<br>ALIANZA FRANCESA<br>SELECCIONAR TODAS | E POR TIPO I                                     | CONFIANZA                                                                      | C ACTIVOS<br>C INACTIVOS<br>C TODOS |
|----------------------------------------------------------------------------------------------------|--------------------------------------------------|--------------------------------------------------------------------------------|-------------------------------------|
| UNIDAD RESPONSABLE<br>ALIANZA FRANCESA<br>ALIANZA FRANCESA<br>ALIANZA FRANCESA                       | RH_MATRICULA<br>50083<br>50083<br>50083<br>50083 | NOMBRE<br>DELGADO UNZUETA VIOL<br>DELGADO UNZUETA VIOL<br>DELGADO UNZUETA VIOL | ETA                                 |
|                                                                                                    |                                                  |                                                                                | ~                                   |
| IMPRIMIR S                                                                                           | ALIR TO                                          | TAL DE EMPLEADOS<br>TAL DE NOMBRAMIENTO                                        | 1<br>5 3                            |

#### Pasos:

👤 ) enseguida Seleccionar la URES por búsqueda ( URES Se tiene la opción de seleccionar por todas ○ TODAS LAS UNIDADES RESPONSABLES o una por una. Enseguida Dar un clic para seleccionar el tipo de empleado que se desea consultar C ACADEMICOS • ACTIVOS ADMINISTRATIVOS 
 TODOS
 ■ CONFIANZA TODOS . Una vez seleccionado lo anterior.

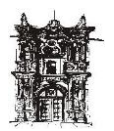

Departamento de Desarrollo de Sistemas

Seleccionar para consultar el listado de empleados que aparece en la siguiente pantalla. Con opción a la impresión.

|                    |                                   | AD JUAREZ DEL ES<br>IN DE DESARROLLO Y GESTION D<br>LISTADO DE NOMBRAMIE<br>TIPO DE EMPLEADO TODO | TADO DI<br>DE RECURSOS<br>ENTOS<br>DS |               | ANGO                                 | Página : 1<br>09/06/2009 11:58 a.4 |
|--------------------|-----------------------------------|---------------------------------------------------------------------------------------------------|---------------------------------------|---------------|--------------------------------------|------------------------------------|
| UNID               | AD RESPONSABLE :                  | ALIANZA FRANCESA                                                                                  |                                       |               |                                      |                                    |
| AC                 | ADEMICO HORA SEM                  | ANA MES TITULAR                                                                                   |                                       |               |                                      |                                    |
| C3                 |                                   |                                                                                                   |                                       |               |                                      |                                    |
| MATRICUL           | A NOMBRE                          | PUESTO                                                                                            | HRSCONT                               | HRS AUT       | FOLIO F. DE AN                       | T SITUACION                        |
| 50083              | DELGADO UNZUETA VIOLETA           | DOCENTE                                                                                           | 20                                    | 20            | 1989/109245 06/02/                   | 198 INAC TIVO                      |
| D1                 |                                   |                                                                                                   |                                       |               |                                      |                                    |
| MATRICUL           | A NOMBRE                          | PUESTO                                                                                            | HRSCONT                               | HRS AUT       | FOLIO F. DE AN                       | T SITUACION                        |
| 60083              | DELGADO UNZUETA VIOLETA           | DOCENTE                                                                                           | 20                                    | 20            | 2006/116115 06/02/                   | 198 INAC TIVE                      |
| D4                 |                                   |                                                                                                   |                                       |               |                                      |                                    |
| MATRICUL           | NOMBRE                            | PUESTO                                                                                            | HRSCONT                               | HRS AUT       | FOLIO F. DE AN                       | T SITUACION                        |
| 50083              | DELGADO UNZUETA VIOLETA           | DOCENTE                                                                                           | 20                                    | 20            | 2008/125226 06/02/                   | 198 AC TIVO                        |
| MATRICUL)<br>50083 | NOMBRE<br>DELGADO UNZUETA VIOLETA | PUESTO<br>DOCENTE                                                                                 | HRSCONT<br>20                         | HRS AUT<br>20 | FOLIO F. DE AN<br>2008/125226 06/02/ | NT SITUAI<br>198 A                 |

O de lo contrario dar clic

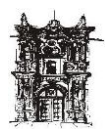

#### REPORTE FONDO.FUNCION.PROGRAMA ACADEMICOS

Para poder acceder a la pantalla se debe entrar en menú rechum y dirigirse a contrataciones empleados, seleccionar reporte f.f.p.

Después de oprimir **reporte f.f.p.** aparecerá la siguiente pantalla, por medio de la cual se podrán hacer consultas y reportes.

| - | Sistema | Configuracion | Contraloria | Escolar     | Finanzas  | Informes Ejecutivos | Planea | icion Proce | esos Adminis | trativos | Rechum | Ventanas | Ayuda |
|---|---------|---------------|-------------|-------------|-----------|---------------------|--------|-------------|--------------|----------|--------|----------|-------|
|   | _       |               |             | _           |           |                     | _      |             |              | _        | _      |          |       |
|   |         |               |             |             |           |                     |        |             |              |          |        |          |       |
|   |         |               |             |             |           |                     |        |             |              |          |        |          |       |
|   |         |               | Seleccion   | ar I Inidad | Besponsab | le                  |        |             |              |          |        |          |       |
|   |         |               | ESCUELA     | DE PSIC     |           |                     | -      | 152         | 20           | _        |        |          |       |
|   |         |               | TESCOLDA    | DETOIC      | DEGUIA    |                     |        | 1.00        |              |          |        |          |       |
|   |         |               | Ciclo       |             |           |                     |        |             |              |          |        |          |       |
|   |         |               | 2001-ENE/   | JUL-1/2     |           |                     | -      |             |              | 103      |        |          |       |
|   |         |               | Selecciona  | ar Fondo    |           |                     |        |             |              |          |        |          |       |
|   |         |               | FONDO DE    | OPERA       | CION GENE | RICO                | -      | 11          |              |          |        |          |       |
|   |         |               | -           |             |           |                     |        |             |              |          |        |          |       |
|   |         |               | Seleccion   | ar Funciór  | 1         |                     |        |             |              |          |        |          |       |
|   |         |               | DOCENCIA    |             |           |                     | -      | 01          |              |          |        |          |       |
|   |         |               | Selecciona  | er Program  |           |                     |        |             |              |          |        |          |       |
|   |         |               | IRACHIULE   |             |           | DNIA                |        | 120         | 00202        | _        |        |          |       |
|   |         |               | Josef Hecel | T CITINE T  | THE A DIO | inse internet       |        | 1.20        | 00202        | _        |        |          |       |
|   |         |               |             |             |           | -                   | 1      |             |              |          |        |          |       |
|   |         |               |             | C           | onsultar  | imprimir 📇          |        | Clos        | •            |          |        |          |       |
|   |         |               |             |             |           |                     |        |             |              |          |        |          |       |
|   |         | MATRICULA     |             | NOMBRE      |           |                     |        |             |              | HORA     | .s     |          |       |
|   |         |               |             |             |           |                     |        |             |              |          |        |          |       |
|   |         |               |             |             |           |                     |        |             |              |          |        |          |       |
|   |         |               |             |             |           |                     |        |             |              |          |        |          |       |
|   |         |               |             |             |           |                     |        |             |              |          |        |          |       |
|   |         |               |             |             | _         |                     |        |             |              |          |        |          |       |
|   |         |               |             |             |           |                     |        |             |              |          |        |          |       |
|   |         |               |             |             |           |                     |        |             |              |          |        |          |       |
|   |         |               |             |             |           |                     |        |             |              |          |        |          |       |
|   |         |               |             |             |           |                     |        |             |              |          |        |          |       |

| Seleccionar la URES por búsqueda ( | ) enseguida |
|------------------------------------|-------------|
|------------------------------------|-------------|

Seleccionar el ciclo, fondo, función, programa. Por búsqueda (\_\_\_\_\_) enseguida.

Se daría clic consultar para consultar el reporte como se muestra en la siguiente pantalla.

| 1 | Univers | idad Juarez   | del Estado  | de Dura    | ango PER  | USER@ADMON -       | [REPORTE     | FONDO,     | FUNCION, PRO      | GRAMA  | ACADEN   | licos |
|---|---------|---------------|-------------|------------|-----------|--------------------|--------------|------------|-------------------|--------|----------|-------|
| 6 | Sistema | Configuracion | Contraloria | Escolar    | Finanzas  | Informes Ejecutivo | os Planeació | on Proceso | s Administrativos | Rechum | Ventanas | Ayud  |
|   |         |               |             |            |           |                    |              |            |                   |        |          |       |
| Г |         |               |             |            |           |                    |              |            |                   |        |          |       |
|   |         |               |             |            |           |                    |              |            |                   |        |          |       |
|   |         |               | Selecciona  | ar Unidad  | Hesponsab | le                 |              |            |                   | 1      |          |       |
|   |         |               | BIBLIOTEC   | A CENTR    | IAL       |                    | -            | 3400       |                   |        |          |       |
|   |         |               | Ciclo       |            |           |                    |              |            |                   |        |          |       |
|   |         |               | 2002-AG0-   | DIC-2/2    |           |                    | -            |            | 106               |        |          |       |
|   |         |               | Selecciona  | ar Fondo   |           |                    |              |            |                   |        |          |       |
|   |         |               | FONDO DE    | OPERAG     | CION GENE | RICO               | -            | 11         |                   | 1      |          |       |
|   |         |               |             |            |           |                    |              |            |                   |        |          |       |
|   |         |               | Selecciona  | ar Funciór | 1         |                    |              |            |                   | 1      |          |       |
|   |         |               | APOYO AC    | ADEMICO    | )         |                    | -            | 04         |                   |        |          |       |
|   |         |               | Selecciona  | ar Program | a         |                    |              |            |                   |        |          |       |
|   |         |               | SERVICIOS   | BIBLIOT    | ECARIOS   |                    | -            | 40010      | )4                | 1      |          |       |
|   |         |               |             |            |           |                    |              |            |                   |        |          |       |
|   |         |               |             |            | opeultar  |                    | ir I         | Close      | 1                 |        |          |       |
|   |         |               |             |            | Jinsultar |                    | <u> </u>     | Ciose      | _                 |        |          |       |
|   |         |               |             |            |           |                    |              |            | luon              | 46     |          | 1     |
|   |         | 20049         |             |            | FUENTES   | ENBIQUETA DEL      | CARMEN       |            | HUR               | A5 36  |          |       |
|   | -       | 80337         |             | GODINA     | LOPEZ NO  | E                  | GRENEN       |            |                   | 36     |          |       |
|   |         | 180162        |             | ORTIZ M    | ARRUFO M  | ARIA HERMINIA      |              |            |                   | 36     |          |       |
|   |         | -             |             |            |           |                    |              |            |                   |        |          |       |
|   |         |               |             |            |           |                    |              |            |                   |        | ~        |       |
|   |         |               |             |            |           |                    |              |            |                   |        |          |       |

Enseguida

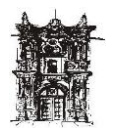

Departamento de Desarrollo de Sistemas

Seleccionar para consultar el listado con la opción a imprimir. Como se muestra en la siguiente ventana.

| Unidad Responsable:         BBLOTECA CENTRAL           Fondo:         FONDO DE OPERACION GENERICO           Función:         APOYO ACADEMICO           Program a:         SERVICIOS BELIOTECARIOS           MATRICULA         NOMBRE         HORAS         ACTIVIDAD           20046         BARRIOS FUENTES ENRIQUETA DEL CARMEN         36         RESPONSABLE ACADEMICO DE DE<br>180162         ORTEL MARIA HERMINIA         36         RESPONSABLE ACADEMICO DE SA |                   |
|----------------------------------------------------------------------------------------------------|-------------------|
| MATRICULA         NOMBRE         HORAS         ACTIVIDAD           20045         BARRIOS FUENTES ENRIQUETA DEL CARMEN         36         RESPONSABLE ACADEMICO DE CI           80337         GODINA LOPEZ NOE         36         RESPONSABLE ACADEMICO DE MARIA           180152         ORTE MARRUFO MARIA HERMINIA         36         RESPONSABLE ACADEMICO DE SA                                                                                                    |                   |
| 20048         BARRIOS FUENTES ENRIQUETA DEL CARMEN         36         RESPONSABLE ACADEMICO DE CO           80337         GODINA LOPEZ NOE         36         RESPONSABLE ACADEMICO DE HE           180152         ORTIZ MARRUFO MARIA HERMINA         36         RESPONSABLE ACADEMICO DE SA                                                                                                    |                   |
| 88337         GODINA LOPEZ NOE         36         RESPONSABLE ACADEMICO DE HE           180162         ORTIZ MARRUFO MARIA HERMINA         36         RESPONSABLE ACADEMICO DE SA                                                                                                    | INSULTAY MAPOTECA |
| 180162 ORTZ MARRUFO MARIA HERMINA 36 RESPONSABLE ACADEMICO DE SA                                                                                                    | MEROTECA          |
|                                                                                                    | LA                |
| TOTAL HORAS: U                                                                                                    |                   |
| TOTAL HORAS: 0                                                                                                    |                   |
|                                                                                                    |                   |
|                                                                                                    |                   |

Si se desea imprimir sólo ciertas páginas del reporte, entonces dar clic en el icono de la barra de herramientas y se podrá modificar las características de acuerdo

a las necesidades.

|                                                                     | UNIVERSIDAD JUAREZDEL ESTADO DE DURANGO<br>DIRECCION GENERAL DE ADMINISTRACION<br>DIRECCION DE RECURSOS HUMANOS                                                                                                    | Panina No. 1/           |
|---------------------------------------------------------------------|----------------------------------------------------------------------------------------------------|-------------------------|
|                                                                     | Imprimir ?                                                                                                    | Fecha: 17/12/2001       |
| MATRICULA 250028<br>NOMBRE VALBIZUELA BERM.<br>CATEGORIA GENERAL D1 | Impresora<br>Nombre: HP LaseJet 5000 Series PS Ptopiedades<br>Estado: Impresora predeterminada; Listo<br>Tipo: HP LaseJet 5000 Series PS                                                                                                    |                         |
| MATERIA                                                             | Ubicación: \\Carmen2\hp<br>Comentario:                                                                                                    | IBSERVACIONES           |
| TEC NICAS DE INVESTIGACIÓN                                          | Intervalo de impresión Copias                                                                                                    | IT: SOUS RIOS ALMA ROSA |
|                                                                     | € Las 175 páginas                Número de copias:                 C Báginas             ge:                número de copias:                 C Báginas             ge:                nímero de copias:                 C Selección                1 |                         |
| CONFERENCISTA                                                       | Aceptar Cancelar                                                                                                    |                         |
| VINCULACION                                                         | A 01/01/2001 10                                                                                                    |                         |
|                                                                     | TOTAL HORAS 33                                                                                                    |                         |